# Your Global Automation Partner

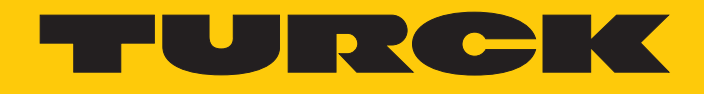

# TBEN-L...-PLC-... Compact CODESYS V3 PLC

Instructions for Use

Hans Turck GmbH & Co. KG | T +49 208 4952-0 | F +49 208 4952-264 | more@turck.com | www.turck.com

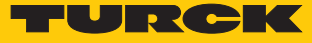

# Table of Contents

| 1 | About the           | ese Instructions                                                     | 7    |
|---|---------------------|----------------------------------------------------------------------|------|
|   | 1.1                 | Target groups                                                        | 7    |
|   | 1.2                 | Explanation of symbols used                                          | 7    |
|   | 1.3                 | Other documents                                                      | 7    |
|   | 1.4                 | Feedback about these instructions                                    | 7    |
| 2 | Notes on            | the Product                                                          | 8    |
|   | 2.1                 | Product identification                                               | 8    |
|   | 2.2                 | Scope of delivery                                                    | 8    |
|   | 2.3                 | Legal requirements                                                   | 8    |
|   | 2.4                 | Manufacturer and service                                             | 8    |
| 3 | For Your            | Safety                                                               | . 9  |
| 0 | 3.1                 | Intended use                                                         | . 9  |
|   | 3.2                 | General safety notes                                                 |      |
| л | Droduct C           | Description                                                          | 10   |
| 4 |                     |                                                                      | 10   |
|   | <b>4.1</b><br>4.1.1 | Block diagram                                                        | 11   |
|   | 4.1.2               | Display Elements                                                     | . 17 |
|   | 4.2                 | Properties and Features                                              | . 12 |
|   | 4.3                 | Operating principle                                                  | . 13 |
|   | 4.4                 | Functions and operating modes                                        | . 13 |
|   | 4.4.1               | Switch Mode                                                          | . 13 |
|   | 4.4.2               | Dual MAC Mode (firmware version higher than V1.4.6.0)                | . 13 |
|   | 4.4.3               | Master/slave operation modes                                         | . 13 |
|   | 4.4.4               | COM interfaces                                                       | . 15 |
|   | 4.4.5               | CAN interfaces                                                       | . 15 |
|   | 4.4.6               | Web server                                                           | . 16 |
|   | 4.5                 | Technical accessories                                                | . 16 |
| 5 | Mounting            |                                                                      | . 17 |
|   | 5.1                 | Mounting the device outdoors                                         | . 17 |
|   | 5.2                 | Grounding the device                                                 | . 18 |
|   | 5.2.1               | Equivalent wiring diagram and shielding concept                      | . 18 |
|   | 5.2.2               | Shielding of the fieldbus and I/O level                              | . 19 |
|   | 5.2.3               | Grounding the device – I/O level and fieldbus level                  | . 19 |
| 6 | Connecti            | ng                                                                   | . 21 |
|   | 6.1                 | Connecting the modules to Ethernet                                   | . 21 |
|   | 6.2                 | Connecting the power supply                                          | . 21 |
|   | 6.3                 | Connecting serial devices (COM0 and COM1)                            | . 23 |
|   | 6.4                 | Connecting CAN devices (CANout and CANin)                            | . 23 |
|   | 6.5                 | Connecting digital sensors and actuators                             | . 24 |
|   | 6.6                 | Using the USB device port                                            | . 24 |
|   | 6.7                 | USB host port                                                        | . 24 |
| 7 | Commissi            | oning                                                                | . 25 |
|   | 7.1                 | Setting the Ethernet port mode (firmware version V1.4.6.0 or higher) | . 25 |
|   | 7.1.1               | Setting the Switch Mode                                              | . 25 |

|   | 7.1.2          | Setting the Dual MAC Mode                                                      | 26       |
|---|----------------|--------------------------------------------------------------------------------|----------|
|   | 7.2            | Setting the IP address                                                         | 26       |
|   | 7.2.1          | Setting the IP address via switches at the device                              | 26       |
|   | 7.2.2          | Setting the IP address with Turck Service Tool                                 | 28       |
|   | 7.2.3          | Setting the IP address via the web server                                      | 29       |
|   | 7.3            | Put master/slave functions into operation in CODESYS                           | 31       |
|   | 7.3.1          | Installing the devices package                                                 | 31       |
|   | 7.3.2          | Creating a standard project with TBEN-LPLC                                     | 32       |
|   | 7.3.3          | Configuring the Network                                                        | 33       |
|   | 7.3.4          | Configuring the Ethernet interfaces                                            | 35       |
|   | 7.3.5          | Commissioning TBEN-LPLC as Modbus TCP Master                                   | 37       |
|   | 7.3.6          | Commissioning TBEN-LPLC as Modbus TCP Slave                                    | 41       |
|   | 7.3.7          | Commissioning TBEN-LPLC as Modbus RTU Master                                   | 42       |
|   | 7.3.8          | Commissioning TBEN-LPLC as Modbus RTU Device                                   | 45       |
|   | 7.3.9          | Commissioning TBEN-LPLC as PROFINET Controller                                 | 47       |
|   | 7.3.10         | Commissioning TBEN-LPLC as PROFINET Device                                     | 50       |
|   | 7.3.11         | Commissioning TBEN-LPLC in parallel as PROFINET controller and device .        | 54       |
|   | 7.3.12         | Commissioning TBEN-LPLC as EtherNet/IP™ Scanner                                | 56       |
|   | 7.3.13         | Commissioning TBEN-LPLC as EtherNet/IP™ Slave (Device)                         | 58       |
|   | 7.3.14         | Commissioning TBEN-LPLC parallel as EtherNet/IP <sup>™</sup> Scanner and Slave |          |
|   | 7215           | (Device)                                                                       | 64       |
|   | 7316           | Commissioning TBEN-L -PLC- as CANopen Manager                                  | 05       |
|   | 7317           | Commissioning TBEN-L -PLC- as SAE 11939 Manager                                | 07       |
|   | 7318           | Displaying task and processor information                                      | 70       |
|   | 7.5.10         | Commission in a TREN L. DI C                                                   |          |
|   | 7.4<br>7.4 1   | Commissioning TBEN-LPLC as Cloud gateway                                       | //<br>70 |
|   | 7.4.1          | Creating a Cloud project in the cloud                                          | /0       |
|   | 7.4.2          | Activate a device as Cloud gateway in Turck Cloud Portal                       | יי<br>כפ |
|   | 7.4.2          | Configuring the Cloud access in the web server                                 | 02       |
|   | 7.4.5          | Transfer process data from CODESYS to the cloud                                | 86       |
|   | 746            | Setup firewall for Ethernet port P2                                            | 88       |
| 0 | Devenuet       |                                                                                | 00       |
| ð | Paramet        | Prizing and Configuring                                                        | 89       |
|   | 8.I            | Parameters                                                                     | 89       |
|   | 8.1.1<br>0.1.2 | General PLC parameters                                                         | 90       |
|   | 8.1.2<br>0.1.2 | Parameters of the local DXP channels (Local I/O)                               | 93       |
|   | 0.1.5          | Parameters COM0/COM1                                                           | دو<br>دە |
|   | 0.1.4          | Interface parameters – COMO/COMT                                               | 95       |
|   | 0.1.J<br>8.1.6 | Parameterizing and configuring the device via the web server                   | 94       |
|   | 0.1.0          | Configuring the real time clock (PTC)                                          |          |
|   | <b>8.2</b>     | Configuring the real-time clock (RTC)                                          | 98       |
|   | 0.2.1          | Setting the PTC via the web cerver                                             | 90       |
|   | 0.2.2          | Sotting the PTC via CODESVS                                                    | 99       |
|   | 0.2.5          |                                                                                | 101      |
| 9 | Operatin       | ng                                                                             | . 102    |
|   | 9.1            | LED displays                                                                   | 102      |
|   | 9.2            | Software diagnostic messages                                                   | 104      |
|   | 9.2.1          | Diagnostics                                                                    | 104      |
|   | 9.2.2          | Module status                                                                  | 106      |
|   | 9.3            | Using the USB host port                                                        | 108      |
|   | 9.3.1          | USB host port – function overview                                              | 108      |
|   | 9.3.2          | Executing USB functions                                                        | 111      |
|   | 9.3.3          | USB functions – behavior of the RUN-LED in case of an error                    | 113      |

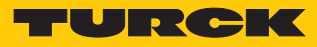

|    | 9.4       | Operating the device with the web server             | 113 |
|----|-----------|------------------------------------------------------|-----|
|    | 9.4.1     | Changing the web server password                     | 113 |
|    | 9.4.2     | Manage data node points from CODESYS symbol table    | 114 |
| 10 | Troublesh | ooting                                               | 116 |
| 11 | Maintena  | nce                                                  | 117 |
|    | 11.1      | Executing the firmware update                        | 117 |
|    | 11.1.1    | Executing the firmware update via USB storage medium | 117 |
|    | 11.1.2    | Carry out firmware update via FDT/DTM                | 117 |
|    | 11.1.3    | Executing the firmware update via the web server     | 121 |
| 12 | Repair    |                                                      | 121 |
|    | 12.1      | Returning devices                                    | 121 |
| 13 | Technical | data                                                 | 122 |

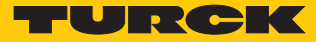

# 1 About these Instructions

These operating instructions describe the structure, functions and the use of the product and will help you to operate the product as intended. Read these instructions carefully before using the product. This is to avoid possible damage to persons, property or the device. Retain the instructions for future use during the service life of the product. If the product is passed on, pass on these instructions as well.

# 1.1 Target groups

These instructions are aimed a qualified personal and must be carefully read by anyone mounting, commissioning, operating, maintaining, dismantling or disposing of the device.

# 1.2 Explanation of symbols used

The following symbols are used in these instructions:

|   | <b>DANGER</b><br>DANGER indicates a dangerous situation with high risk of death or severe injury if<br>not avoided.                                                              |
|---|----------------------------------------------------------------------------------------------------|
|   | <b>WARNING</b><br>WARNING indicates a dangerous situation with medium risk of death or severe in-<br>jury if not avoided.                                                        |
|   | <b>CAUTION</b><br>CAUTION indicates a dangerous situation of medium risk which may result in minor<br>or moderate injury if not avoided.                                         |
| ! | <b>NOTICE</b><br>NOTICE indicates a situation which may lead to property damage if not avoided.                                                                                  |
| i | <b>NOTE</b><br>NOTE indicates tips, recommendations and useful information on specific actions<br>and facts. The notes simplify your work and help you to avoid additional work. |
|   | <b>CALL TO ACTION</b><br>This symbol denotes actions that the user must carry out.                                                                                               |
| ₽ | <b>RESULTS OF ACTION</b><br>This symbol denotes relevant results of actions.                                                                                                    |
|   |                                                                                                    |

# 1.3 Other documents

Besides this document the following material can be found on the Internet at www.turck.com:

- Data sheet
- Operating instructions
- EU Declaration of Conformity
- Approvals

# 1.4 Feedback about these instructions

We make every effort to ensure that these instructions are as informative and as clear as possible. If you have any suggestions for improving the design or if some information is missing in the document, please send your suggestions to **techdoc@turck.com**.

# 2 Notes on the Product

# 2.1 Product identification

These instructions apply to the compact CODESYS V3 programmable PLCs:

- TBEN-L4-PLC-10
- TBEN-L4-PLC-11
- TBEN-L5-PLC-10
- TBEN-L5-PLC-11

# 2.2 Scope of delivery

- TBEN-L...-PLC-...
- Closure caps for 7/8" connectors
- Closure caps for M12 connectors
- Label clips
- Quick-Start Guide

# 2.3 Legal requirements

The device is subject to the following EC directives:

- 2014/30/EU (electromagnetic compatibility)
- 2011/65/EU (RoHS Directive)

## 2.4 Manufacturer and service

Hans Turck GmbH & Co. KG Witzlebenstraße 7 45472 Muelheim an der Ruhr Germany

Turck supports you with your projects, from initial analysis to the commissioning of your application. The Turck product database contains software tools for programming, configuration or commissioning, data sheets and CAD files in numerous export formats. You can access the product database at the following address: www.turck.en/products For further inquiries in Germany contact the Sales and Service Team on:

- Sales: +49 208 4952-380
- Technology: +49 208 4952-390

Outside Germany, please contact your local Turck representative.

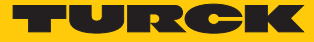

# 3 For Your Safety

The product is designed according to state-of-the-art technology. However, residual risks still exist. Observe the following warnings and safety notices to prevent damage to persons and property. Turck accepts no liability for damage caused by failure to observe these warning and safety notices.

# 3.1 Intended use

These devices are designed solely for use in industrial areas.

The CODESYS V3 programmable TBEN-L...-PLC-... can be used as autonomous PLC or as decentral PLC in a network interconnection for a fast preprocessing of signals. The devices allow autonomous control of applications without higher-level control. The TBEN-L...-PLC-... can be used in different Ethernet networks or fieldbus systems as Master/Controller (Modbus TCP, Modbus RTU, PROFINET, EtherNet/IP<sup>™</sup>, CANopen, SAE J1939) or Slave/Device (Modbus TCP, Modbus RTU, PROFINET, EtherNet/IP<sup>™</sup>, CANopen) and can communicate with bus nodes or higher-level controllers.

The cloud functionality of the TBEN-L...-PLC-... enables the direct transfer of application data to the Turck Cloud via CODESYS variables for the purpose of data analysis or production monitoring. In Dual MAC mode, the TBEN-L...-PLC-... can be operated as a node in two different Ethernet networks.

The devices may only be used as described in these instructions. Any other use is not in accordance with the intended use. Turck accepts no liability for any resulting damage.

# 3.2 General safety notes

- The device may only be assembled, installed, operated, parameterized and maintained by professionally-trained personnel.
- The device may only be used in accordance with applicable national and international regulations, standards and laws.
- The device only meets the EMC requirements for industrial areas and is not suitable for use in residential areas.
- The programmable devices can be used to control machines. Changes to system or network settings or to the control program can lead to non-defined states of the controlled machines. Changes may only be made if the controlled machine is in a safe stop state and the device is separated from the machine.
- Change the default password of the integrated web server after the first login. Turck recommends using a secure password.

# 4 Product Description

The device is designed in a fully encapsulated housing with degree of protection IP65/IP67/ IP69K. The Ethernet ports serve as interface for programming, configuration and Ethernet/ field bus communication. The Ethernet ports serve as interface for programming, configuration and Ethernet/ field bus communication. Two serial interfaces COM 0 and COM 1 are available for connecting serial RS232 or RS485 devices. CANopen or SAE J1939 devices can be connected to the TBEN-L...-PLC-... via the two CAN interfaces CANout and CANin. To connect digital sensors and actuators, the device has eight digital I/O channels that can be used as inputs or outputs without configuration. The USB device port is designed as a mini USB B socket and can be used as a service interface for the device DTMs and as a programming interface for CODESYS. The USB host port is designed as a USB2.0-A socket and is used to connect USB memory sticks for program backup, program recovery, firmware update and data synchronization.

# 4.1 Device overview

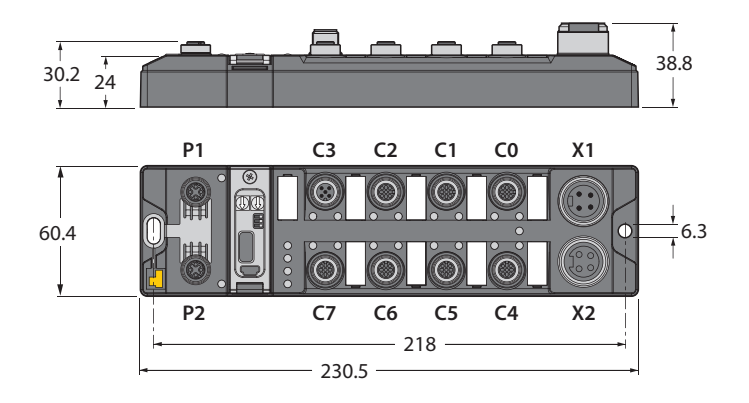

Fig. 1: TBEN-L4 –PLC-... – dimensions

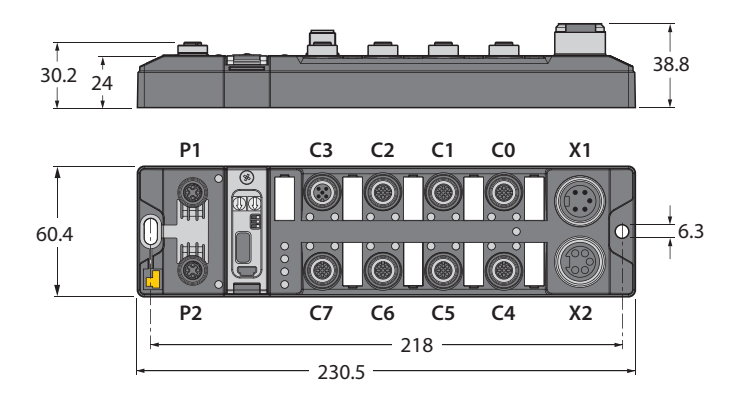

Fig. 2: TBEN-L5 -PLC-... - dimensions

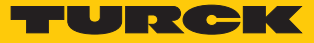

## 4.1.1 Block diagram

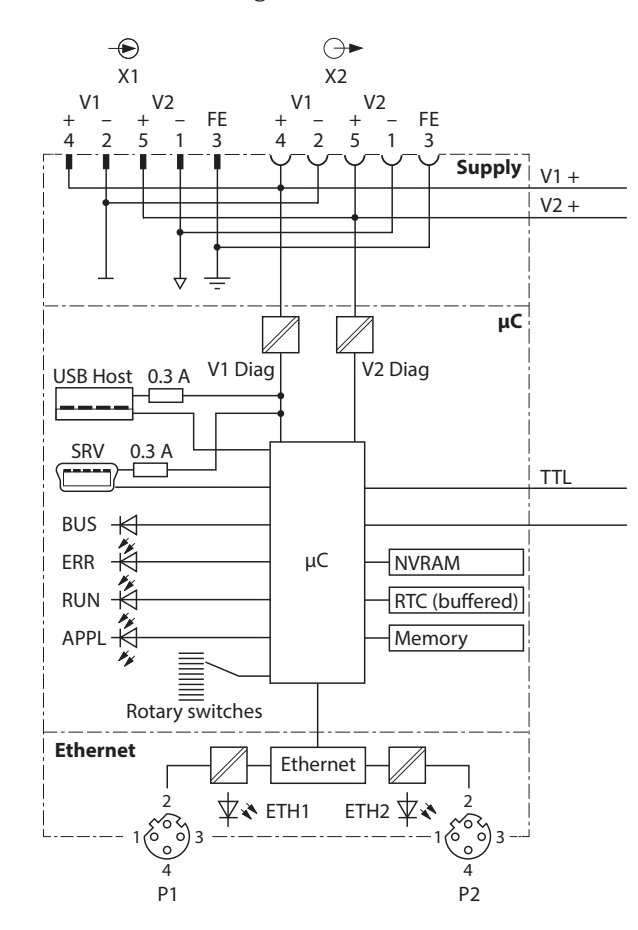

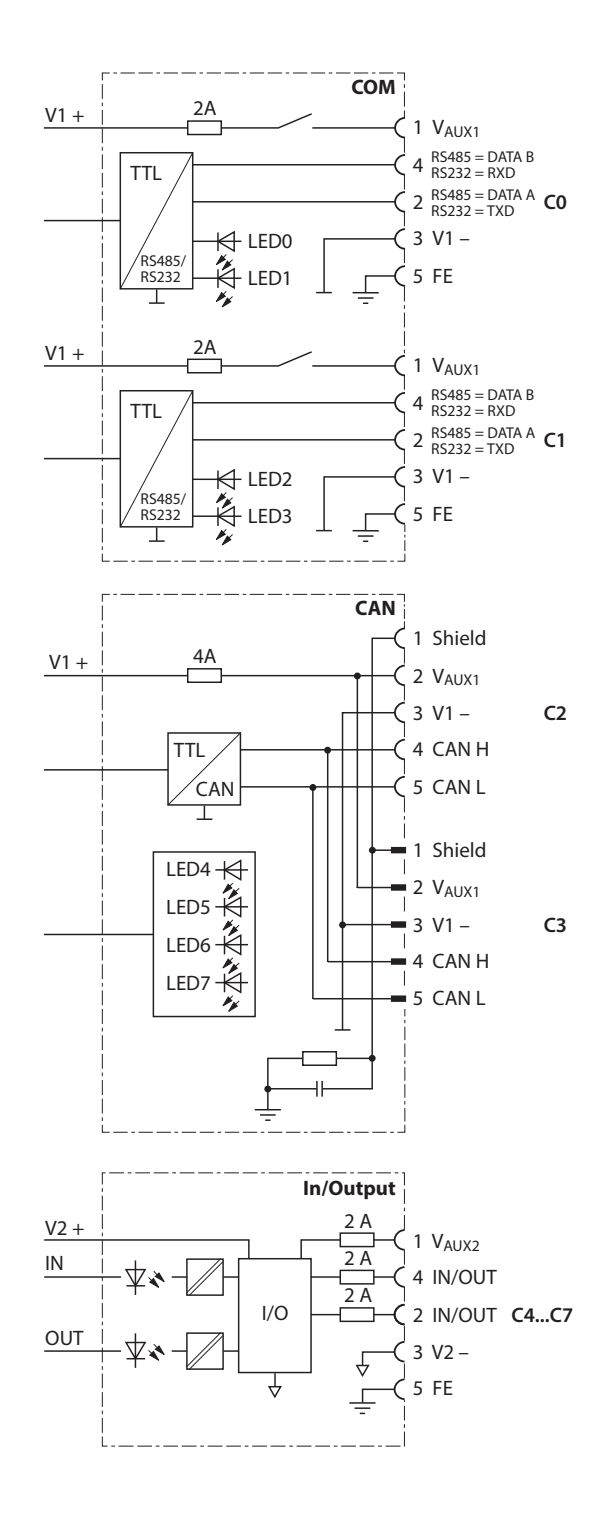

Fig. 3: Block diagrams TBEN-L...- PLC-...

# 4.1.2 Display Elements

The device has the following LED indicators:

- Power supply
- Group and bus errors
- Status
- Diagnostics

## 4.2 Properties and Features

- Integrated Cloud functionality (≥ V1.4.6.0): Transfer of CODESYS variables into the Cloud
- PROFINET IO and EtherNet/IP<sup>™</sup> Device, Modbus TCP, Modbus RTU and CANopen slave
- Master functionalities:
  - Modbus TCP /Modbus RTU master
  - PROFINET Controller
  - EtherNet/IP<sup>™</sup> Scanner
  - CANopen Manager
  - SAE J1939 Manager
- Ethernet and USB programming interface
- Programmable according to IEC 61131-3 with CODESYS V3 in:
  - IL = Instruction List
  - LD = Ladder Logic
  - FBD = Function Block Diagram
  - SFC = Sequential Function Chart
  - ST = Structured Text
- Integrated Gold CAP buffered Real Time Clock (RTC)
- USB Device port as programming and service interface
- USB Host port for connecting USB memory sticks for firmware-update, program backup, program restore, data synchronization
- Protocol converter for example from Ethernet to serial communication
- 7/8"-connector for power supply
  - TBEN-L4-PLC-...: 4-pole
  - TBEN-L5-PLC-...: 5-pole
- Two 4-pole M12-connectors for Ethernet
- 8 digital channels configurable as PNP inputs and/or outputs (2 A)
- Several LEDs for status indication
- Switch Mode (< V1.4.6.0): Integrated Ethernet switch, allows line topology
- Dual MAC Mode (≥ V1.4.6.0): 2 separate Ethernet ports for connecting different Ethernet networks
- Integrated Webserver
- Transmission rate 10 Mbps and 100 Mbps
- Fibre-glass reinforced housing
- Shock and vibration tested
- Fully potted module electronics
- Degree of protection IP65/IP67/IP69K

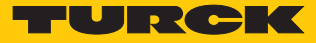

# 4.3 Operating principle

The CODESYS-3 controller TBEN- L PLC-... can be used to control smaller or modular machines or for signal preprocessing. The device can be used in various Ethernet networks or fieldbus systems as master/controller (Modbus TCP, Modbus RTU, PROFINET, EtherNet/IP<sup>™</sup>, CANopen, SAE J1939) or slave/device (Modbus TCP, Modbus RTU, PROFINET, EtherNet/IP<sup>™</sup>, CANopen) and communicates with bus nodes or higher-level controllers. As a protocol converter between two networks, the TBEN-L...-PLC-... can for example act as a CANopen manager of a machine module networked with CANopen and connect it to a system that is networked with PROFINET. In DUAL MAC mode, the controller transmits data from an internal machine network to the external Turck Cloud Portal as a participant in two separate Ethernet networks, for example.

# 4.4 Functions and operating modes

## 4.4.1 Switch Mode

In switch mode, the two Ethernet ports of the TBEN-L...-PLC-... are treated as one autocrossing switch with one IP address [> 25].

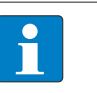

Devices with a firmware version lower than V1.4.6.0 can only be operated in switch mode.

# 4.4.2 Dual MAC Mode (firmware version higher than V1.4.6.0)

NOTE

In Dual MAC mode, the two Ethernet ports of the TBEN-L...-PLC-... are treated as separate Ethernet ports with own MAC and IP addresses. The TBEN-L...-PLC-... can therefore be a participant in two different Ethernet networks in dual MAC mode. The two IP addresses of the separate Ethernet ports must be located in different subnets [> 25] Example:

Port P1 (ETH1):

IP address: 192.168.1.xxx

- Subnet mask: 255.255.255.0
- Port P2 (ETH2):
- IP address: 192.168.2.xxx
- Subnet mask: 255.255.255.0

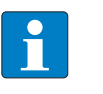

#### NOTE

To use the TBEN-L...-PLC-... in separate networks with combined master/slave functions (see Master/Slave [> 13]), the device must be operated in dual MAC mode.

#### 4.4.3 Master/slave operation modes

The CODESYS 3 programmable TBEN-L...-PLC-... can be used as follows:

| Protocol     | Master/Controller/Scanner/<br>Manager | Slave/Device |
|--------------|---------------------------------------|--------------|
| Modbus TCP   | Х                                     | Х            |
| Modbus RTU   | Х                                     | Х            |
| PROFINET     | Х                                     | Х            |
| EtherNet/IP™ | Х                                     | Х            |
| CANopen      | Х                                     | х            |
| SAE J1939    | Х                                     | -            |

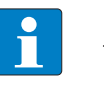

#### NOTE

The functions PROFINET device and EtherNet/IP<sup>™</sup> slave are only available at Ethernet port P1 (in CODESYS at eth0).

# Possible combinations Master/Slave

The following table is valid for combinations of one Master and one Slave.

|                                  | Modbus TCP<br>Slave | PROFINET<br>Device | EtherNet/IP™<br>Device | Modbus RTU<br>Slave | CANopen<br>Device |
|----------------------------------|---------------------|--------------------|------------------------|---------------------|-------------------|
| Modbus TCP Master                | х                   | х                  | х                      | x                   | х                 |
| PROFINET Controller              | х                   | X*                 | х                      | Х                   | х                 |
| EtherNet/IP <sup>™</sup> Scanner | х                   | х                  | X*                     | Х                   | х                 |
| Modbus RTU Master                | x                   | х                  | x                      | X*                  | x                 |
| CANopen Manager                  | x                   | Х                  | x                      | Х                   | -                 |
| SAE J1939 Manager                | x                   | x                  | x                      | x                   | -                 |

\* These functions cannot be used together on the same Ethernet port (Dual MAC Mode) or COM port. Each function must be configured separately on an Ethernet or COM port.

## Possible combinations Master/Master

|                                       | Modbus<br>TCP<br>Master | PROFINET<br>Controller | EtherNet/<br>IP™<br>Scanner | Modbus<br>RTU<br>Master       | CANopen<br>Manager | SAE J1939<br>Manager |
|---------------------------------------|-------------------------|------------------------|-----------------------------|-------------------------------|--------------------|----------------------|
| Modbus TCP Master                     | -                       | х                      | х                           | х                             | х                  | х                    |
| PROFINET Control-<br>ler              | х                       | -                      | -                           | х                             | х                  | х                    |
| EtherNet/IP <sup>™</sup> Scan-<br>ner | х                       | -                      | -                           | х                             | х                  | х                    |
| Modbus RTU Master                     | х                       | х                      | х                           | (1 Master<br>per COM<br>port) | x                  | х                    |
| CANopen Manager                       | х                       | х                      | х                           | х                             | -                  | -                    |
| SAE J1939 Manager                     | х                       | х                      | х                           | х                             | -                  | -                    |

Possible combinations Slave/Slave

|                     | Modbus TCP<br>Slave | PROFINET<br>Device | EtherNet/IP™<br>Device | Modbus RTU<br>Slave       | CANopen<br>Device |
|---------------------|---------------------|--------------------|------------------------|---------------------------|-------------------|
| Modbus TCP Slave    | -                   | х                  | х                      | х                         | х                 |
| PROFINET Device     | Х                   | -                  | х                      | х                         | х                 |
| EtherNet/IP™ Device | Х                   | х                  | -                      | х                         | х                 |
| Modbus RTU Slave    | x                   | х                  | х                      | (1 Slave per<br>COM port) | х                 |
| CANopen Device      | Х                   | Х                  | х                      | х                         | -                 |

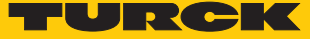

# Supported CODESYS libraries

| 3S libraries                     | Version                              |
|----------------------------------|--------------------------------------|
| Network                          | SysSocket, 3.5.14.0 (system)         |
|                                  | SysTarget, 3.5.5.0 (system)          |
| File access                      | SysFile, 3.5.9.0 (system)            |
|                                  | SysDir, 3.5.12.0 (system)            |
|                                  | SysTypes, 3.1.2.0 (system)           |
| EtherNetIP <sup>™</sup> Services | EtherNetIP Services, 3.5.14.0        |
| CommFB                           | CommFB, 3.5.14.0                     |
| Serial communication             | SysTarget, 3.5.5.0 (system)          |
| Time and date                    | SysTime, 3.5.9.0 (system)            |
|                                  | SysTimeRtc, 3.5.5.0 (system)         |
| Miscelaneous                     | SysEvent, 3.5.5.0 (system)           |
|                                  | SysMem, 3.5.12.0 (system)            |
|                                  | Manitan                              |
|                                  | version                              |
| Network                          | CAA Net Base Services, 3.5.14.0      |
| File access                      | CAA File, 3.5.13.0                   |
|                                  | CAA Types Extern, 3.5.13.0           |
| CAN                              | CAA CiA 405, 3.5.14.0                |
| Serial communication             | CAA SerialCom, 3.5.10.0              |
| Time and date                    | CAA Types Extern, 3.5.12.0           |
|                                  | CAA Real Time Clock Extern, 3.5.10.4 |

# 4.4.4 COM interfaces

The two serial interfaces COM0 and COM1 can be used flexibly as RS232 or RS485 interfaces and are used to connect RS232 or RS485 devices.

# 4.4.5 CAN interfaces

The CAN interfaces CANin and CANout are used to connect CANopen nodes when the TBEN-L...-PLC-... is operated as a CANopen device, CANopen manager or SAE J1939 manager.

#### 4.4.6 Web server

The integrated web server is used for support during commissioning, maintenance and diagnostics. The web server offers the following functions, among others:

- Displaying device information (firmware version, hardware version, serial number, CODESYS runtime, etc.)
- Parameterizing network settings and device functions
  - Setting Ethernet interface
  - Assigning a PROFINET name
  - Activating the firewall for Ethernet port P2
  - Activating UDB host functions
  - Setting I/O channel parameters
  - etc.
- Displaying status information
  - Network status
  - USB memory status
  - CODESYS application status
  - etc.
- Displaying device and I/O channel diagnostics
- Cloud:
  - Configuring the Cloud access
  - Monitoring CODESYS variables
- Export and import of device configurations
- Executing the firmware update
- Executing a device restart and a network reset
- Resetting the device to factory settings

#### Safety in the web server

In the web server, a default-password is assigned to the Turck devices for the administrator access.

The default user for the web server is "admin", the default password is "password".

We strongly recommend to use an individual password, in order to avoid possible misuse by a third party!

This should be done in the context of the network security concept for the complete facility in which the modules are placed.

The password is transmitted in plain text.

# 4.5 Technical accessories

Accessories for mounting, connecting and parameterizing can be found in product database or the Accessories List for TBEN (D301367) under www.turck.com. The accessories are not part of the scope of delivery.

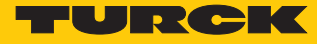

# 5 Mounting

The TBEN-L module can be screwed onto a flat mounting plate.

- Attach the module to the mounting surface with two M6 screws. The maximum tightening torque for the screws is 1.5 Nm
- Avoid mechanical stresses.
- Optional: Ground the device.

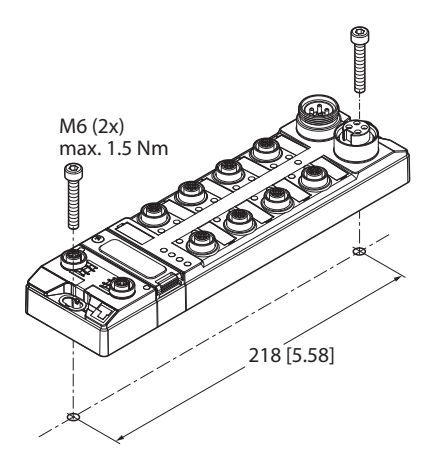

Fig. 4: Mounting the device on a mounting plate

# 5.1 Mounting the device outdoors

The device is UV-resistant according to DIN EN ISO 4892-2. Direct sunlight can cause material abrasion and color changes. The mechanical and electrical properties of the device are not affected.

• To avoid material abrasion and color changes: Protect the device from direct sunlight, e.g. by using protective shields.

#### 5.2 Grounding the device

Equivalent wiring diagram and shielding concept 5.2.1

The equivalent circuit diagram and the shielding concept of the TBEN-L...-PLC-... is shown in the following figure:

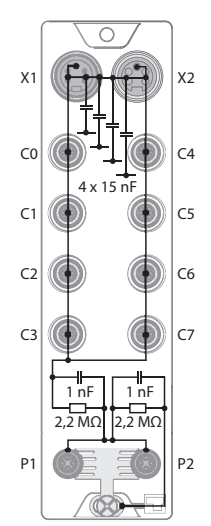

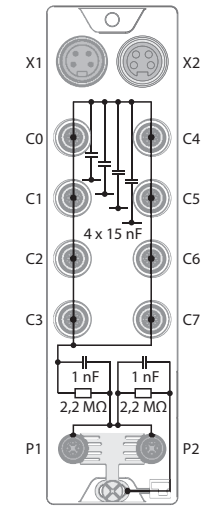

Fig. 5: TBEN-L5-PLC-...- equivalent circuit dia- Fig. 6: TBEN-L4-PLC-...- equivalent circuit diagram and shielding concept

gram and shielding concept

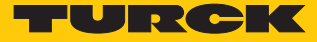

#### 5.2.2 Shielding of the fieldbus and I/O level

The fieldbus and I/O module level of the TBEN-L modules can be grounded separately.

Fig. 8: Grounding clip (1), grounding ring (2) and metal screw (3)

The grounding ring (2) provides the grounding for the module. The shielding of the I/O level is permanently connected to the module ground. Only by mounting the module is the module ground connected to the reference potential of the installation.

Grounding concept of the I/O modules (I/O level)

When mounted directly on a mounting plate, the module is connected to the reference potential of the installation via a metal screw (3) in the lower mounting hole. If no module grounding is required, the electrical connection to the reference potential is interrupted, e.g. with a plastic screw.

#### Grounding concept of the fieldbus level

The device is factory shipped with a grounding clip provided on the connectors for the fieldbus connection.

When mounted directly on a mounting plate the shielding of the fieldbus cables is routed directly to the module ground via the grounding clip and the metal screw in the lower mounting hole.

If direct grounding of the fieldbus shield is not required, the grounding clip must be removed. In this case, the fieldbus shield is connected to the module ground via an RC element.

#### 5.2.3 Grounding the device – I/O level and fieldbus level

The ground of the fieldbus level can either be connected directly and routed via the grounding clip (1) or indirectly via an RC element with the ground of the I/O level. If the fieldbus connection is to be routed via an RC element, the grounding clip must be removed.

Fig. 9: Grounding clip (1)

Removing the grounding clip: Removing the direct grounding of the fieldbus level

Push the grounding clip forward with a flat slot-head screwdriver and remove.

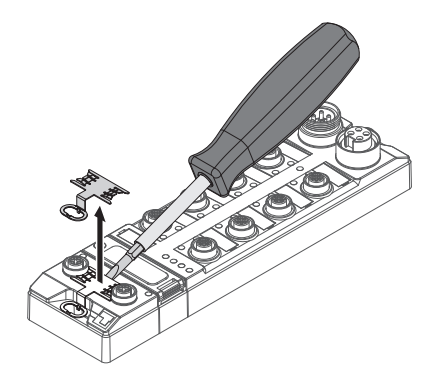

Fig. 10: Use a flat slotted screwdriver to push the grounding clip forwards and remove it.

Mounting the grounding clip: Implementing the direct grounding of the fieldbus level

- Use a screwdriver to insert the grounding clip between the fieldbus connectors so that contact is made with the metal housing of the plug connectors.
- The shield of the fieldbus cables is connected to the grounding clip.

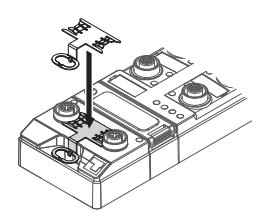

Fig. 11: Mounting the grounding clip

Grounding the device – Mounting on mounting plate

- When mounting on a mounting plate: Fasten the TBEN-L module with an M6 metal screw through the lower mounting hole.
- ➡ The shield of the M12 flange for the I/O level is connected via the M6 metal screw with the reference potential of the installation.
- ⇒ With the grounding clip mounted: The shield of the fieldbus is connected to the reference potential of the installation via the module ground of the I/O level.

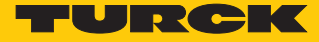

# 6 Connecting

# 6.1 Connecting the modules to Ethernet

For the connection to Ethernet, the device has two 4-pin D-coded M12 connectors. The maximum tightening torque is 0.6 Nm.

|            |      | <u>O</u> | <u>O</u> | <u>O</u> |  |
|------------|------|----------|----------|----------|--|
| UF         | Inil |          |          | 0        |  |
| <u>łö.</u> |      | Ó        | Õ        | Ó        |  |

Fig. 12: M12 Ethernet connector

• Connect the device to the field bus according to the pin assignment shown below.

Fig. 13: Pin assignment Ethernet connectors

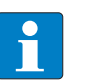

#### NOTE

The behavior of the Ethernet Interfaces depends on the parameterization of the TBEN-L...-PLC-.... The connectors operate in switch mode as autocrossing switches with one IP address. In Dual MAC Mode, the Ethernet connectors are treated as separate Ethernet ports with two separate MAC and IP addresses. The TBEN-L...-PLC-... can thus be a node in two separate Ethernet networks in Dual MAC mode.

# 6.2 Connecting the power supply

For the connection to the power supply, the device has two 5-pin 7/8" connectors. The power supply connectors are designed as 4-pole (TBEN-L4-PLC) or 5-pole (TBEN-L5-PLC) 7/8" connectors. V1 and V2 are galvanically isolated. The maximum tightening torque is 0.8 Nm.

|        | 0.00.00 |            |            | 0          | 0 |
|--------|---------|------------|------------|------------|---|
| A Ö Lu |         | $\bigcirc$ | $\bigcirc$ | $\bigcirc$ |   |

Fig. 14: 7/8" connector for connecting the supply voltage (TBEN-L4-PLC-...)

| U⊊ <sub>#1</sub> In" |  |
|----------------------|--|
| HOLL                 |  |

Fig. 15: 7/8" connector for connecting the supply voltage (TBEN-L5-PLC-...)

• Connect the device to the power supply according to the pin assignment shown below.

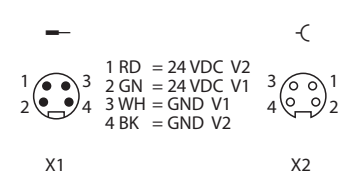

Fig. 16: TBEN-L4-PLC-... – Pin assignment power supply connectors

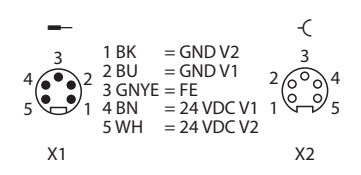

Fig. 17: TBEN-L5-PLC-... – Pin assignment power supply connectors

| Connector | Function                                                     |
|-----------|--------------------------------------------------------------|
| X1        | Power feed                                                   |
| X2        | Continuation of the power to the next node                   |
| V1        | System voltage: Power supply 1 (incl. supply of electronics) |
| V2        | Load voltage: Power supply 2                                 |

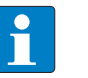

#### NOTE

The system voltage (V1) and the load voltage (V2) are fed in and monitored separately. In case of an undercut of the admissible voltage, the connectors are switchedoff according to the module's supply concept. In case of an undervoltage at V2, the LED PWR changes from green to red. In case of an undervoltage at V1, the LED PWR is turned off.

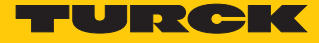

# 6.3 Connecting serial devices (COM0 and COM1)

For the connection of serial devices, the device has two serial interfaces. The interfaces are designed as 5-pin M12 connectors. The maximum tightening torque is 0.8 Nm.

Fig. 18: M12 connector for connecting serial devices

 Connect the serial devices to the serial interfaces according to the pin assignment shown below.

Fig. 19: COM port x in RS232 mode

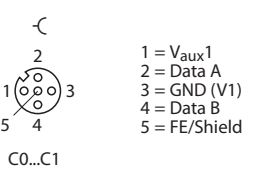

Fig. 20: COM port x in RS485 mode

6.4 Connecting CAN devices (CANout and CANin)

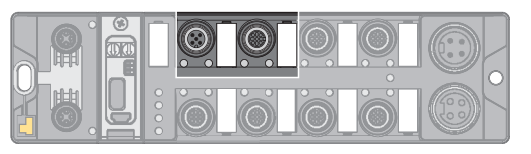

Fig. 21: M12 connector for connecting CANopen nodes

For the connection of CANopen nodes, the device has two CANopen ports. The maximum tightening torque is 0.8 Nm.

• Connect the CANopen nodes according to the pin assignment shown below.

| -(                 |                                            |
|--------------------|--------------------------------------------|
| 2                  | 1 = Shield $2 = V + (V1)$                  |
| 1 (0 0 0) 3<br>5 4 | 3 = V - (V1)<br>$4 = CAN_H$<br>$5 = CAN_L$ |
| <i>C</i> 2         |                                            |

Fig. 22: CANout

# 6.5 Connecting digital sensors and actuators

The device has four 5-pin M12 connectors for connecting digital sensors and actuators. The maximum tightening torque is 0.8 Nm.

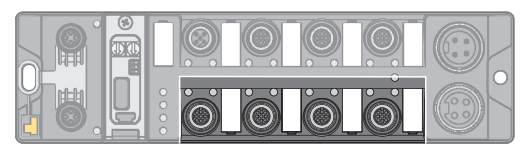

Fig. 23: M12 connector for connecting digital sensors and actuators

• Connect the sensors and actuators to the device according to the figure shown below.

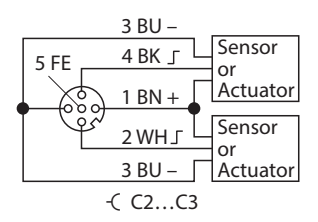

Fig. 24: Connectors for digital sensors and actuators - wiring diagram

# 6.6 Using the USB device port

The USB device port is designed as a mini USB B socket and can be used as a service interface for the device DTMs and as a programming interface for CODESYS.

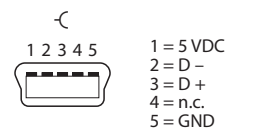

Fig. 25: USB device port

# RNDIS driver

The RNDIS driver for the USB device port is installed automatically during the DTM installation in PACTware<sup>™</sup>. After the DET installation, the USB device port is shown as additional Ethernet port in the DTM.

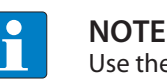

Use the interface BL Service Ethernet in the DTM for the connection to the device.

# 6.7 USB host port

The USB host port is designed as a CODESYS 2.0-A socket and is used to connect USB memory sticks for program backup, program recovery, firmware update and data synchronization.

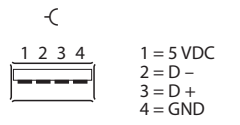

Fig. 26: USB host port

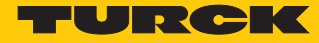

# 7 Commissioning

7.1 Setting the Ethernet port mode (firmware version V1.4.6.0 or higher)

The Ethernet port mode is set via DIP switch no. 2 [DMM] under the cover at the device.

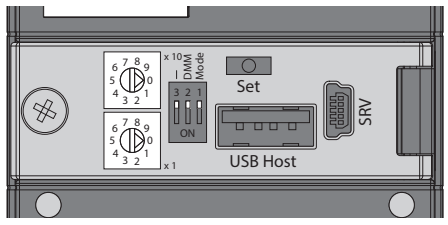

Fig. 27: Switch for setting the Ethernet port mode

It is not possible to change the Ethernet port mode during operation, since the change only becomes effective after a voltage reset.

| Position<br>DIP switch<br>no. 2<br>DMM | Ethernet port<br>mode | Meaning                                                                                                    |
|----------------------------------------|-----------------------|----------------------------------------------------------------------------------------------------|
| 0                                      | Switch Mode           | In switch mode, the two Ethernet ports of the TBEN-LPLC are treated as autocrossing switch with one IP and one MAC address. The IP address is set as described under "Setting the IP Address" [▶ 26].                                                                                                    |
| 1                                      | Dual MAC<br>Mode      | In Dual MAC mode, the two Ethernet ports of the TBEN-LPLC<br>are treated as Ethernet ports with separate IP and MAC addresses.<br>The TBEN-LPLC can be a participant in two different Ether-<br>net networks in Dual MAC mode.<br>In Dual MAC Mode the IP address at Ethernet port P1 is set as de-<br>scribed under "Setting the IP Address" [> 26]. The IP address of<br>Ethernet port P2 is set via the web server or via a DHCP server in<br>the network to which the TBEN-LPLC is connected via Ether-<br>net port P2 |
|                                        |                       |                                                                                                    |

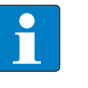

# NOTE

Devices with a firmware version lower than V1.4.6.0 can only be operated in switch mode.

# 7.1.1 Setting the Switch Mode

- Open the cover over the switches.
- Set DIP switch no. 2 [DMM] to 0.
- ⇒ Execute a power reset.
- ATTENTION! If the cover over the rotary coding switches is open, protection class IP67 or IP69K is not guaranteed. Damage to the device due to foreign material or liquids penetrating the device is possible. Tightly close the cover above the switches.

# 7.1.2 Setting the Dual MAC Mode

The dual MAC mode can be activated via DIP switch no. 2 [DMM].

- ✓ The device is connected via Ethernet port P1 (ETH1) to the PC on which the Turck Service Tool is installed.
- Open the cover over the switches.
- Set DIP switch no. 2 [DMM] to 1.
- ⇒ Execute a power reset.
- ⇒ The device logs on e.g. in the Turck Service Tool to Ethernet port P1 under the IP address previously used in Switch Mode. The IP address for the second Ethernet port P2 is set to 192.168.2.254 by default.
- ATTENTION! If the cover over the rotary coding switches is open, protection class IP67 or IP69K is not guaranteed. Damage to the device due to foreign material or liquids penetrating the device is possible. Tightly close the cover above the switches.

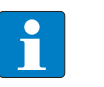

#### NOTE

The Turck Service Tool only detects the Ethernet port (P1 or P2) via which the TBEN-L...-PLC-... is connected to the PC on which the Turck Service Tool is installed.

# 7.2 Setting the IP address

IP address in Switch mode

In the Switch Mode, the TBEN-L...-PLC-... has one IP address.

# IP address in Dual MAC mode

In Dual MAC Mode, each Ethernet port of the device has one IP address. The IP address for Ethernet port P1 can be set via two decimal rotary coding switches and DIP switches on the device, via the web server or via the Turck Service Tool. The IP address for Ethernet port P2 can only be set via the web server.

#### 7.2.1 Setting the IP address via switches at the device

The IP address can be set via two decimal rotary coding switches and the DIP switch [Mode] on the device. The switches are located under a cover together with the USB ports and the SET button.

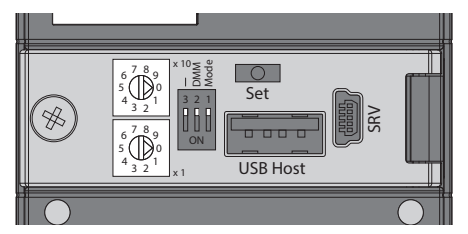

Fig. 28: Switches for setting the IP address

- Open the cover over the switches.
- Set the rotary coding switch to the desired position according to the table below.
- Set DIP switch [Mode] to the desired position according to the table below.
- Execute a power cycle at the device
- ATTENTION! If the cover over the rotary coding switches is open, protection class IP67 or IP69K is not guaranteed. Damage to the device due to foreign material or liquids penetrating the device is possible. Tightly close the cover above the switches.

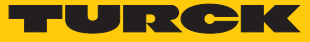

# Addressing options

The IP address of the devices can be set in different ways. The following addressing options can be selected via the switches on the device. Changes to the settings become active after a voltage reset.

| Setting option | DIP switch "MODE" | Rotary coding<br>switches | Description                                                                                                    |
|----------------|-------------------|---------------------------|----------------------------------------------------------------------------------------------------|
| Rotary mode    | 0                 | 199                       | In rotary mode, the last byte of the IP address can be<br>set manually at the gateway. The other network set-<br>tings are stored in the non-volatile memory of the<br>gateway and cannot be changed in rotary mode. Ad-<br>dresses from 199 can be set.                                                                                                    |
|                | 0                 | 00                        | IP address: 192.168.1.100<br>Subnet mask: 255.255.255.0<br>Gateway: 192.168.1.1                                                                                                    |
| DHCP mode      | 1                 | 40                        | <ul> <li>In DHCP mode, the IP address is automatically assigned by a DHCP server in the network. The subnet mask assigned by the DHCP server and the default gateway address are stored non-volatile in the memory of the gateway DHCP supports three mechanisms for IP address allocation:</li> <li>Automatic address assignment: The DHCP server assigns a permanent IP address to the client.</li> <li>Dynamic address assignment: The IP address assigned by the server is only reserved for a certain period of time. After this time has elapsed or after the explicit release by a client, the IP address is reassigned.</li> <li>Manual address assignment: A network administrator assigns an IP address to the client. In this case, DHCP is only used to transmit the assigned IP address to the client.</li> <li>Default IP address: 192.168.1.254</li> </ul> |
| PGM Mode       | 1                 | 50                        | In PGM mode, the complete IP address is assigned<br>manually via the Turck Service Tool, FDT/DTM or via<br>a web server. In PGM mode, the set IP address and<br>the subnet mask are stored in the memory of the<br>gateway. All network settings (IP address, subnet<br>mask, default gateway) are taken from the internal<br>EEPROM of the module.<br>Default IP address: 192.168.1.254                                                                                                    |
| PGM DHCP mode  | 1                 | 60                        | In PGM-DHCP mode, the gateway sends DHCP re-<br>quests until it is assigned a fixed IP address. The<br>DHCP client is automatically deactivated if an IP ad-<br>dress is assigned to the gateway via the DTM or a<br>web server.<br>Default IP address: 192.168.1.254                                                                                                    |
| F_Reset        | 1                 | 90                        | <ul> <li>The F_Reset mode sets all device-settings back to the default values and deletes all data in the device's internal flash. The following values are reset or deleted:</li> <li>IP address: 192.168.1.254</li> <li>Parameters</li> </ul>                                                                                                    |
| Restore        | 1                 | 00                        | Enter the device name and the device's IP address.                                                                                                    |

# 7.2.2 Setting the IP address with Turck Service Tool

- Connect the device to a PC via the Ethernet interface.
- Open the Turck Service Tool.
- Click Search or press F5.

|        | Your Global Aut | omation Pa       | rtner      |              |              |             |        | •       | TU      | R    | CK       |
|--------|-----------------|------------------|------------|--------------|--------------|-------------|--------|---------|---------|------|----------|
| Search | Change (F2)     | Wink (F3) Action | ns (F4)    | Doard Langua | ige Expert v | iew OFF Cla | ose    |         |         |      |          |
| No.    | MAC address     | Name             | IP address | Netmask      | Gateway      | Mode        | Device | Version | Adapter | BEEP | Protocol |
|        |                 |                  |            |              |              |             |        |         |         |      |          |
|        |                 |                  |            |              |              |             |        |         |         |      |          |
|        |                 |                  |            |              |              |             |        |         |         |      |          |
|        |                 |                  |            |              |              |             |        |         |         |      |          |

## Fig. 29: Turck Service Tool – start dialog

The Turck Service Tool shows the connected devices.

| 💳 Turc  | k Service Tool, Vers | s. 3.1.0   |                      |               |                   |               |                |           |                      |            |      | -        |            | × |
|---------|----------------------|------------|----------------------|---------------|-------------------|---------------|----------------|-----------|----------------------|------------|------|----------|------------|---|
| Yc      | ur Global Auto       | omation    | Partner              |               |                   |               |                |           |                      | TU         | JR   | (C       | K          | ζ |
| Search  | (F5) Change (F2      | ) Wink (F3 | Actions (F4)         | Clipboard Lan | EN .<br>guage Exp | Coert view ON | Start DHCP (F6 | 5) Config | EIP<br>guration (F7) | ARGEE (F8) | BEEF | • (F9)   | X<br>Close |   |
| No.     | MAC address          | Name       | IP address           | Netmask       | Gateway           | Mode          | Device         | Version   | Adapter              | ARGEE      | BEEP | Protocol |            |   |
| - 1     | 00:07:46:FF:A2:8C    |            | <u>192.168.1.254</u> | 255.255.255.0 | 192.168.1.1       | PGM_DHCP      | TBEN-L5-PLC-10 | 1.4.6.0   | 192.168.1.130        | -          | -    | Turck    | 7          |   |
|         |                      |            |                      |               |                   |               |                |           |                      |            |      |          |            |   |
|         |                      |            |                      |               |                   |               |                |           |                      |            |      |          |            |   |
|         |                      |            |                      |               |                   |               |                |           |                      |            |      |          |            |   |
| Gefunde | n 1 Gerät.           |            |                      |               |                   |               |                |           |                      |            |      |          |            |   |

Fig. 30: Turck Service Tool – found devices

- Click on the desired device.
- Click **Change** or press [F2].

| Your Global Automation Partner       EIP       EIP                                                                                                    |                     |
|----------------------------------------------------------------------------------------------------|---------------------|
| Image: Wight of the second second s | Your Global Aut     |
| Inc.         MAC address         Name         IP address         Netmask         ▲ Gateway         Mode         Device         Version         Adapter         ARGEE         BEEP         Protocol           ■ 1         00:07:46:FF:A2:8C         192:168.1.254         255:255:25.0         192:168.1.1         PGM_DHCP         TBEN-L5-PLC:10         1.4.6.0         192:168.1.130         -         -         Turck                                                                                                    | Ch (F5)             |
| 📕1 00.07.46.FF.A2:8C 192.168.1.254 255.255.0 192.168.1.1 PGM_DHCP TBEN-L5-PLC-10 1.4.6.0 192.168.1.130 Turck                                                                                                    | MAC address         |
|                                                                                                    | 1 00:07:46:FF:A2:8C |
|                                                                                                    |                     |
|                                                                                                    |                     |
| efunden 1 Gerät.                                                                                                    |                     |

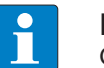

**NOTE** Clicking the IP address of the device opens the web server.

• Change the IP address and the network mask if necessary.

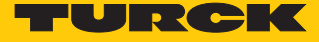

• Assume the changes by clicking **Set in device**.

| <ul> <li>Change devi</li> </ul> | _          |          | × |
|---------------------------------|------------|----------|---|
| Device name:                    |            |          |   |
|                                 |            |          |   |
| IP configuration                |            |          |   |
| MAC address                     | IP add     | ress     |   |
| 00:07:46:FF:A2:8C               | 192.10     | 68.1.113 |   |
|                                 |            |          |   |
| Netmask                         | Gatew      | ау       |   |
| 255.255.255.0                   | 192.1      | 68.1.1   |   |
| Set IP configuration            | n temporal | ily      |   |
| Status messages:                |            |          |   |
|                                 |            |          |   |
|                                 |            |          |   |
|                                 |            |          |   |
|                                 |            |          |   |
|                                 |            |          |   |
|                                 |            |          |   |
| Set in device                   |            | Cancel   |   |
|                                 |            |          |   |

Fig. 32: Turck Service Tool – Change device configuration

# 7.2.3 Setting the IP address via the web server

When the TBEN-L...-PLC-... is operated in Switch Mode, the IP address of the device can be set in the web server.

When the device is operating in Dual MAC Mode, the web server can be used to adjust the two IP addresses of the separate Ethernet ports (P1 and P2).

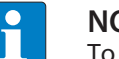

## NOTE

To set the IP address via the web server, the device must be in PGM mode.

- Opening the web server
- Log-in to the web server as administrator. The default password for the web server is "password".
- Click MAIN  $\rightarrow$  Parameter  $\rightarrow$  Channel view  $\rightarrow$  Network.
- Change the IP address and subnet mask (if applicable) as well as the default gateway for the respective port.

Write the new IP address, subnet mask and default gateway into the device via SET IP ADDRESS.

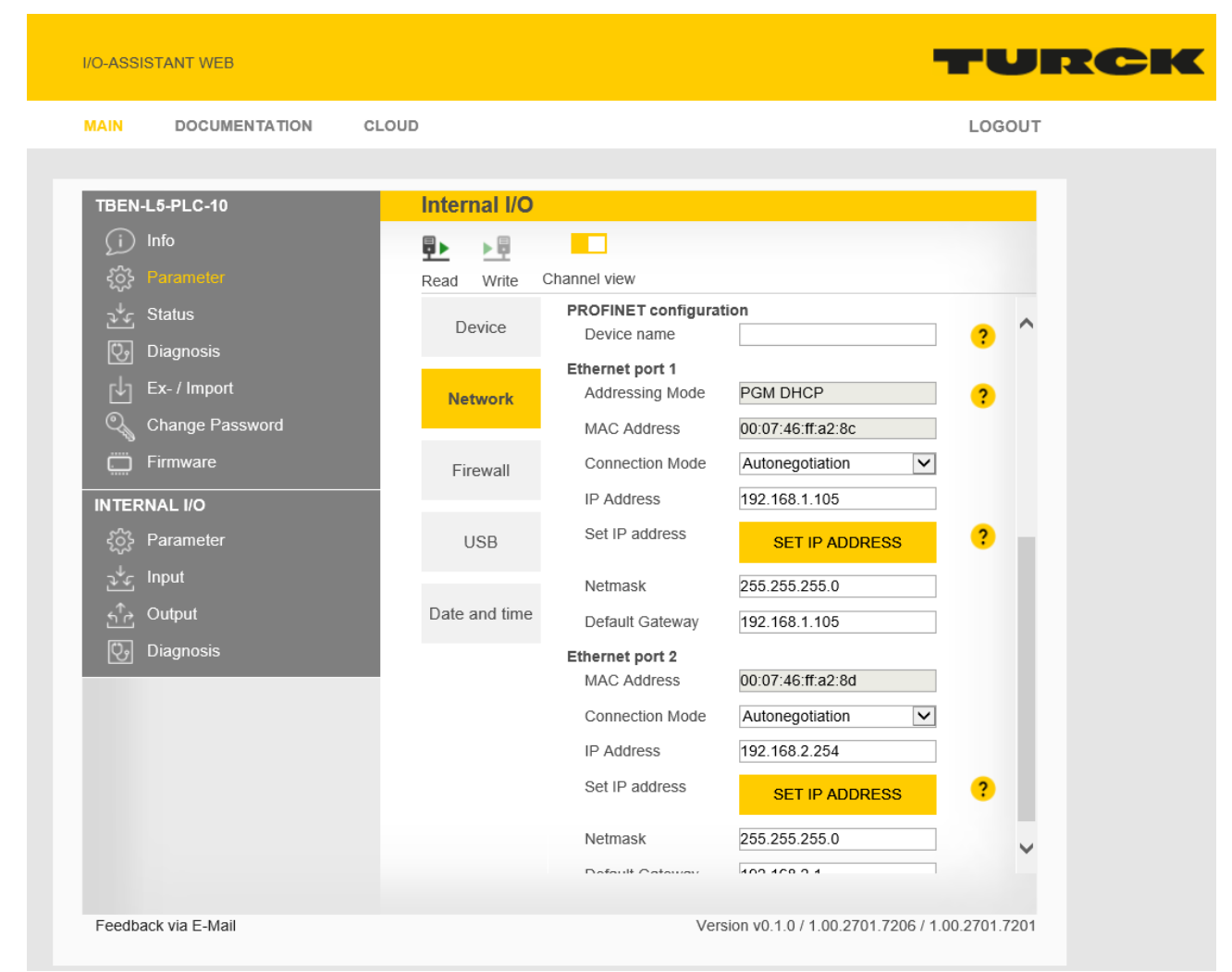

Fig. 33: Setting the IP address via the web server

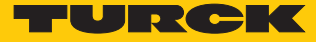

# 7.3 Put master/slave functions into operation in CODESYS

# 7.3.1 Installing the devices package

- ► Download CODESYS package TBEN-Lx-PLC Vx.x.x.package from www.turck.com.
- Install the package using the CODESYS via Tools  $\rightarrow$  Package Manager.

| Install<br>Uninstall<br>Details<br>Updates<br>Search updates<br>Download | Name<br>License info<br>No license required<br>No license required | Sort by:<br>late info<br>version 4.6.0.0 available! | Installation date               | Version  | Refresh            |
|--------------------------------------------------------------------------|--------------------------------------------------------------------|-----------------------------------------------------|---------------------------------|----------|--------------------|
| Uninstall<br>Details<br>Updates<br>Search updates<br>Download            | License info<br>No license required<br>No license required         | late info<br>e version 4.6.0.0 available!           | Installation date<br>11.06.2019 | Version  |                    |
| Details<br>Updates<br>Search updates<br>Download                         | No license required<br>No license required                         | version 4.6.0.0 available!                          | 11.06.2019                      |          | Name               |
| Updates<br>Search updates<br>Download                                    | No license required                                                |                                                     |                                 | 4.5.0.0  | CODESYS SoftMotion |
| Updates<br>Search updates<br>Download                                    |                                                                    |                                                     | 28.08.2019                      | 3.5.14.1 | TBEN-Lx-PLC-1x     |
| Search updates                                                           |                                                                    |                                                     |                                 |          |                    |
| Download                                                                 |                                                                    |                                                     |                                 |          |                    |
| Download                                                                 |                                                                    |                                                     |                                 |          |                    |
|                                                                          |                                                                    |                                                     |                                 |          |                    |
|                                                                          |                                                                    |                                                     |                                 |          |                    |
| CODESYS Store                                                            |                                                                    |                                                     |                                 |          |                    |
| Rating                                                                   |                                                                    |                                                     |                                 |          |                    |
| CODESYS Store                                                            |                                                                    |                                                     |                                 |          |                    |
| 0002010 00010                                                            |                                                                    |                                                     |                                 |          |                    |
|                                                                          |                                                                    |                                                     |                                 |          |                    |
|                                                                          |                                                                    |                                                     |                                 |          |                    |
|                                                                          |                                                                    |                                                     |                                 |          |                    |
|                                                                          |                                                                    |                                                     |                                 |          |                    |
|                                                                          |                                                                    |                                                     |                                 |          |                    |
|                                                                          |                                                                    |                                                     |                                 |          |                    |
|                                                                          |                                                                    |                                                     |                                 |          |                    |
|                                                                          |                                                                    |                                                     |                                 |          |                    |
|                                                                          |                                                                    |                                                     |                                 |          |                    |

#### Fig. 34: Package Manager in CODESYS

The device package for CODESYS contains all necessary files

- CODESYS Device Description
- CODESYS libraries
- GSDML-file
- EDS file
- etc.

# 7.3.2 Creating a standard project with TBEN-L...-PLC...

| Create new standard | project with | TBEN-LPLC | . as CODESYS device. |
|---------------------|--------------|-----------|----------------------|
|                     |              |           |                      |

| Standard P | Project                                                                                               |                                                                                                    | ×      |
|------------|----------------------------------------------------------------------------------------------------|----------------------------------------------------------------------------------------------------|--------|
|            | You are about<br>objects within<br>- One progran<br>- A program P<br>- A cyclic task<br>- A reference | to create a new standard project. This wizard will create the following<br>this project:<br>mable device as specified below<br>LC_PRG in the language specified below<br>which calls PLC_PRG<br>to the newest version of the Standard library currently installed. |        |
|            | <u>D</u> evice:                                                                                       | TBEN-Lx-PLC-1x (Turck)                                                                                                    | $\sim$ |
|            | PLC_PRG in:                                                                                           | Structured Text (ST)                                                                                                    | $\sim$ |
|            |                                                                                                    | OK Cancel                                                                                                    |        |

Fig. 35: Selecting the TBEN-L...-PLC-... as CODESYS device

| TBEN_LPLC.project* - CODESYS                                                                                                    |                     |                              |                                                              |                                                  |                           |           | - 0                                                          | ×            |
|----------------------------------------------------------------------------------------------------|---------------------|------------------------------|--------------------------------------------------------------|--------------------------------------------------|---------------------------|-----------|--------------------------------------------------------------|--------------|
| Eile Edit View Project Build Online Debug                                                                                                    | Tools <u>W</u> i    | ndow _<br>]                  | <u>H</u> elp<br>Ì      🧐 🧐 →                                 | ∎ <b>∛</b>  〔≣ ਯ <u>⊒</u>                        | 4⊒ +≣ 8                   | ⇔         | x   =   V                                                    | •            |
| Devices – Ŧ X                                                                                                    | 🖉 LEDs              | ×                            |                                                              |                                                  |                           |           |                                                              | -            |
| TBEN_LPLC  Device (TEEN-Ly-PLC-1y)                                                                                                    | Find                |                              |                                                              | Filter Show                                      | v all                     |           |                                                              | • 4          |
| Contect (Fight Existence Liky)     Contect (Fight Existence Liky)     Contect (Fi | Variable            | Map                          | Channel<br>LED 4 (green)<br>LED 4 (red)<br>LED 5 (green)     | Address<br>%QX8000.0<br>%QX8000.1<br>%QX8000.2   | Type<br>BIT<br>BIT<br>BIT | Unit      | Description<br>LED 4 (green)<br>LED 4 (red)<br>LED 5 (green) |              |
| Symbol Configuration<br>■ ﷺ Task Configuration<br>■ ∰ MainTask<br>↓ ⊕ PLC_PRG                                                                                                    | ····· * Ø           |                              | LED 5 (red)<br>LED 6 (green)<br>LED 6 (red)<br>LED 7 (green) | %QX8000.3<br>%QX8000.4<br>%QX8000.5<br>%QX8000.6 | BIT<br>BIT<br>BIT<br>BIT  |           | LED 5 (red)<br>LED 6 (green)<br>LED 6 (red)<br>LED 7 (green) |              |
|                                                                                                    | *<br>*              |                              | APPL LED (green)                                             | %QX8001.0                                        | BIT<br>Always up          | odate var | APPL LED (green)                                             | evice sett   |
| ・<br>・<br>開創 VAUX_Control (VAUX control)<br>・<br>開創 Modulstatus (Module status)<br>- る COM0<br>- る COM1<br>- る CANbus                                                                                                    | Sus cycle Bus cycle | te new va<br>options<br>task | riable 🐐 =                                                   | = Map to existing<br>le setting ~                | g variable                |           |                                                              |              |
| POUs                                                                                                    | Messages -          | Total 0 er                   | ror(s), 0 warning(s),                                        | 0 message(s)                                     |                           |           |                                                              | <b>-</b> + × |
|                                                                                                    | Lā                  | st build:                    | 🕽 0 🖲 0 🛛 Precomp                                            | pile: 🗸 🛛 🤇                                      | <b>6</b>                  | Project   | :user: (nobody)                                              | Ø            |

Fig. 36: CODESYS project

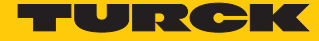

Additionally to the PLC logic, the project contains:

Five LEDs for free use in the program:

Each LED uses 2 bit in the process output data of the device. They are automatically mapped to the output bits %QX8000.0 to X8001.1.

- Local\_IO
  - Configuration of the device's local I/Os and the VAUX functionality.
  - Diagnostics of the local I/Os and module status
- Two serial interfaces (COM0 and COM1)

Connection of RS232 and RS485 devices

One CAN interface (CANbus)

Using the device as CANopen device, CANopen manager or as SAE J1939 manager

# 7.3.3 Configuring the Network

#### Double clicking the entry **Device (TBEN-Lx-PLC-1x)** opens the **Device** tab.

Scan the network for TBEN-L...-PLC-10 via the Scan network... button and select the device.

| TBEN_LPLC.project* - CODESYS                                                              |                                           |                                   | – 🗆 ×        |
|-------------------------------------------------------------------------------------------|-------------------------------------------|-----------------------------------|--------------|
| <u>File E</u> dit <u>V</u> iew <u>P</u> roject <u>B</u> uild <u>O</u> nline <u>D</u> ebug | <u>T</u> ools <u>W</u> indow <u>H</u> elp |                                   | ₹            |
| 🎦 🛩 🖬   🏉   い つ み 🗈 🏗 🗙   🖊 🌿 🕌 🕍   黒 🤋                                                   | 🌂 🎢 🛱 🛅 🖬 🗳 🧐                             | - = 🤻   Ç= f= t= t= 🖇   🗢   🧱   🚍 | 17/          |
|                                                                                           |                                           |                                   |              |
| Devices – 🗜 🗙                                                                             | 🜔 LEDs 🛛 🕕 Device 🗙                       |                                   | •            |
| TBEN_LPLC                                                                                 | Communication Settings                    | Scan network Gateway - Device -   | ^            |
| Device (TBEN-Lx-PLC-1x)                                                                   | communication settings                    |                                   |              |
| E PLC Logic                                                                               | Applications                              | Scan network                      |              |
| □-@ Application<br>îii Library Manager                                                    | Backup and Restore                        |                                   | • •          |
| PLC_PRG (PRG)     Symbol Configuration                                                    | Files                                     |                                   |              |
| i≡ 🗱 Task Configuration<br>i⊒-∰ MainTask                                                  | Log                                       |                                   | Gateway      |
| PLC_PRG     EDs (LEDs)                                                                    | PLC Settings                              | Gateway<br>IP-Addres              | 1<br>is:     |
| - II Local_IO (Local IO)                                                                  | PLC Shell                                 | localhost                         |              |
| Diagnosen (Diagnostics)                                                                   | Users and Groups                          | 1217                              |              |
| → ■ ① VAUX_Control (VAUX control)<br>■ ■ ② Modulstatus (Module status)                    | Access Rights                             |                                   |              |
| - ъ сомо<br>- ъ сом1                                                                      | Symbol Rights                             |                                   |              |
| CANbus                                                                                    | Parameters                                |                                   | ×            |
|                                                                                           | Messages - Total 0 error(s), 0 warning(   | s), 0 message(s)                  | <b>-</b> ₽ X |
|                                                                                           | Last build: 🗿 0 🕚 0 Preci                 | ompile: 🗸 🗳 Project user:         | (nobody)     |

Fig. 37: Scanning the network

| Select Device                                                                                                   | ×                                                                                                    |
|----------------------------------------------------------------------------------------------------|----------------------------------------------------------------------------------------------------|
| Select Device Select the network path to the controller: Gateway-1 TBEN-L5-PLC-10 00:07:46:1d:71:20 [0301.8064] | X Device Name: TBEN-L5-PLC-10 00:07:46:1d:71:20 Device Address: 0301.B064 Block driver: UDP Number of channels: 4 Serial number: 900216(1D3120) |
|                                                                                                    | 0007461D7120 Target ID: 10CD 0101 Target Name: TBEN-L5-PLC-10 Target Type: v                                                                    |

Fig. 38: Selecting the TBEN-L...-PLC-... as device

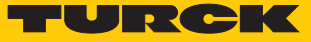

## 7.3.4 Configuring the Ethernet interfaces

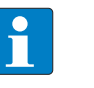

#### NOTE

Devices with a firmware version of V1.4.6.0 or higher provide the Dual MAC Mode function [> 26]. In devices with Dual MAC mode, the Ethernet ports P1 (ETH1) and P2 (ETH2) are designed as separate ports. Therefore two Ethernet interfaces can be configured in CODESYS.

• Append the Ethernet interface via **Add device** to the device.

| TBEN_LPLC.project* - CODESYS                                                                                                    | - 0 X                                                                                                    |
|----------------------------------------------------------------------------------------------------|----------------------------------------------------------------------------------------------------|
| File Edit View Project Build Online Debug Tools V                                                                                                    | Vindow Help                                                                                                    |
| [월 👉 🖬 ] 송   아 아 있 唱 🛍 X   44 % 🐴 🐴   제 계 계 계  <br>-                                                                                                    | □ 1 1 1 1 1 1 1 1 1 1 1 1 1 1 1 1 1 1 1                                                                                                    |
| Devices 👻 🔻 🛪                                                                                                    | Add Device X                                                                                                    |
| TBEN_LPLC                                                                                                    |                                                                                                    |
| Bellerer (TBEN-Lx-PLC-1x)                                                                                                    | Name: Ethernet                                                                                                    |
| Copy                                                                                                    | Action:                                                                                                    |
| Hibrary N 🛍 Paste                                                                                                    | <u>Append device</u> <u>Insert device</u> <u>Plug device</u> <u>Update device</u>                                                                           |
|                                                                                                    |                                                                                                    |
|                                                                                                    | String for a fulltext search Vendor: <all vendors=""> ~</all>                                                                                               |
| Task Co                                                                                                    | Name Vendor Version Description                                                                                                    |
| Main Add Colject                                                                                                    | E- 🗊 Fieldbuses                                                                                                    |
| Add Device                                                                                                    | 🖶 💵 Ethernet Adapter                                                                                                    |
| LEDs (LEDs)                                                                                                    | Ethernet Turck 3.5.14.10 Ethernet Link.                                                                                                    |
| Edit Object                                                                                                    | B                                                                                                    |
| Edit Object With                                                                                                    | Profinet IO                                                                                                    |
| High VAUX Con Edit IO mapping                                                                                                    |                                                                                                    |
| Modulstatu Import mappings from CSV                                                                                                    |                                                                                                    |
| S COM0 Export mappings to CSV                                                                                                    |                                                                                                    |
| S COM1 Conline Config Mode                                                                                                    |                                                                                                    |
| CANbus Reset origin device [Device]                                                                                                    | Group by category Display all versions (for experts only) Display outdated versions                                                                         |
| Simulation                                                                                                    | Mame: Ethernet                                                                                                    |
|                                                                                                    | Vendor: Turck Categories: Ethernet Adapter, Ethernet Adapter, Ethernet Adapter Version: 3.5.14.10 Order Number: - Description: Ethernet Link.               |
|                                                                                                    | Append selected device as last child of         Device <ul> <li>(You can select another target node in the navigator while this window is open.)</li> </ul> |
| Contraction of the second second | Add Device Close                                                                                                    |

Fig. 39: Adding the Ethernet interface

Interface reference (firmware version V 1.4.6.0 or higher)

| Ethernet interface in<br>CODESYS | Designation |         |                   |
|----------------------------------|-------------|---------|-------------------|
|                                  | Module      | CODESYS | LED at the module |
| 1                                | P1          | eht0    | ETH1              |
| 2                                | P2          | eth1    | ETH2              |

- Configure the Ethernet interface
- Select eth0 or eth1 under Network adapters.
- ⇒ The IP address is set automatically.

| <ul> <li>▼ TBEN_LPLC.project* - CODESYS</li> <li><u>Eile Edit View Project Build Online</u></li> <li><sup>™</sup> ■ ■ ■ □ □ □ × ■ ■ × ■ ▲ ↓</li> </ul> | - □ ×<br>Debug Iools Window Help<br>↓   ■ 1 ■ 1 ■ 1 ■ 1 ■ 1 ■ 1 ■ 1 ■ 1 ■ 1 ■                                                                                                    |
|----------------------------------------------------------------------------------------------------|----------------------------------------------------------------------------------------------------|
| Devices                                                                                                    | Ethernet X       Device         General       Interface:       eth0         Status       IP Address       192 . 168 . 1 . 100         Ethernet Device I/O Mapping       Subnet Mask       255 . 255 . 255 . 0         Default Gateway       102 168       1 . 1         Inferfaces:       X         Inf       Interfaces:       X         Inf       192.168.1.00       eth1       192.168.3.43         usb0       10.0.0249       IP Address       IP Address         IP Address       192 . 168 . 1 . 100       Subnet Mask       255 . 255 . 0         Default Gateway       192 . 168 . 1 . 1       MAC Address       00.07.46:ID.7I:20         OK       Cancel |
| Devices POUs                                                                                                    | < <p>Messages - Total 1 error(s), 0 warning(s), 0 message(s) Last build: 0 0 0 Precompile: 0 Project user: (nobody)</p>                                                                                                    |

Fig. 40: Configuring the Ethernet interface

- ⇒ The Ethernet interface is added to the project tree.
- TBEN-L...-PLC-... in Switch Mode [▶ 25]:
- IP address of eth0 = IP address of TBEN-L...-PLC-...
- TBEN-L...-PLC-... i Dual MAC Mode [> 26]:
  - IP address of eth0 = IP address of Ethernet port P1
  - IP address of eth1 = IP address of Ethernet port P2
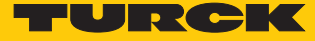

### 7.3.5 Commissioning TBEN-L...-PLC-... as Modbus TCP Master

| Properties                    |      |  |
|-------------------------------|------|--|
| max. number of TCP slaves     | 64   |  |
| Min. cycle time               | 2 ms |  |
| Max. number of slaves at 2 ms | 8    |  |

### Configuring the Modbus TCP Master

- ✓ The Ethernet interface is configured.
- ✓ The Modbus TCP Master from 3S Smart Software Solutions GmbH is used.
- Add Modbus TCP Master

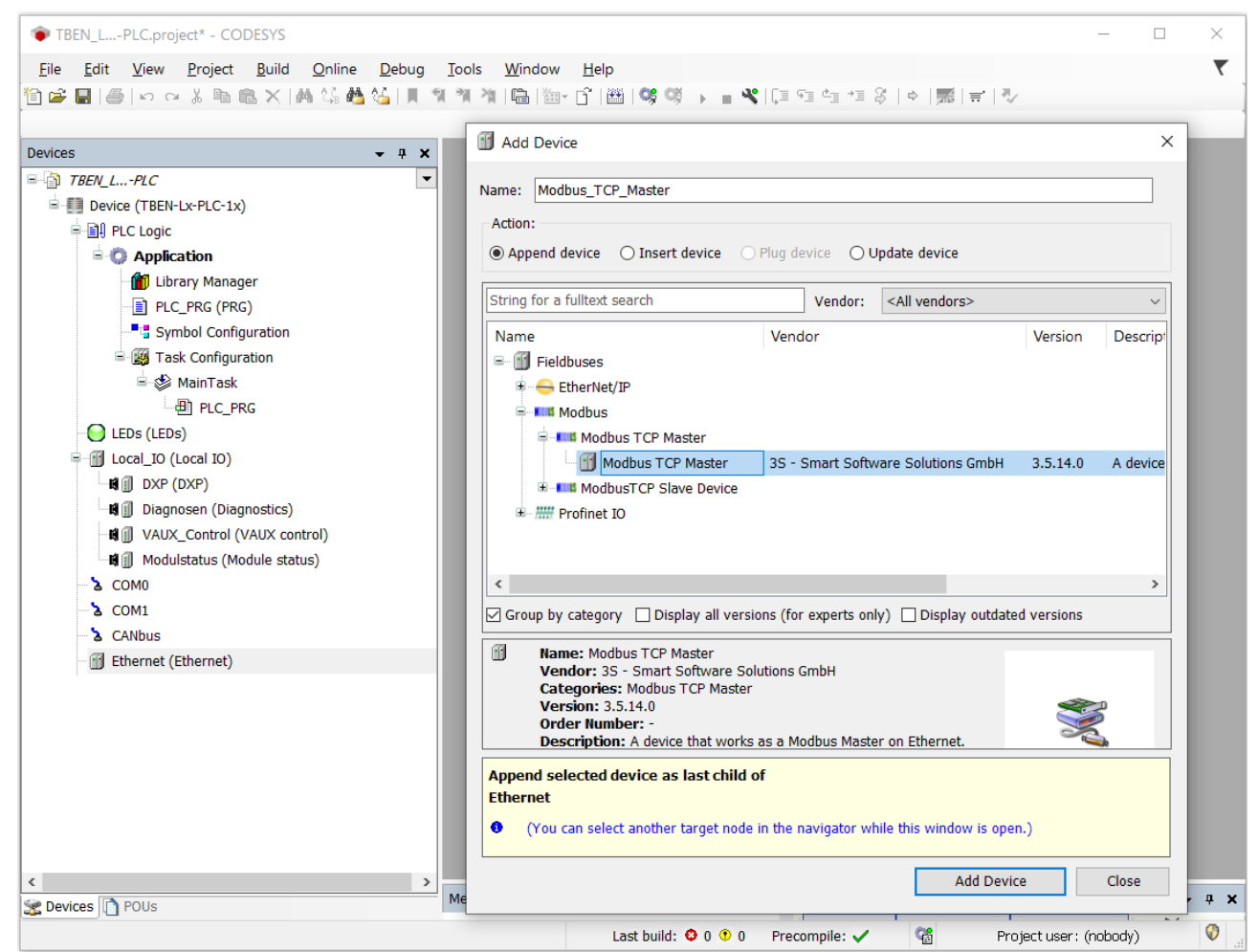

Fig. 41: Add Modbus TCP Master

► Activate the function "auto-reconnect" at the Master to assure that CODESYS automatically confirms communication errors and tries to continue with executing Modbus commands instead of interrupting the Modbus communication. Otherwise the error has to be reset using a slave function block.

| TBEN_LPLC.project* - CODESYS              | _                                                       | ×     |
|-------------------------------------------|---------------------------------------------------------|-------|
| File Edit View Project Build Online Debug | ools Window Help                                        |       |
| 1 🖆 🖬 🞒 🗠 ∝ 🌡 🖻 🖻 🗙 🖊 🌿 🐇 🎽 👘 🦷           | 게 걔 [읍 [웹+ 압 [웹] (얘 얘 → = ♥ [길 앱 앱 앱 성 [ ↔ ]悪] ≓ [ 잣    |       |
|                                           |                                                         |       |
| Devices – 🖛 🗙 🔎                           | Modbus_TCP_Master X                                     | -     |
| TBEN_LPLC                                 | Modbus-TCP                                              | <br>  |
| Device (TBEN-Lx-PLC-1x)                   | MODBUS                                                  |       |
| ■ I PLC Logic                             | Response Timeout (ms) 1000                              |       |
| 🖹 🔘 Application                           | Socket Timeout (ms) 10 🖨                                |       |
| Library Manager                           |                                                         |       |
| PLC_PRG (PRG)                             | ✓ Auto-reconnect                                        |       |
| Symbol Configuration                      |                                                         |       |
| Task Configuration                        |                                                         |       |
| ⊟-ॐ MainTask                              |                                                         |       |
|                                           |                                                         |       |
| LEDS (LEDS)                               |                                                         |       |
|                                           |                                                         |       |
| tig ∭ DXP (DXP)                           |                                                         |       |
|                                           |                                                         |       |
| Mill Modulstatus (Module status)          |                                                         |       |
|                                           |                                                         |       |
| > COM1                                    |                                                         |       |
| à CANbus                                  |                                                         |       |
| Ethernet (Ethernet)                       |                                                         |       |
| Modbus_TCP_Master (Modbus TCP Master)     |                                                         |       |
|                                           |                                                         |       |
|                                           |                                                         |       |
|                                           |                                                         |       |
|                                           |                                                         |       |
|                                           |                                                         |       |
|                                           |                                                         | <br>  |
|                                           | <                                                       | >     |
| Povices Polls                             | 1essages - Total 0 error(s), 0 warning(s), 0 message(s) | д×    |
|                                           | Last huild O.O. On Decembral de C.C.                    | <br>G |

Fig. 42: Configuring the Modbus TCP Master

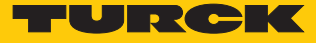

Configuring the external Modbus TCP Slave

Add an external Modbus TCP Slave using the Add device function.

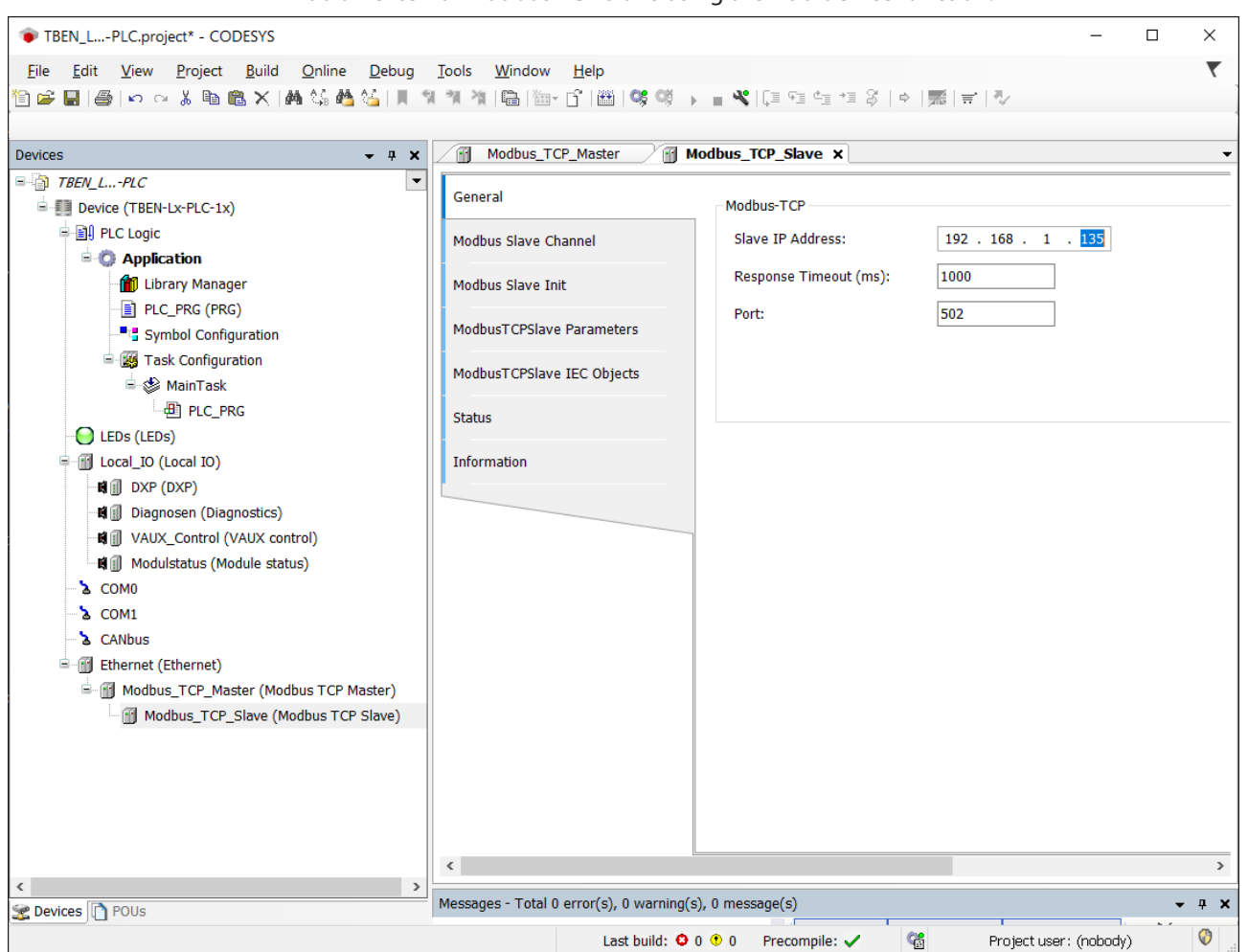

Fig. 43: Configuring the external Modbus TCP Slave

- Add slave channels for the communication with the Modbus slave.
- Observe the process data offsets of the slave. In the following example the slave's process output data start with register 0x0800.

| ices 🗸 🕂 🖌 Modbus_TC                                                                                                    | Master Modbus_TCP_Slave X                                                                                                    |
|----------------------------------------------------------------------------------------------------|----------------------------------------------------------------------------------------------------|
| TBEN_LPLC       General         Device (TBEN-Lx-PLC-1x)       Modbus Slave Ch.         PLC Logic       Modbus Slave Ch.         Device (TBEN-Lx-PLC-1x)       Modbus Slave Ch.         PLC Logic       Modbus Slave Init         Device (TBEN-Lx-PLC-1x)       Modbus Slave Ch.         Device (TBEN-Lx-PLC-1x)       Modbus Slave Ch.         Device (TBEN-Lx-PLC-1x)       Modbus Slave Ch.         Device (TBEN-Lx-PLC-1x)       Modbus Slave Ch.         Device (TBEN-Lx-PLC-1x)       Modbus Slave Ch.         DLC_PRG (PRG)       Modbus Slave Init         Modbus TCPSlave       Modbus TCPSlave         Modbus (LCal IO)       Modbus Control (VAUX control)         Modbus Module status)       COM0         COM0       COM1         COM1       CANbus         Modbus_TCP_Slave (Modbus TCP M         Modbus_TCP_Slave (Modbus TCP | Name       Access Type       Trigger       READ Offset       Length       Error Handling         nel       ModbusChannel       X         arameters       Channel       X         channel       Vite Single Register (Function Code 6)       V         Comment       Comment       V         READ Register       Offset       V         Offset       V       V         Ukungth       1       Error Handling       Keep last Value         WRITE Register       Offset       V         Offset       V       V       V         Ukungth       1       Error Handling       V         WRITE Register       Offset       V       V         Offset       V       V       V         Ukungth       1       V       V         Offset       V       V       V         Ukungth       1       V       V       V |
|                                                                                                    | <u>QK</u> <u>Cancel</u>                                                                                                    |

Fig. 44: Adding Modbus slave channels

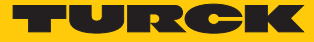

### 7.3.6 Commissioning TBEN-L...-PLC-... as Modbus TCP Slave

| Properties                       |      |  |
|----------------------------------|------|--|
| Max. number of input registers   | 1024 |  |
| Max. number of holding registers | 1020 |  |

## Configuring the Modbus TCP Slave

The Modbus\_TCP\_Slave\_Device from Turck is used.

✓ The Ethernet interface is configured.

- Add the Modbus\_TCP\_Slave\_Device to the Ethernet interface using the "Add Device" function and configure it.
- Therefore define the number of in- and output registers (input and holding registers) which have to be exchanged with the higher-level Modbus TCP-master.

| Devices – 4 ×                                                                                                    | Ethernet Modbus_T                                                                               | CP_Slave_Device ×                                                                                                    |
|----------------------------------------------------------------------------------------------------|-------------------------------------------------------------------------------------------------|----------------------------------------------------------------------------------------------------|
| <ul> <li>TBEN_LPLC</li> <li>Device (TBEN-Lx-PLC-1x)</li> <li>PLC Logic</li> <li>Application</li> <li>Library Manager</li> <li>PLC_PRG (PRG)</li> <li>Symbol Configuration</li> <li>Task Configuration</li> <li>Task Configuration</li> <li>Task Configuration</li> <li>Library MainTask</li> <li>PLC_PRG</li> <li>LEDs (LEDs)</li> <li>Local_IO (Local IO)</li> <li>Local_IO (Local IO)</li> <li>Diagnosen (Diagnostics)</li> <li>VAUX_Control (VAUX control)</li> <li>Modulstatus (Module status)</li> <li>COM1</li> <li>CANbus</li> <li>Ethernet (Ethernet)</li> <li>Modbus_TCP_Slave_Device (Modbus</li> </ul> | General<br>Modbus TCP Slave Device I/O<br>Modbus TCP Slave Device IEC<br>Objects<br>Information | Configured Parameters         ✓ Watchdog:       2000 ♀ (ms)         Slave Port:       502 ♀         Unit ID:          Holding Registers (%IW):       4         Input Registers (%QW):       4         ✓       ✓         Data Model          Start Addresses:          Coils:       0         Discrete Inputs:       0         Holding Register:       0         Input Register:       0         ✓       Holding- and Input-Register Data Areas overlay |
| < >> >> 2 Devices POUs                                                                                                    | < Messages - Total 0 error(s), 0 warning                                                        | ng(s), 0 message(s)                                                                                                    |

Fig. 45: Configuring the Modbus TCP Slave

Which data will be mapped into the input and holding registers, depends on assignments in the PLC program or in the I/O mapping of the TBEN-L...-PLC-....

| Devices - + +                                         | (        | Device T Ethernet    | Ma                          | odbus_TCP_S     | ave_Device        | ×                  |                          | -      |
|-------------------------------------------------------|----------|----------------------|-----------------------------|-----------------|-------------------|--------------------|--------------------------|--------|
| B TBEN_LPLC                                           | Find     |                      |                             | Filter Show     | v all             |                    | - 🖶 Add FB               | for IC |
|                                                       | Varia    | ble                  | Mapping                     | Channel         | Address           | Type               | Current Value            | Pr     |
|                                                       |          |                      |                             | Inputs          | %IW4              | ARRAY [03]         |                          |        |
| Library Manager                                       | <u> </u> |                      |                             | Outputs         | %OW1              | ARRAY [03]         |                          |        |
|                                                       | ė.       | Application.PLC_PR   | ~                           | Outputs[0]      | %QW1              | WORD               | 301                      |        |
| Symbol Configuration                                  |          | **                   |                             | Bit0            | %QX2.0            | BOOL               | TRUE                     |        |
| Task Configuration                                    |          |                      |                             | Bit1            | %QX2.1            | BOOL               | FALSE                    |        |
| 🗏 比 MainTask                                          |          | <sup>K</sup> ø       |                             | Bit2            | %QX2.2            | BOOL               | TRUE                     |        |
| - Dec Prg                                             |          | ···· **              |                             | Bit3            | %QX2.3            | BOOL               | TRUE                     |        |
| EDs (LEDs)                                            |          | ····· <sup>*</sup> * |                             | Bit4            | %QX2.4            | BOOL               | FALSE                    |        |
| Elecal_IO (Local IO)                                  |          | ····· **             |                             | Bit5            | %QX2.5            | BOOL               | TRUE                     |        |
| - 😪 🖬 🗊 DXP (DXP)                                     |          | ····· 🍫              |                             | Bit6            | %QX2.6            | BOOL               | FALSE                    |        |
|                                                       |          | ····· **             |                             | Bit7            | %QX2.7            | BOOL               | FALSE                    |        |
|                                                       |          | ····· **             |                             | Bit8            | %QX3.0            | BOOL               | TRUE                     |        |
|                                                       |          | <sup>K</sup> ø       |                             | Bit9            | %QX3.1            | BOOL               | FALSE                    |        |
|                                                       |          | <b>*</b> @           |                             | Bit10           | <del>%QX3.2</del> | BOOL               | FALSE                    |        |
|                                                       |          | <b>*</b> @           |                             | Bit11           | %QX3.3            | BOOL               | FALSE                    |        |
| - 😔 🚡 CANbus                                          |          | ····· <sup>*</sup> * |                             | Bit12           | %QX3.4            | BOOL               | FALSE                    |        |
| 😑 😏 🗊 Ethernet (Ethernet)                             |          | <sup>*</sup> *       |                             | Bit13           | <del>%QX3.5</del> | BOOL               | FALSE                    |        |
| 😔 🕤 Modbus_TCP_Slave_Device (Modbus TCP Slave Device) | /ic <    | 5                    |                             | Rit14           | %0X2.6            | ROOI               | EALSE                    |        |
|                                                       |          |                      | Re                          | eset mapping    | Always u          | odate variables: U | se parent device setting |        |
|                                                       | K =      | Create new variable  | ~~ = ∳°                     | Map to existing | ) variable        |                    |                          |        |
|                                                       | Bus      | Use par              | ent bus <mark>cyc</mark> le | setting $\sim$  |                   |                    |                          |        |
| <                                                     |          |                      |                             |                 |                   |                    |                          |        |

Fig. 46: Data mapping: Modbus TCPslave Device

## 7.3.7 Commissioning TBEN-L...-PLC-... as Modbus RTU Master

| Properties                    |      |  |
|-------------------------------|------|--|
| Max. number of slaves         | 32   |  |
| Min. cycle time               | 5 ms |  |
| Max. number of slaves at 5 ms | 8    |  |

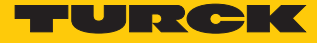

The serial Modbus Master from 3S - Smart Software Solutions GmbH is used.

- Add the serial **Modbus Master**, **COM Port** to the COM interface.
- ► Activate function Auto-restart communication at the Master to assure that CODESYS automatically confirms communication errors. and tries to continue with executing Modbus commands instead of interrupting the Modbus communication. Otherwise the error has to be reset using a slave function block.

| TBEN_LPLC.project* - CODESYS                                                                                                    |                                                         |                            | _                      |            |
|----------------------------------------------------------------------------------------------------|---------------------------------------------------------|----------------------------|------------------------|------------|
| <u>F</u> ile <u>E</u> dit <u>V</u> iew <u>P</u> roject <u>B</u> uild <u>O</u> nline                                                                                                    | <u>D</u> ebug <u>T</u> ools <u>W</u> indow <u>H</u> elp |                            |                        |            |
| 🎦 🚅 📕   🚭   ၊이 여 🐰 ங 🛍 🗙   🐴 😘 🐴 🕯                                                                                                    | 🍐   📕 🦎 🦄 🦄   🛱   🛅 - 🗗   🎬                             | 🐝 💖 🕞 📲 📲 📲 📲 🏜 📲          | \$   \$   ₩   ₩   ₩    | /          |
|                                                                                                    |                                                         |                            |                        |            |
| Devices 👻 🕈 🗙                                                                                                    | Modbus_Master_COM_Port ×                                |                            |                        | •          |
| <i>TBEN_LPLC</i> ▼ ^     Device (TBEN-Lx-PLC-1x)                                                                                                    | General                                                 | Modbus-RTU/ASCII           |                        |            |
| PLC Logic                                                                                                    | ModbusGenericSerialMaster I/O<br>Mapping                | Transmission Mode          |                        | п          |
| - The second second sec | ModbusGenericSerialMaster IEC<br>Objects                | Response Timeout (ms)      | 1000                   |            |
| Symbol Configuration                                                                                                    | Status                                                  | Auto-restart Communication | n                      |            |
| i≕ - ∰ Task Contiguration<br>i≕ - ∰ MainTask                                                                                                    | Information                                             |                            |                        |            |
| LEDs (LEDs)                                                                                                    |                                                         |                            |                        |            |
|                                                                                                    | <                                                       |                            |                        | >          |
|                                                                                                    | Last huild: 🙆 0 🕐 0                                     | Precompile:                | Project user: (pobody) | <b>(</b> ) |
|                                                                                                    | Last Dulla. 👽 0 👽 0                                     | rrecompile. V              | rojectuser, (nobbuy)   | ×:         |

Fig. 47: Add Modbus RTU Master

### Configuring the external Modbus RTU Slave

- Add the external Modbus RTUslave Modbus Slave, COM Port to the Modbus Master, COM Port using the Add Device function and configure it. In this example the Turck multiprotocol device TBEN-S2-2COM-4DXP is used as Modbus Slave.
- Add Modbus Slave Channels for the communication with the Slave. Observe the process data offsets of the slave. In the example the slave's process output data start with register 0x0800.

| TBEN_LPLC.project* - CODESYS        |                           |                |                                          | - 🗆 ×     |    |
|-------------------------------------|---------------------------|----------------|------------------------------------------|-----------|----|
| File Edit View Project Build Online | Debug Tools               | Window Help    |                                          | 7         | 7  |
| 🎦 😅 🔲 🞒 🗠 🖂 🌡 🛍 🛍 🗙 🖊               | 🛀 🗏 લાગાયો                | 🛱   🏣 😚   🎬    | 0\$ 0\$ → = ペ  ፲= 9⊒ 4⊒ 43   ↓  第  ≓   ∛ |           |    |
|                                     |                           |                |                                          |           |    |
| Devices 👻 🖣 🗙                       | Modbus_S                  | ModbusChannel  |                                          | ×         | •  |
| Device (TBEN-Lx-PLC-1x)             | General                   | Channel        | Output MR Slave                          | h Error I | Ha |
| Library Manager                     | Moubus Slave C            | Name           |                                          |           |    |
| PLC_PRG (PRG)                       | Modbus Slave I            | Access Type    | Write Single Register (Function Code 6)  | ~         |    |
| Symbol Configuration                | ModbusGenerics<br>Objects | Trigger        | Cyclic                                   | -         |    |
| ⊜ 🔮 MainTask<br>□ 🖽 PLC_PRG         | Status                    | READ Register  |                                          |           |    |
| LEDs (LEDs)                         | Information               | Offset         |                                          | ~         |    |
| Local_IO (Local IO)                 |                           | Length         | 1                                        |           |    |
| VAUX_Control (VAUX control)         |                           | Error Handling | Keep last Value $\vee$                   |           |    |
| Modulstatus (Module status)         |                           | WRITE Register |                                          |           |    |
| Madhus Master COM Port (Modh        |                           | Offset         | 0x0800                                   | ~         |    |
| Modbus_Master_COM_Fort (Modb        |                           | Length         | 1                                        | _         |    |
| > COM1                              |                           | Lengui         | 1                                        |           | _  |
| <                                   | <                         |                | ОК Са                                    | incel     | >  |
|                                     |                           | Last buil      | d: 😳 0 🕐 0 Precompile: 🗸 Project user:   | (nobody)  |    |

Fig. 48: Configuring the external Modbus RTU Slave

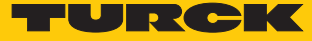

### 7.3.8 Commissioning TBEN-L...-PLC-... as Modbus RTU Device

| Properties                       |     |  |
|----------------------------------|-----|--|
| Max. number of input registers   | 500 |  |
| Max. number of holding registers | 500 |  |

## Configuring the Modbus RTU Device

- The Modbus\_Serial\_Device from 3S Smart Software Solutions GmbH is used.
- Add the Modbus\_Serial\_Device to the Ethernet port using the Add Device function and configure it.
- Therefore define the number of in- and output registers (input and holding registers) which have to be exchanged with the higher-level Modbus TCP-master.

| TBEN_LPLC.project* - CODESYS        | _                                                              |        |
|-------------------------------------|----------------------------------------------------------------|--------|
| File Edit View Project Build Online | Debug Tools Window Help                                        |        |
|                                     |                                                                | ,      |
|                                     |                                                                |        |
| Daviana                             | Andhus Farial Davisa X                                         |        |
|                                     |                                                                | -      |
|                                     | General                                                        |        |
| Device (TBEN-LX-PLC-1X)             | Unit ID: 1                                                     |        |
| PLC Logic                           | Modbus Serial Device I/O Mapping                               |        |
|                                     | watchody.                                                      |        |
| Library Manager                     | Modbus Serial Device IEC Objects<br>Holding Registers (%IW): 4 |        |
| PLC_PRG (PRG)                       | Information                                                    |        |
| Symbol Configuration                | Input Registers (%QW): 4                                       |        |
| Task Configuration                  |                                                                |        |
| 🗏 🕸 MainTask                        |                                                                |        |
| PLC_PRG                             | Start Addresses:                                               |        |
| LEDs (LEDs)                         | Coils:                                                         |        |
| Local_IO (Local IO)                 |                                                                |        |
| 🖬 🗊 DXP (DXP)                       | Discrete Inputs: 0                                             |        |
| 🖬 🗊 Diagnosen (Diagnostics)         | Holding Register: 0                                            |        |
| WAUX_Control (VAUX control)         |                                                                |        |
| 🖬 🗊 Modulstatus (Module status)     | Input Register: 0                                              |        |
| ■ L COM0                            |                                                                |        |
| Modbus_Serial_Device (Modbus S      |                                                                |        |
| COM1                                |                                                                |        |
| <                                   |                                                                |        |
| Sevices POUs                        | <                                                              | >      |
|                                     | Last build: 📀 0 🕐 0 Precompile: 🗸 Project user: (nob           | ody) 🔇 |

Fig. 49: Configuring the Modbus\_Serial\_Device

Which data will be mapped into the input and holding registers, depends on assignments in the PLC program or in the I/O mapping of the TBEN-L...-PLC-....

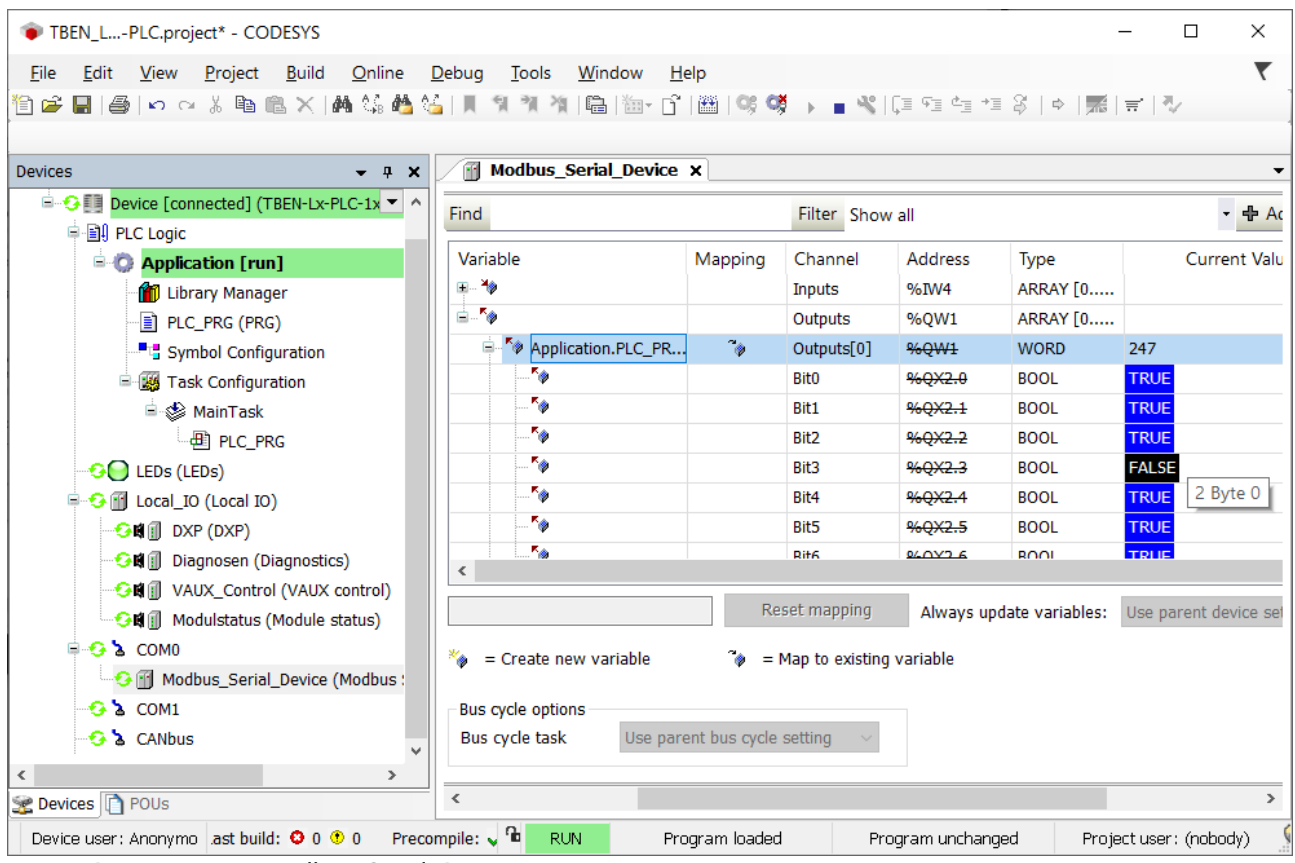

Fig. 50: Data mapping: Modbus\_Serial\_Device

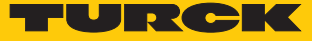

### 7.3.9 Commissioning TBEN-L...-PLC-... as PROFINET Controller

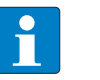

### NOTE

The Getting Started document "PROFINET-Controller/-Device – Commissioning in CODESYS 3" is available under www.turck.com and contains a detailed description of the Commissioning of TBEN-L...-PLC-... as PROFINET-Controller/-Device.

| Properties                     |      |  |
|--------------------------------|------|--|
| Max. number of devices         | 64   |  |
| Min. cycle time                | 1 ms |  |
| Max. number of devices at 1 ms | 8    |  |

### Configuring the PROFINET Controller

- ✓ The Ethernet interface is configured.
- ✓ The PN Controller from 3S Smart Software Solutions GmbH is used.
- Add the PN Controller to the Ethernet interface using the Add Device function.

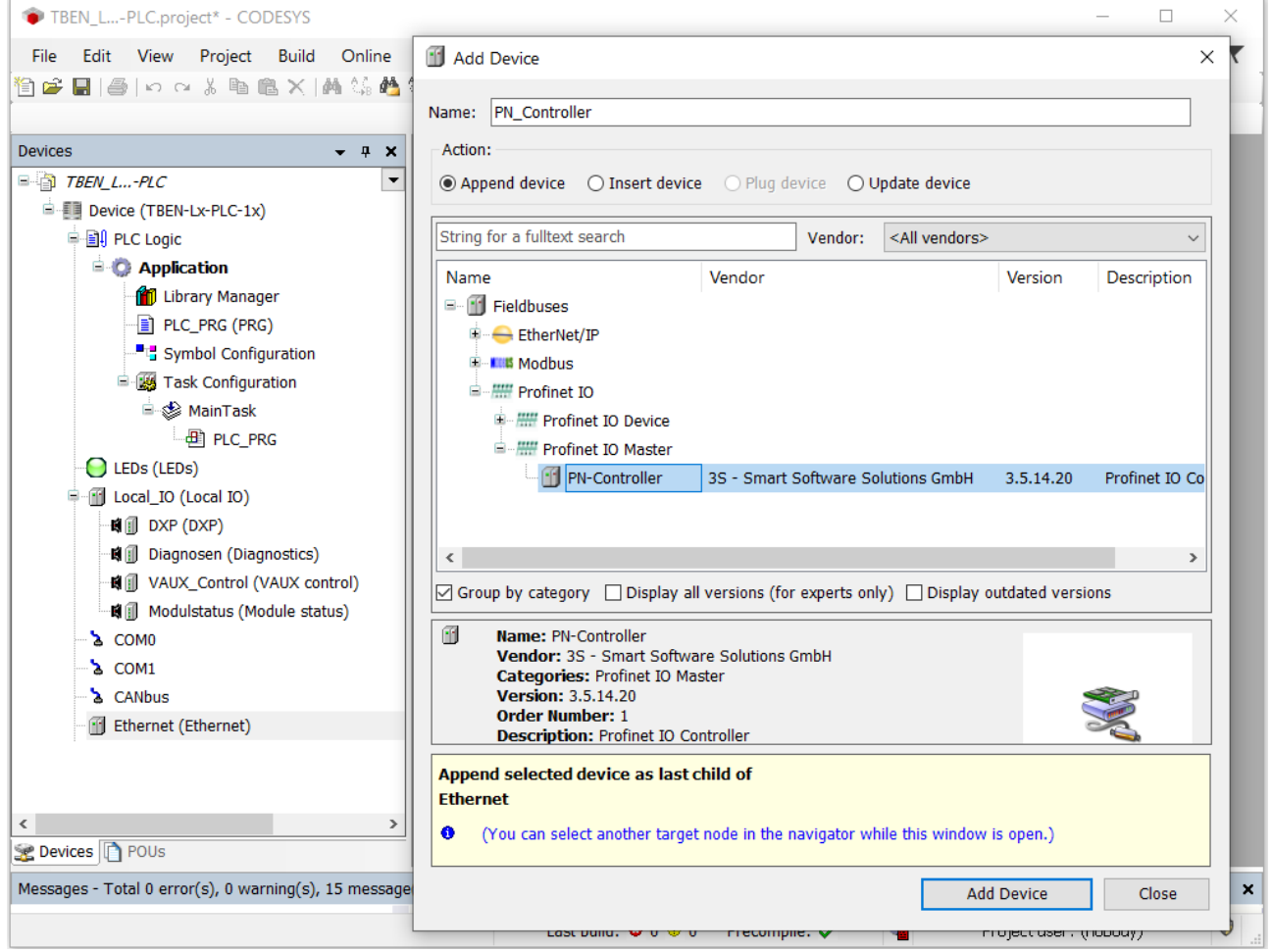

Fig. 51: Adding the PN Controller

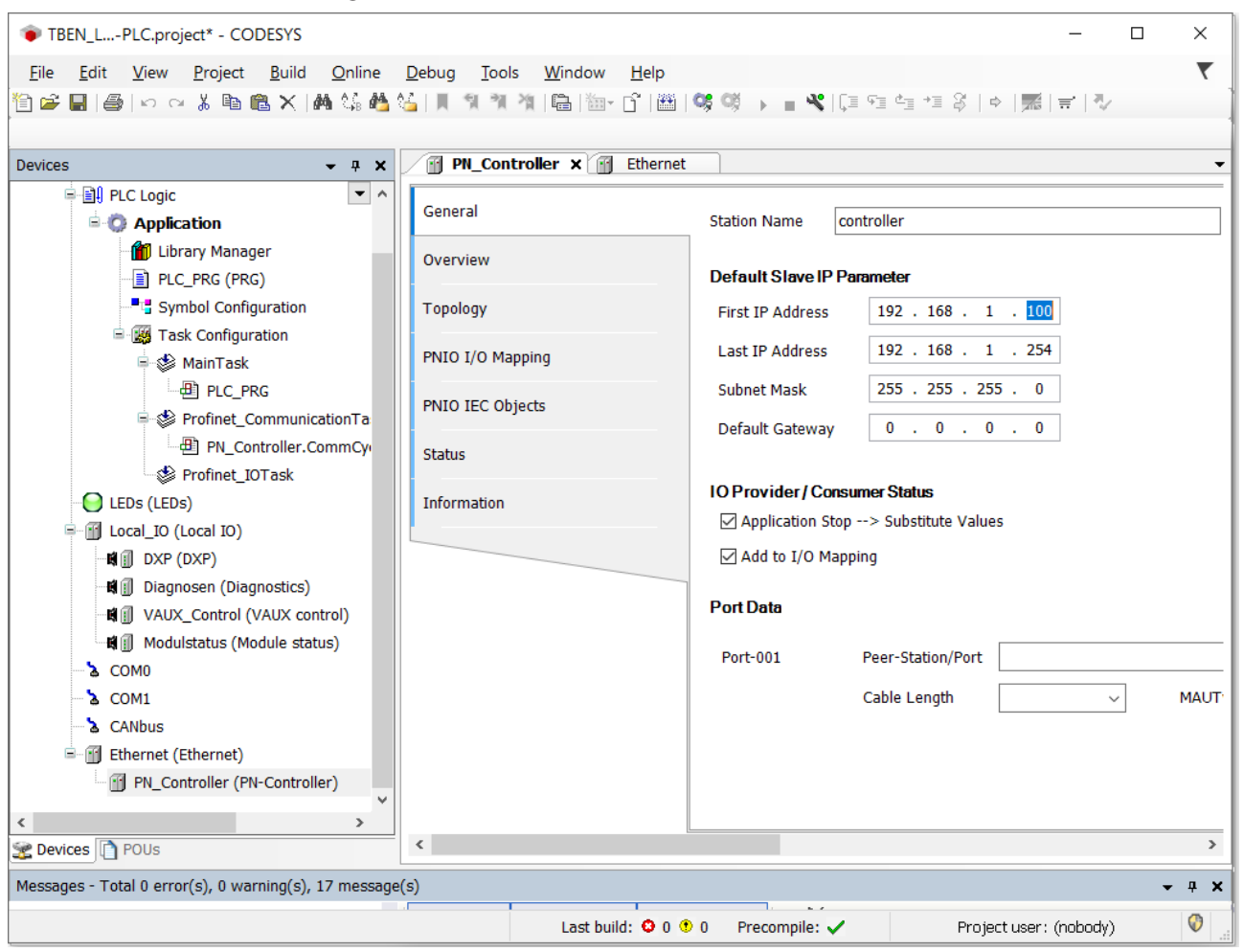

Configure the PN Controller.

Fig. 52: Configuring the PN Controller.

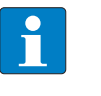

#### NOTE

The Device addresses under **Default Slave IP Parameter** and the Ethernet interface of the TBEN-L...-PLC-... have to be in the same subnet.

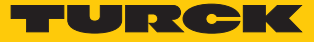

## Configuring an external PROFINET Device

Add an external PROFINET Device to the PN Controller using the Add Device function and configure it. In this example the Turck multiprotocol device TBEN-S1-4DIP-4DOP is used as PROFINET Device.

| TBEN_LPLC.project* - CODESYS                                                |                                                         |                   |                                  | – 🗆 ×            |
|-----------------------------------------------------------------------------|---------------------------------------------------------|-------------------|----------------------------------|------------------|
| <u>File E</u> dit <u>V</u> iew <u>P</u> roject <u>B</u> uild <u>O</u> nline | <u>D</u> ebug <u>T</u> ools <u>W</u> indow <u>H</u> elp |                   |                                  | ₹                |
| 🎦 🚅 🔜   🎒   い つ み 🏗 隆 🗙   桷 鎬 🐴 🕯                                           | 🎽   📕 🧃 🦄 🦄 🛱 🛗 - 🔂   🏙                                 | Q\$ Q\$ + = K     | Ç⊒ f⊒ f⊒ f⊒ \$   ¢   <b>⊼</b>  ∓ | r  ∛             |
|                                                                             |                                                         |                   |                                  |                  |
| Devices – 🕈 🗙                                                               | PN_Controller 💮 Etherne                                 | t // TBEN_S1_4    | ADIP_4DOP ×                      | •                |
| Profinet_IOTask 💌 🔨                                                         |                                                         | F                 | 1                                |                  |
| - 🕒 LEDs (LEDs)                                                             | General                                                 | Station Name t    | urck-tben-s1-4dip-4dop           |                  |
| Local_IO (Local IO)                                                         | Options                                                 | Station Status    |                                  |                  |
| DXP (DXP)                                                                   |                                                         |                   |                                  |                  |
| Diagnosen (Diagnostics)                                                     | IOxS                                                    |                   |                                  |                  |
| Weduletatus (Medule status)                                                 | PNIO I/O Mapping                                        | IP Parameter      |                                  |                  |
|                                                                             |                                                         | IP Address        | 192 . 168 . 1 . 110              |                  |
| L COM1                                                                      | PNIO IEC Objects                                        | Subnet Mask       | 255 . 255 . 255 . 0              |                  |
| - a CANbus                                                                  | Status                                                  | Default Gateway   | 0 0 0 0                          |                  |
| Ethernet (Ethernet)                                                         |                                                         |                   |                                  |                  |
| PN_Controller (PN-Controller)                                               | Information                                             | Communication     |                                  |                  |
| B TBEN_S1_4DIP_4DOP (TBEN-S                                                 |                                                         | Send Clock (ms)   | 1 v Wat                          | chdog (ms)       |
| Basic (4DIP-4DOP)                                                           |                                                         |                   |                                  |                  |
|                                                                             |                                                         | Reduction Ratio   | 1 VLA                            | N ID             |
|                                                                             |                                                         | Phase             | - ~                              |                  |
| Ext Func Digital 1                                                          |                                                         |                   |                                  |                  |
| <b>K</b> Ext_Func_Digital_2                                                 |                                                         | RT Class          | RT Class 1                       | $\sim$           |
| K Ext_Func_Digital_3                                                        |                                                         | Settings          |                                  |                  |
| Ext_Func_Digital_7                                                          |                                                         | Set all default   | values Pood all                  | values           |
| K Module_status                                                             |                                                         | - Set all default |                                  | Values           |
| < >                                                                         |                                                         | Parameters        | Value                            | Datatype Allowed |
| Sevices POUs                                                                | <                                                       |                   |                                  | >                |
| Messages - Total 0 error(s), 0 warning(s), 17 message                       | (s)                                                     |                   |                                  | <b>→</b> ∓ X     |
|                                                                             | Last build: 🛽 0                                         | 9 Precompile:     | Project user : (r                | iobody) 🔮 🛓      |

Fig. 53: Configuring an external PROFINET Device

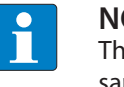

### NOTE

The IP addresses of the PROFINET Devices and the PN Controller have to be in the same subnet.

## 7.3.10 Commissioning TBEN-L...-PLC-... as PROFINET Device

Configuring the PROFINET Device

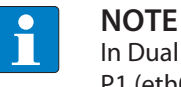

In Dual MAC mode, the PROFINET Device function is only available on Ethernet port P1 (eth0 in CODESYS).

- ✓ The Ethernet interface eth0 is configured.
- ✓ The Profinet\_Device from Turck is used.
- Add the Profinet\_Device to Ethernet using the Add Device function.
- Configure the in- and output data lengths which have to be exchanged with the higherlevel PROFINET Master.

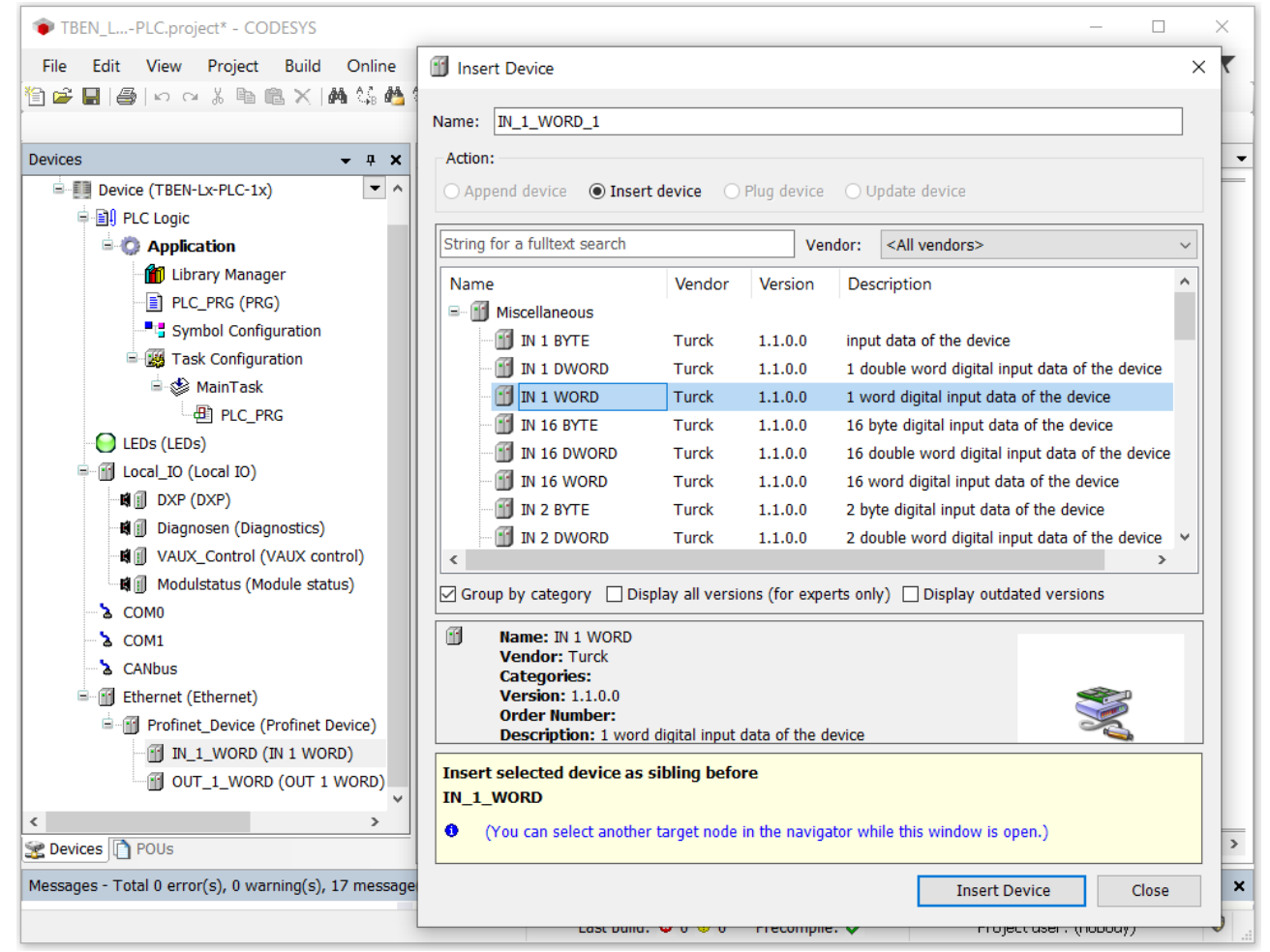

Fig. 54: Configuring the PROFINET Device

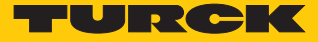

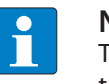

#### NOTE

The CODESYS input data have to be configured as output data in the PROFINET Controller configuration, the output data in CODESYS have to be configured as input data. The data thus have to be configured in reverse order in the PROFINET Controller configuration.

Which data will be mapped into the configured input and output data, depends on assignments in the PLC program or in I/O mapping of the TBEN-L...-PLC-....

### Configuring the PROFINET Device in the PROFINET Controller

The following example describes the configuration of the PROFINET device with the Siemens programming software tool SIMATIC STEP7 Professional V13 (TIA Portal). The PROFINET CODESYS device is configured as standard PROFINET Device in TIA Portal. **Installing the GSDML file** 

- Install the device's GSDML-file (GSDML-V2.3-TURCK-CDS3\_PN\_Device-...-xml) in the PROFINET configuration software. It can be downloaded fromwww.turck.com.
- ⇒ The device is added to the hardware catalog **CDS 3 PN Device**.

M Siemens - C:/Users\scheuech\AppData\Local\Siemens\TBEN-PLC\_PN\_Device\TBEN-PLC\_PN\_Device <u>Project Edit View Insert Online Options Iools Window H</u>elp Totally Integrated Automation h? 🖪 🖪 🗙 PORTAL 📑 🛅 🖫 Save project 💄 🐰 🏥 🖆 🗙 🍤 🖢 (产 🛨 🖥 🖳 🖬 🖳 🕼 🖉 Go online 🖉 Go offline TBEN-PLC\_PN\_Device > Devices & networks \_ **=** = × 🛃 Topology view 🛛 🚠 Network view Device view Options Devices 🔽 🔛 🔜 🗉 🖂 Hardware catalog 🔲 🛃 💦 Network 👖 Connections 🛛 HMI connection ^ ✓ Catalog ▼ TBEN-PLC\_PN\_... itig itit <Search> 📫 Add new de. turck-cds3-pn-🔽 Filter PLC\_1 📥 Devices & n. CPU 1515-2 PN CDS3 PN Device 🕨 🛅 Phoenix Contact GmbH ^ PLC\_1 [CPU... CODESYS PLC\_1 🛅 TURCK 🙀 Common d... 🗖 TURCK 🛅 Documenta.. ų, BL Compact 🕨 🐻 Languages .. Online tools PN/IE 1 BL20 🔚 Online access PN/IE\_2 🕨 🧊 BL67 🕨 🤖 Card Reader/U.. 🕶 🛅 CODESYS3 CDS3 PN I ➤ Details view 🕨 🛅 FEN20 📑 Tasks TBEN-A 🕨 🛅 TBEN-L Name 🕨 🛅 TBEN-S 🕨 🫅 TBPN-Safe 🕨 📺 Turck m Ident Systems Libraries Image: Image: Information ~ Device F ۲ CDS3 PN Device < > 100% Article no. 🔍 Properties 🗓 Info 👔 🗓 Diagnostics Portal view 👥 Overview 📥 Devices & ne. Y Setting

Fig. 55: Configuring the PROFINET Device in TIA Portal

#### Configuring the PROFINET parameters

Like for all other PROFINET Device the PROFINET-interface has to be configured for the CDS3 PN-Device in the project.

Set necessary IP-settings and assign PROFINET device name or use the device name which has already been assigned to the device.

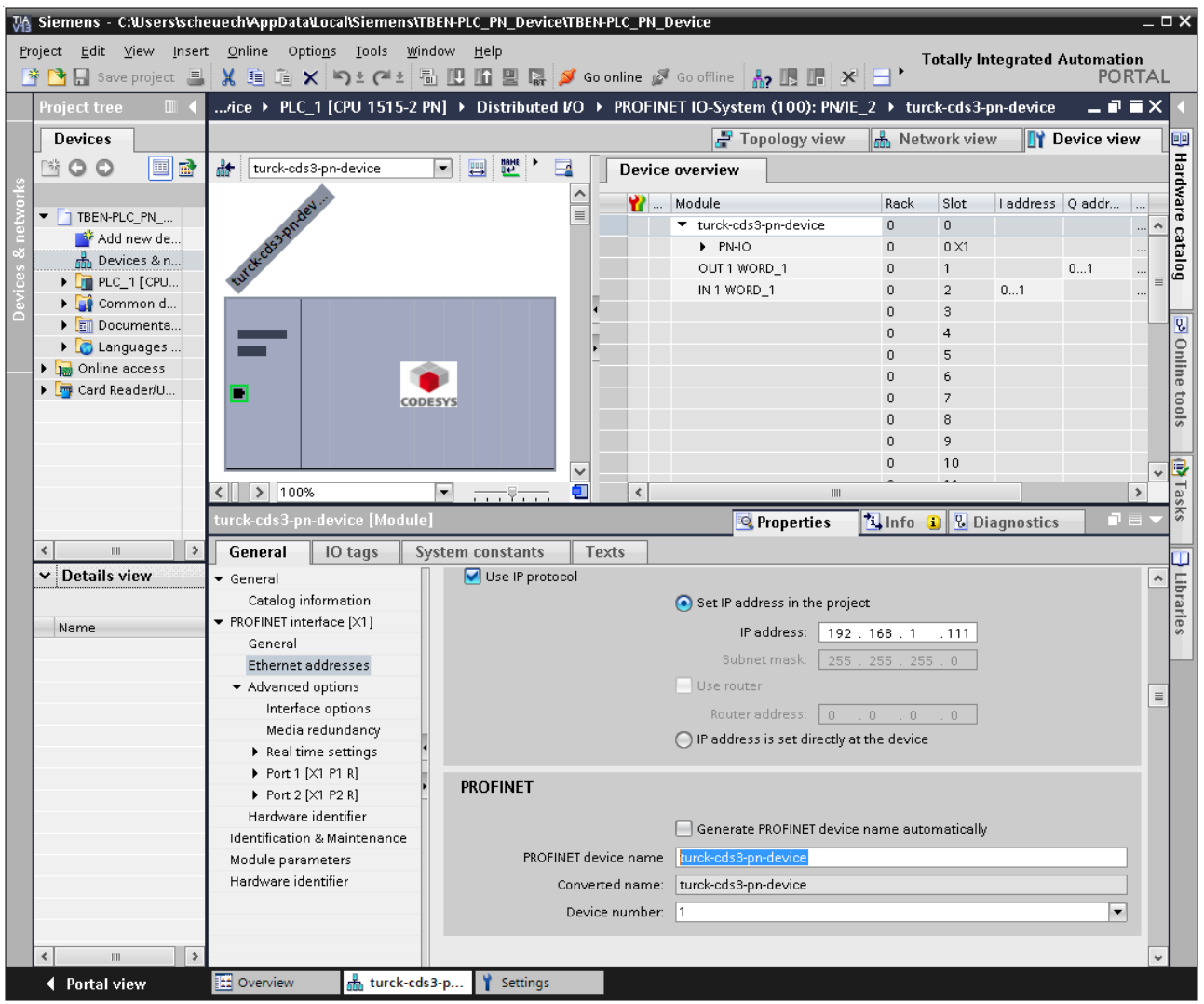

Fig. 56: Settings PROFINET-interface (CDS3 PN Device)

#### Configuring the in- and output data

 Configure the in- and output data, which have to be exchanged with the CODESYSdevice.

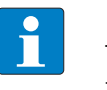

#### NOTE

The configuration of the data in TIA Portal has to be done in reverse order compared to the configuration in CODESYS. Input data in TIA Portal are output-data in CODESYS, and vice versa. The configured data widths must match.

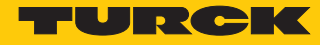

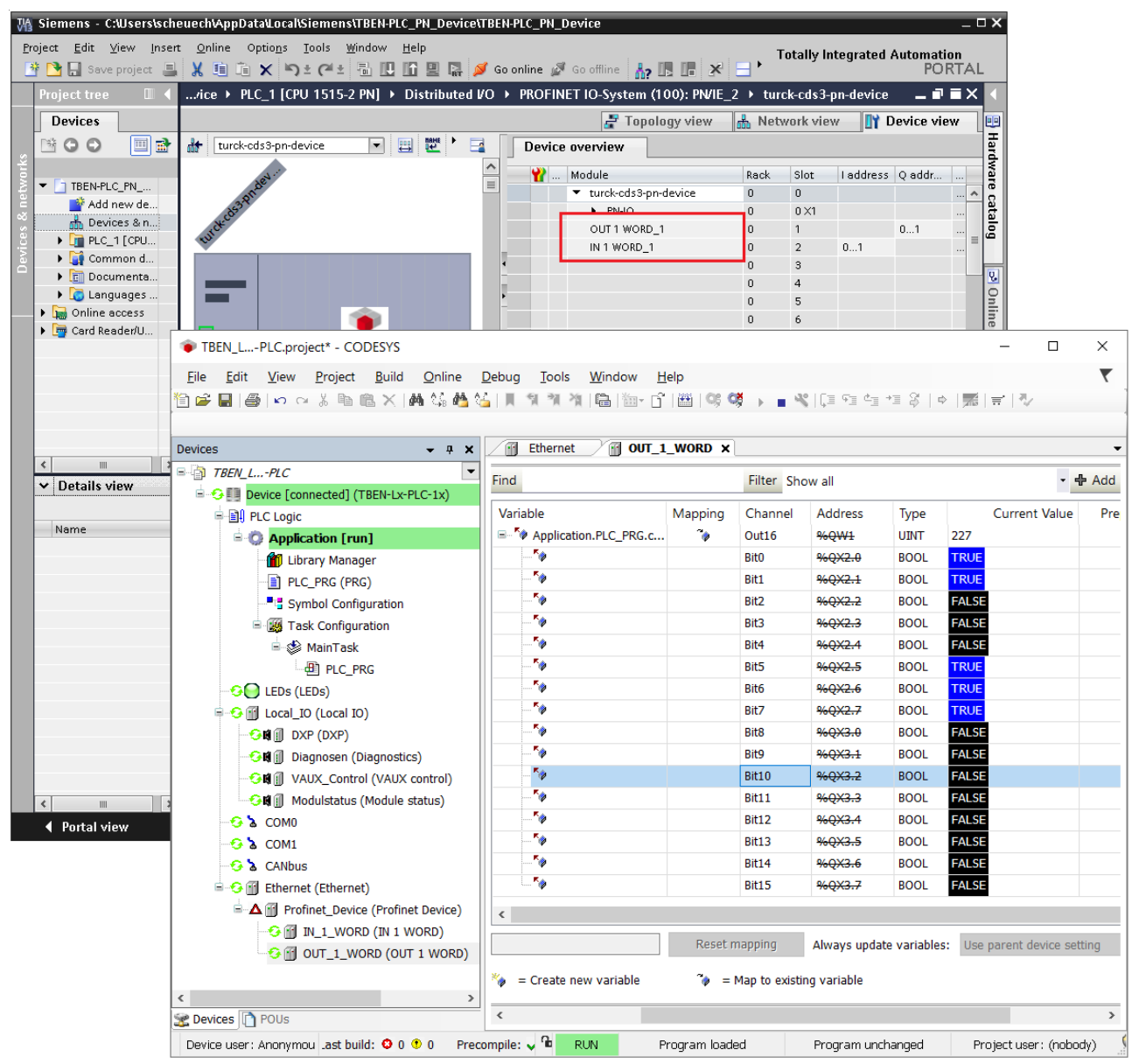

Fig. 57: Configuration of in- and output data in TIA Portal/CODESYS

### 7.3.11 Commissioning TBEN-L...-PLC-... in parallel as PROFINET controller and device

If the device is used simultaneously as both a PROFINET controller and a PROFINET device, a second Ethernet interface must be added to the device. The assignment of the Ethernet ports in CODESYS is as follows:

| Ethernet port | Function            |
|---------------|---------------------|
| eth0          | PROFINET Device     |
| eth1          | PROFINET Controller |

### Configuring the PROFINET Controller

- ✓ The Ethernet interface eth1 is configured as described under "Configuring the Ethernet interfaces" [▶ 35].
- ✓ The PN Controller from 3S Smart Software Solutions GmbH is used.
- Add the PN Controller to the Ethernet interface **eth1** using the **Add Device** function.

| 🍅 TE         | BEN_L        | -PLC.pro              | ject* - CO               | DESYS          |                |             |             |         |         |           |              |       |                  |          |          |            | -         | _     |    | ×          |
|--------------|--------------|-----------------------|--------------------------|----------------|----------------|-------------|-------------|---------|---------|-----------|--------------|-------|------------------|----------|----------|------------|-----------|-------|----|------------|
| <u>F</u> ile | <u>E</u> dit | View                  | <u>P</u> roject          | <u>B</u> uild  | <u>O</u> nline | <u>D</u> eb | ug <u>I</u> | ools    | Wind    | low I     | <u>H</u> elp |       |                  |          |          |            |           |       |    | ₹          |
| 1            |              | <b>)</b>   <b>n</b> n | ¦ ∦ ∎∎ (                 | a x            | M 🕼 🐴          | 44          | II N        | 31 X    |         | ‱- É      | `<br>` ∰  (  | o, q  | ğ 🕞 🖬 💘 (C. 🗆 )  | Fi di    | +≣ \$    |            | = 13/     |       |    |            |
|              |              |                       |                          |                |                |             |             |         |         |           |              |       |                  |          |          |            |           |       |    |            |
| Device       | s            |                       |                          |                | •              | <b>д X</b>  | /1          | Ether   | net     |           | evice        | Y     | Ethernet_1 ×     |          |          |            |           |       |    | •          |
| <b>-</b>     | TBEN_L.      | PLC                   |                          |                |                | -           | Con         | oral    |         |           |              |       |                  |          |          |            |           |       |    |            |
| <b></b>      | Devic        | ce (TBEN-             | Lx-PLC-1x                | )              |                |             | Gen         | erar    |         |           |              |       | Interface: eth1  |          |          |            |           |       |    |            |
|              | 🖻 🗐 P        | LC Logic              |                          |                |                |             | State       | us      |         |           |              |       | IP Address       | 192      | 168      | 83 4       | 13        |       |    |            |
|              | <b>□</b> .(  | Applic                | ation                    |                |                |             |             |         |         |           |              |       | in Address       | 152      | . 100    |            |           |       |    |            |
|              |              | 🗂 Libi                | ary Manag                | jer            |                |             | Ethe        | rnet E  | evice I | /O Map    | ping         |       | Subnet Mask      | 255      | . 255    | . 255 .    | 0         |       |    |            |
|              |              | PLC                   | _PRG (PRG<br>nbol Confic | 3)<br>nuration |                |             | Ethe        | rnet D  | evice I | EC Obje   | ects         |       | Default Gateway  | 192      | . 168    | . 83 .     | 1         |       |    |            |
|              | 6            | Tas                   | k Configur               | ation          |                |             |             |         |         |           |              |       | Adjust Operating | g Syster | n Settin | gs         |           |       |    |            |
|              |              |                       | MainTask                 |                |                |             | Info        | rmatio  | n       |           |              |       |                  |          |          |            |           |       |    |            |
|              |              |                       | PLC_PF                   | RG             |                |             |             |         |         |           |              |       |                  |          |          |            |           |       |    |            |
|              |              | = 🗳                   | Profinet_C               | ommunic        | ationTask      |             |             |         |         |           |              |       |                  |          |          |            |           |       |    |            |
|              |              |                       | PN_Cor                   | ntroller.C     | ommCycle       |             |             |         |         |           |              |       |                  |          |          |            |           |       |    |            |
|              |              | 4                     | Profinet_IC              | DTask          |                |             |             |         |         |           |              |       |                  |          |          |            |           |       |    |            |
|              | 📔 L          | EDs (LED              | 5)                       |                |                |             |             |         |         |           |              |       |                  |          |          |            |           |       |    |            |
|              | 🖻 \iint L    | ocal_IO (             | Local IO)                |                |                |             |             |         |         |           |              |       |                  |          |          |            |           |       |    |            |
|              |              | 🗊 DXP (               | DXP)                     |                |                |             |             |         |         |           |              |       |                  |          |          |            |           |       |    |            |
|              |              | 🚺 Diagn               | osen (Diag               | inostics)      |                |             |             |         |         |           |              |       |                  |          |          |            |           |       |    |            |
|              |              | VAUX                  | _Control (               | VAUX cor       | ntrol)         |             |             |         |         |           |              |       |                  |          |          |            |           |       |    |            |
|              | - <b>R</b>   | 📗 Modu                | lstatus (Mo              | dule stat      | tus)           |             |             |         |         |           |              |       |                  |          |          |            |           |       |    |            |
|              | 30           | OMU                   |                          |                |                |             |             |         |         |           |              |       |                  |          |          |            |           |       |    |            |
|              |              | COM1                  |                          |                |                |             |             |         |         |           |              |       |                  |          |          |            |           |       |    |            |
|              |              | thornot (             | Ethornot)                |                |                |             |             |         |         |           |              |       |                  |          |          |            |           |       |    |            |
|              |              | thernet 1             | (Ethernet                | -)             |                |             |             |         |         |           |              |       |                  |          |          |            |           |       |    |            |
|              |              | PN Co                 | ntroller (PN             | -Control       | ler)           |             |             |         |         |           |              | L     |                  |          |          |            |           |       |    |            |
|              |              |                       |                          |                |                |             | •           |         |         |           |              |       |                  |          |          |            |           |       |    | ,          |
| 😤 Dev        | ices 🗋       | POUs                  | PN_C                     | ontroller      | (PN-Cont       | roller)     | Messa       | ges - ' | Total 2 | error(s)  | ), 0 warni   | ng(s) | ), 0 message(s)  |          |          |            |           |       | -  | <b>д X</b> |
|              |              |                       | 2 mes                    | sages          |                |             |             |         | La      | ast build | : 🛛 0 🕚      | 0     | Precompile: 🗸    | G        |          | Project u  | user: (no | body) |    | 0          |
|              |              |                       |                          |                |                |             |             |         |         | Letzter   | Build O      | 0 🕐   | 0 Precompile:    | /        |          | Projektben | utzer: (n | ieman | (t | 0          |

Fig. 58: Adding the PN Controller to eth1

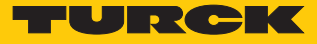

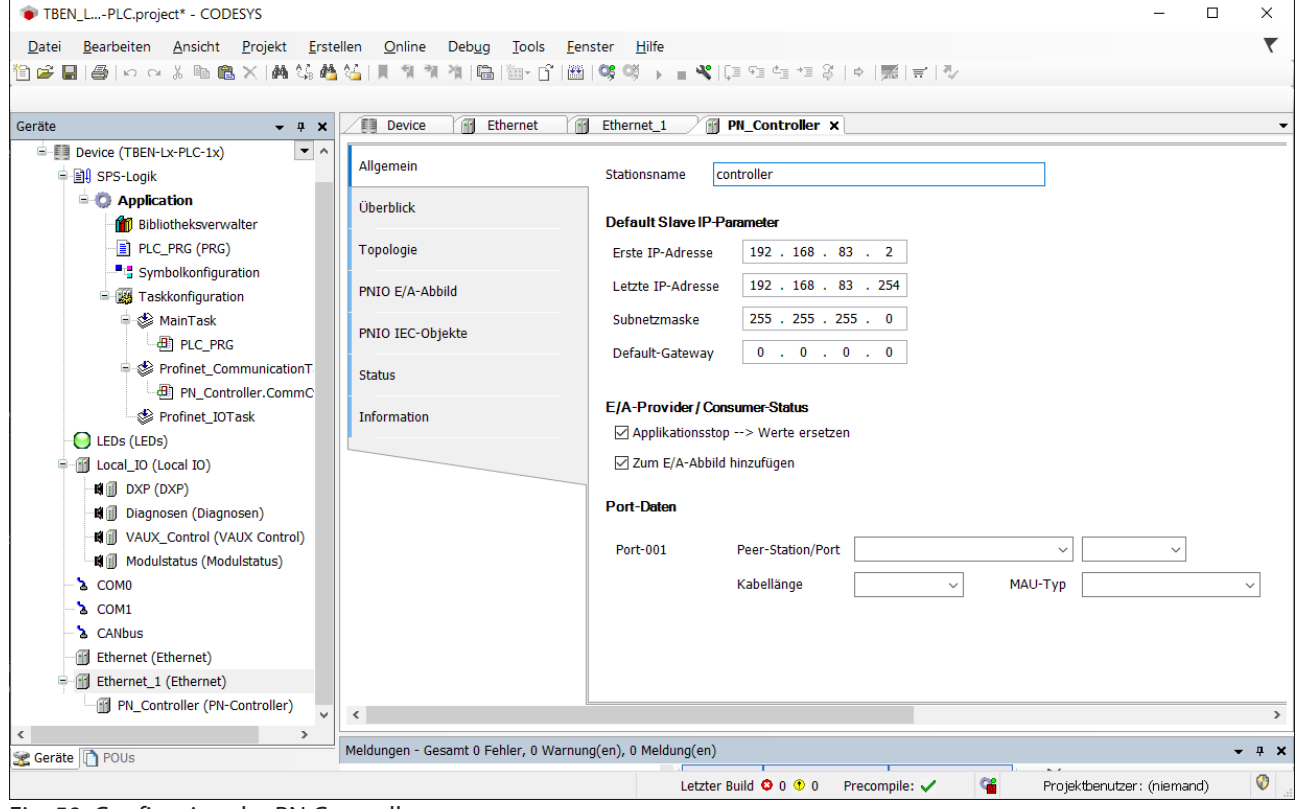

Configure the PN Controller.

Fig. 59: Configuring the PN Controller.

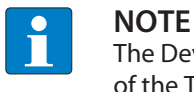

The Device addresses under **Default Slave IP Parameter** and the Ethernet interface of the TBEN-L...-PLC-... have to be in the same subnet.

Configuring the PROFINET Device

- Configure PROFINET device at interface eth0 as described under "Commissioning TBEN-L...-PLC-... as PROFINET Device" [▶ 50].
- 7.3.12 Commissioning TBEN-L...-PLC-... as EtherNet/IP<sup>™</sup> Scanner

| Properties                      |           |
|---------------------------------|-----------|
| Max. number of devices          | 64        |
| Input data                      | Max. 8 KB |
| Output data                     | Max. 8 KB |
| Max. number of devices at 10 ms | 8         |

Configuring the Ethernet/IP<sup>™</sup> Scanner

✓ The Ethernet interface is configured.

- ✓ The EtherNet/IP Scanner from 3S Smart Software Solutions GmbH is used.
- Add the EtherNet/IP<sup>™</sup> Scanner to Ethernet using the Add Device function and configure it.

| TBEN_LPLC.project* - CODESYS                           |                                 |                                   | - 🗆 X                  |
|--------------------------------------------------------|---------------------------------|-----------------------------------|------------------------|
| File Edit View Project Build Online                    | Debug Tools Window Help         |                                   | τ.                     |
| 🎁 🛩 🖬 🚇 🗠 🗠 🌾 🛍 🖄 🖓 🎕                                  | <br>                            | 여 여 🕨 📲 🤻 💷 태 태 대 왕 🕒 🖷 🛒 🕅       | ₽/                     |
|                                                        |                                 |                                   |                        |
| Devices 👻 🕂 🗙                                          | 🝸 Ethernet 🔐 EtherNet_IP_       | Scanner X                         | <b>~</b>               |
| Application                                            | General                         |                                   |                        |
| Library Manager                                        |                                 | Options                           |                        |
| PLC_PRG (PRG)                                          | EtherNet/IP Scanner I/O Mapping | Auto-reestablish Connections      | Ethor Mot (ID)         |
| Symbol Configuration                                   | EtherNet/ID Scapper IEC Objects |                                   | Ethenvet/IP            |
| ENIPScannerIOTask                                      | EtherNet/IP Scanner IEC Objects |                                   |                        |
| EtherNet_IP_Scanner.IC                                 | Status                          |                                   |                        |
| ServiceTask                                            |                                 |                                   |                        |
| EtherNet_IP_Scanner.S                                  | Information                     |                                   |                        |
| 🖃 🕸 MainTask                                           |                                 |                                   |                        |
| PLC_PRG                                                |                                 |                                   |                        |
| EDs (LEDs)                                             |                                 |                                   |                        |
| Local_IO (Local IO)                                    |                                 |                                   |                        |
| ₩ DXP (DXP)                                            |                                 |                                   |                        |
| Diagnosen (Diagnostics)                                |                                 |                                   |                        |
| VAUX_CONTROL (VAUX control)                            |                                 |                                   |                        |
|                                                        |                                 |                                   |                        |
| A COMI                                                 |                                 |                                   |                        |
| à CANbus                                               |                                 |                                   |                        |
| Ethernet (Ethernet)                                    |                                 |                                   |                        |
| EtherNet_IP_Scanner (EtherNet/IP                       |                                 |                                   |                        |
| < · · · · · · · · · · · · · · · · · · ·                |                                 |                                   |                        |
| Sevices POUs                                           | <                               |                                   | >                      |
| Messages - Total 0 error(s), 0 warning(s), 17 message( | (s)                             |                                   | <b>-</b> ₽ X           |
|                                                        |                                 | Last build: 🛇 0 😍 0 Precompile: 🗸 | Project user: (nobody) |

Fig. 60: EtherNet/IP<sup>™</sup> ccanner

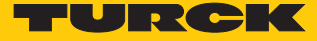

Configuring an external EtherNet/IP™ device

Add an external EtherNet/IP<sup>™</sup> device to the EtherNet/IP<sup>™</sup> Scanner using the Add Device function and configure it.

In this example the Turck multiprotocol device TBEN-L5-8IOL is used as EtherNet/IP<sup>™</sup> device.

| TBEN_LPLC.project* - CODESYS                                                |                                                        |                                       | – 🗆 X                         |
|-----------------------------------------------------------------------------|--------------------------------------------------------|---------------------------------------|-------------------------------|
| <u>File E</u> dit <u>V</u> iew <u>P</u> roject <u>B</u> uild <u>O</u> nline | <u>D</u> ebug <u>T</u> ools <u>W</u> indow <u>H</u> el | р                                     |                               |
| 🎦 😅 🔲 🕘 🗠 🗠 🐧 🛍 🙈 🗙 🐴                                                       | 🍐      🧌 🦎 🦄   🖷   🌆- 🗂                                | 🎬   🐝 💖 🕞 🔳 🔏   📮 🖅 🖆 👘 🖉   🌩   🧱   1 | ≓  ∛/                         |
|                                                                             |                                                        |                                       |                               |
| Devices – 🕈 🗙                                                               | Ethernet 🗃 EtherNet                                    | _IP_Scanner TBEN_L5_8IOL ×            | <b></b>                       |
| 📶 Library Manager 💽 ∧<br>                                                   | General                                                | Address Settings                      |                               |
| 📲 Symbol Configuration                                                      | Connections                                            | IP Address: 192 . 168 . 1 . 2         | EtherNet/I                    |
| ENIPScannerIOTask                                                           | Assemblies                                             |                                       |                               |
| Enternec_i _summer.ic                                                       | User-Defined Parameters                                | Electronic Keying                     |                               |
| - ∰ EtherNet_IP_Scanner.S<br>- ∰ MainTask                                   | EtherNet/IP I/O Mapping                                | Keying Options O Compatibility Check  |                               |
| LEDs (LEDs)                                                                 | EtherNet/IP IEC Objects                                | Strict Identity Check                 |                               |
| = 💮 Local_IO (Local IO)                                                     | Status                                                 | Check Device Type 12                  |                               |
| Biagosson (Diagnostics)                                                     | Information                                            | Check Vendor Code 48                  |                               |
| → → → → → → → → → → → → → → → → → → →                                       |                                                        | Check Product Code 14017              |                               |
| Modulstatus (Module status)                                                 |                                                        | Check Major Revision 2                |                               |
| COM0                                                                        |                                                        | Check Minor Revision 7                |                               |
| CANbus                                                                      |                                                        | Postoro defaultivaluos                |                               |
| Ethernet (Ethernet)                                                         |                                                        | Restore default values                |                               |
| EtherNet_IP_Scanner (EtherNet/IP                                            |                                                        |                                       |                               |
| < · · · · · · · · · · · · · · · · · · ·                                     |                                                        |                                       |                               |
| Sevices POUs                                                                | <                                                      |                                       | >                             |
| Messages - Total 0 error(s), 0 warning(s), 17 message                       | e(s)                                                   |                                       | <b>-</b> ₽ X                  |
|                                                                             |                                                        | Last build: 😳 0 😗 0 Precompile: 🗸 🛛 F | Project user : (nobody) 🛛 🖉 🔮 |

Fig. 61: External EtherNet/IP<sup>™</sup> device

## 7.3.13 Commissioning TBEN-L...-PLC-... as EtherNet/IP<sup>™</sup> Slave (Device)

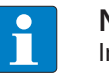

**NOTE** In Dual MAC mode, the PROFINET Device function is only available on Ethernet port P1 (eth0 in CODESYS).

| Properties              |             |  |
|-------------------------|-------------|--|
| max. number of I/O data | 496 byte IN |  |
|                         | 492 byte IN |  |

## Configuring an EtherNet/IP<sup>™</sup> device

- ✓ The Ethernet interface eth0 is configured.
- ✓ The Ethernet IP Slave from Turck is used.
- ► Add the EtherNet/IP<sup>TM</sup> device to the Ethernet interface using the Add Device function.
- Configure the in- and output data lengths which have to be exchanged with the higherlevel PLC.

| TBEN_LPLC.project* - CODESYS                                                            |                                       |                  |                   |                          |                   | — C     | X            |
|-----------------------------------------------------------------------------------------|---------------------------------------|------------------|-------------------|--------------------------|-------------------|---------|--------------|
| <u>File E</u> dit <u>V</u> iew <u>P</u> roject <u>B</u> uild <u>O</u> nline <u>D</u> eb | ug <u>T</u> ools <u>W</u> indow       | <u>H</u> elp     |                   |                          |                   |         | <b>T</b>     |
| 管 🚔 🖶 🎒 🗠 🖂 🌡 🛍 🏝 🗙 🛤 🎲 🐴 🌿                                                             | 1 1 1 1 1 1 1 1 1 1 1 1 1 1 1 1 1 1 1 | ĵ 🛅 😋 🤫 ,        | - <b>*</b>   (= 9 | i 4= +1 8   ⇔   <b>⊼</b> | 1 = 1 = 1         |         |              |
|                                                                                         |                                       |                  |                   |                          |                   |         |              |
| Devices 👻 🔻 🛪                                                                           | 👔 Ethernet 🏻 🗃 E                      | thernet_IP_Slave | ×                 |                          |                   |         | •            |
| Device (TBEN-Lx-PLC-1x)                                                                 | Ethorpot IB Slove I/O M               | Bus              | cycle ontions     |                          |                   |         |              |
| PLC Logic                                                                               | Eulernet IF Slave I/O Ma              | Bus Bus          | cycle task        | Use parent bus cycle     | setting ~         |         |              |
| Application                                                                             | Ethernet IP Slave IEC O               | bjects           | '                 | . ,                      | 5                 |         |              |
| 📶 Library Manager                                                                       |                                       |                  |                   |                          |                   |         |              |
| PLC_PRG (PRG)                                                                           | Status                                |                  |                   |                          |                   |         |              |
| Symbol Configuration                                                                    | Information                           |                  |                   |                          |                   |         |              |
| Task Configuration                                                                      | Information                           |                  |                   |                          |                   |         |              |
| □ ·   Main I ask                                                                        |                                       |                  |                   |                          |                   |         |              |
|                                                                                         |                                       |                  |                   |                          |                   |         |              |
|                                                                                         |                                       |                  |                   |                          |                   |         |              |
|                                                                                         |                                       |                  |                   |                          |                   |         |              |
| Biagnosen (Diagnostics)                                                                 |                                       |                  |                   |                          |                   |         |              |
| NUX_Control (VAUX control)                                                              |                                       |                  |                   |                          |                   |         |              |
| Modulstatus (Module status)                                                             |                                       |                  |                   |                          |                   |         |              |
| <b>`</b> \$ COM0                                                                        |                                       |                  |                   |                          |                   |         |              |
| 🚡 COM1                                                                                  |                                       |                  |                   |                          |                   |         |              |
| - a CANbus                                                                              |                                       |                  |                   |                          |                   |         |              |
| Ethernet (Ethernet)                                                                     |                                       |                  |                   |                          |                   |         |              |
| Ethernet_IP_Slave (Ethernet IP Slave)                                                   |                                       |                  |                   |                          |                   |         |              |
| IN_1_WORD (IN 1 WORD)                                                                   |                                       |                  |                   |                          |                   |         |              |
| OUT_1_WORD (OUT 1 WORD)                                                                 |                                       |                  |                   |                          |                   |         |              |
| < >>                                                                                    |                                       |                  |                   |                          |                   |         |              |
| 2 Devices 1 POUs                                                                        | <                                     |                  |                   |                          |                   |         | >            |
| Messages - Total 0 error(s), 0 warning(s), 17 message(s)                                |                                       |                  |                   |                          |                   |         | <b>-</b> ₽ × |
|                                                                                         |                                       | Last build: O    | ) 🖲 0 Precor      | mpile: 🗸                 | Project user : (i | nobody) | Ø:           |

Fig. 62: Configuring an EtherNet/IP<sup>™</sup> device

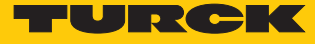

Which data will be mapped into the configured input and output data, depends on assignments in the PLC program or in the I/O mapping of the TBEN-L...-PLC-....

| TBEN_LPLC.project* - CODESYS                                                                                                    |                                                     |              |               |             |              |               |              | - 🗆        | ×       |
|----------------------------------------------------------------------------------------------------|-----------------------------------------------------|--------------|---------------|-------------|--------------|---------------|--------------|------------|---------|
| <u>File E</u> dit <u>V</u> iew <u>P</u> roject <u>B</u> uild <u>O</u> nline                                                                                                    | <u>D</u> ebug <u>T</u> ools <u>W</u> indow <u>H</u> | elp          |               |             |              |               |              |            | ₹       |
| 🛅 🚅 🔚 🕌 🗠 🖘 🕹 🛍 🛍 🗙 🛤 🎎 🐴 🌾                                                                                                    | 刘刘洵  昌  徳- 🖞                                        | 🖽   O; O     |               | [= = 4=     | *3 8   •     | >   ॑ 🛒   🗧   | 2            |            |         |
|                                                                                                    |                                                     |              |               |             |              |               |              |            | 1       |
| Devices 👻 🕈 🗙                                                                                                    | Ethernet 🔂 Ether                                    | net_IP_Slave | OI            | JT_1_WORD   | ×            |               |              |            | •       |
| TBEN_LPLC                                                                                                    | Find                                                |              | Filter Sho    | ow all      |              |               | - +          | Add FB for | IO char |
| Operation of the second second s |                                                     |              |               |             | -            | -             |              |            |         |
| PLC Logic                                                                                                    |                                                     | Mapping      | Channel       | Address     | lype         | Curre         | ent Value    | Prepared   | Value   |
| Application [run]                                                                                                    | Application.PLC_PRG.c                               | <b></b>      | Out16         | %QW1        | UINT         | 156           |              |            |         |
| Library Manager                                                                                                    |                                                     |              | BITU          | %QX2.0      | BOOL         | FALSE         |              |            |         |
| PLC_PRG (PRG)                                                                                                    |                                                     |              | BITI          | %QX2.1      | BOOL         |               |              |            |         |
| Symbol Configuration                                                                                                    | ×.                                                  |              | BITZ          | %QX2.2      | BOOL         | TRUE          |              |            |         |
| Task Configuration                                                                                                    | K.                                                  |              | DILO          | 900X2.3     | BOOL         | TRUE          |              |            |         |
| i≕ S MainTask                                                                                                    |                                                     |              | Dit4          | %0V2.5      | BOOL         |               |              |            |         |
|                                                                                                    |                                                     |              | Bit6          | %0Y2.6      | ROOL         |               |              |            |         |
|                                                                                                    | ×                                                   |              | Bit7          | %0Y2.7      | BOOL         |               |              |            |         |
|                                                                                                    |                                                     |              | Bit8          | %0Y2.0      | BOOL         | EALSE         |              |            |         |
|                                                                                                    |                                                     |              | Bit9          | %0X2.1      | BOOL         | FAI 7 Byte 0  |              |            |         |
|                                                                                                    |                                                     |              | Bit10         | %0X3.2      | BOOL         | FALSE         | -            |            |         |
| Module status)                                                                                                    |                                                     |              | Bit11         | %0X3.3      | BOOL         | FALSE         |              |            |         |
|                                                                                                    | <b>*</b> >                                          |              | Bit12         | %0X3.4      | BOOL         | FALSE         |              |            |         |
|                                                                                                    | <b>*</b> @                                          |              | Bit13         | %QX3.5      | BOOL         | FALSE         |              |            |         |
| CANbus                                                                                                    |                                                     |              | Bit14         | %QX3.6      | BOOL         | FALSE         |              |            |         |
| Ethernet (Ethernet)                                                                                                    | · · · · · · · · · · · · · · · · · · ·               |              | Bit15         | %QX3.7      | BOOL         | FALSE         |              |            |         |
| 🖹 😳 🚮 Ethernet_IP_Slave (Ethernet IP Slave                                                                                                    | <                                                   |              |               |             |              |               |              |            |         |
| - 😌 📆 IN_1_WORD (IN 1 WORD)                                                                                                    |                                                     |              |               |             |              |               |              |            |         |
| • OUT_1_WORD (OUT 1 WORD)                                                                                                    | output data of the device                           | Reset m      | apping        | Always upda | ate variable | s: Use parent | device setti | ing        |         |
|                                                                                                    | 🍫 😑 Create new variable                             | ~) = N       | 1ap to existi | ng variable |              |               |              |            |         |
| < >>                                                                                                    |                                                     |              |               |             |              |               |              |            |         |
| Sevices POUs                                                                                                    | <                                                   |              |               |             |              |               |              |            | >       |
| Device user: Anonymous Last build: 😳 0 🕐 0 Precompile: 🗸 📭 RUN Program loaded Program unchanged Project user: (nobody)                                                                                                    |                                                     |              |               |             |              |               |              |            |         |

Fig. 63: EtherNet/IP<sup>™</sup> Slave data mapping

Configuring the EtherNet/IP<sup>™</sup> device in EtherNet/IP<sup>™</sup> Scanner

The following example describes the configuration of the EtherNet/IP<sup>™</sup> device in Rockwell RSLogix5000 V20.01.

The EtherNet/IP<sup>™</sup> device is configured as standard EtherNet/IP<sup>™</sup> device (Communications Adapter) in RSLogix.

Hardware in the example:

- Controller: Logix 5572<sup>™</sup> (Allen Bradley)
- EtherNet/IP<sup>™</sup>-Bridge 1756EN2TR (Allen Bradley)
- TBEN-L...-PLC-...

Installing the EDS file

- Install the device's EDS file (Turck CDS3.eds) in the configuration software. It can be downloaded fromwww.turck.com
- ⇒ The device is added as CDS 3 Ethernet/IP Slave to the device catalog in RSLogix.

| 8 RSLogix 5000 - PLC_1756L72 in TBEN_PLC_Lx.AC | D [1756-L72 20.12] - [MainProgram - MainRoutine]            |                            |  |  |  |  |  |  |  |
|------------------------------------------------|-------------------------------------------------------------|----------------------------|--|--|--|--|--|--|--|
| Eile Edit View Search Logic Commu              | ications <u>T</u> ools <u>W</u> indow <u>H</u> elp          | _ <i>8</i> ×               |  |  |  |  |  |  |  |
| 1 1 1 1 1 1 1 1 1 1 1 1 1 1 1 1 1 1 1 1        | 🗸 🦓 🍇 🐘 🄃 📝 🕂 🔍 🔍 Select a La                               | nguage 🔻 🧕                 |  |  |  |  |  |  |  |
| Offline 📴 🗸 🗖 RUN                              | Path: AB_ETHIP-1\192.168.145.241\Backplane\0* 🗸 🔠           |                            |  |  |  |  |  |  |  |
| No Forces                                      |                                                             |                            |  |  |  |  |  |  |  |
| No Edits                                       | o Edits                                                     |                            |  |  |  |  |  |  |  |
| Redundancy Rol                                 | U ← Favorites & Process & Drives & Filters & Select/Limit & |                            |  |  |  |  |  |  |  |
| Controller Organizer 🚽 🕂                       | Select Module Type                                          |                            |  |  |  |  |  |  |  |
| Scale Controller PLC_1756L72                   | Catalog Module Discovery Favorites                          |                            |  |  |  |  |  |  |  |
| Tasks                                          | Enter Search Text for Module Type                           | H <u>i</u> de Filters      |  |  |  |  |  |  |  |
| 📄 🚑 MainTask                                   |                                                             |                            |  |  |  |  |  |  |  |
| 📥 🚭 MainProgram                                | Module Type Category Filters                                | Module Type Vendor Filters |  |  |  |  |  |  |  |
| Program Tags                                   | Communication                                               | lley 🗧                     |  |  |  |  |  |  |  |
| 一 道 MainRoutine                                | Communications Adapter                                      | orporation                 |  |  |  |  |  |  |  |
| Unscheduled Programs / Phases                  | Controller Endress+r                                        | Hauser                     |  |  |  |  |  |  |  |
| 📄 📹 Motion Groups                              |                                                             |                            |  |  |  |  |  |  |  |
| Ungrouped Axes                                 |                                                             |                            |  |  |  |  |  |  |  |
| Data Types                                     |                                                             | Vendor Category            |  |  |  |  |  |  |  |
| User-Defined                                   | 0 CDS3 EtherNet/IP Slave                                    | Turck Communications Ada   |  |  |  |  |  |  |  |
| 🕀 🔙 Strings                                    | 6811493 BLCEN-8PBLT                                         | Turck Communications Ada   |  |  |  |  |  |  |  |
|                                                | 6814029 TBEN-S2-2RFID-4DXP                                  | Turck Communications Ada   |  |  |  |  |  |  |  |
| Predefined                                     | 6814129 FEN20-4DIN-4DXN                                     | Turck Communications Ada   |  |  |  |  |  |  |  |
| 🕀 🛄 Module-Defined                             | 6827329 BL20-E-GW-EN                                        | Turck Communications Ada   |  |  |  |  |  |  |  |
| Trends                                         | 6931089 FEN20-16DXP                                         | Turck Communications Ada   |  |  |  |  |  |  |  |
|                                                | 6931090 FEN20-4DIP-4DXP                                     | Turck Communications Ada   |  |  |  |  |  |  |  |
|                                                |                                                             |                            |  |  |  |  |  |  |  |
|                                                | •                                                           |                            |  |  |  |  |  |  |  |
|                                                | 7 of 236 Module Types Found                                 | Add to Favorites           |  |  |  |  |  |  |  |
| Create End Of Transition instruction           | Close on Create                                             | Create Close Help          |  |  |  |  |  |  |  |

Fig. 64: RSLogix5000: Device catalog with EtherNet/IP Slave CDS 3

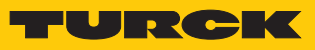

## Configuring the device

• Enter the device name and the device's IP address.

| RSLogix 5000 - PLC_1756L72 in TBEN_PLC_Lx.ACD                                                                                                    | 1756-L72 20.12] - [MainProgram - MainRoutine]                                                                                                    |               |
|----------------------------------------------------------------------------------------------------|----------------------------------------------------------------------------------------------------|---------------|
| Eile Edit View Search Logic Communic                                                                                                    | ations <u>T</u> ools <u>W</u> indow <u>H</u> elp                                                                                                    | _ <i>8</i> ×  |
| Image: Constraint of the constraint of the constr |                                                                                                    | 2             |
| Redundancy<br>Controller Organizer<br>→ 및 ×                                                                                                    | New Module                                                                                                    | ×             |
| Controller PLC_1756L72<br>Controller Tags<br>Controller Fault Handler<br>Power-Up Handler<br>Tasks<br>MainTask<br>MainProgram Tags<br>MainRoutine<br>Unscheduled Programs / Phases<br>Motion Groups<br>Motion Groups<br>Motion Groups<br>Data Types<br>Data Types<br>Data Types<br>Data Types<br>Data Types<br>Data Types<br>Data Types                                                                                                    | General*       Connection       Module Info       Internet Protocol       Port Configuration         Type:       0 CDS3 Ethernet/IP Slave       Vendor:       Turck         Vendor:       Turck       Ethernet Address         Parent:       Scanner         Name:       TBEN_Lx_PLC10         Description:       IP Address:       192 . 1         Image:       Image:       Image:         Image:       Image:       Image:         Image:       Image: <t< td=""><td>68 . 001 . 15</td></t<> | 68 . 001 . 15 |
| Greate End Of Transition instruction                                                                                                    | Module Definition  Revision: 2 7  Electronic Keying: Compatible Module  Connections:  Name Size Tag Suffix Exclusive Owner Input: 256 SINT 1 TBEN_Lx_PLC10:11 TBEN_Lx_PLC10:01 Select a connection Car J2                                                                                                    | cel Help      |
|                                                                                                    | OK Cancel Help                                                                                                    |               |

Fig. 65: Settings at the CDS3 Ethernet/IP Slave

#### Configuring the in- and output data

The device is automatically configured with a data width of 256 byte in- and 256 byte output data.

| Module Definition                    |         |      |      |          | ×                |  |  |
|--------------------------------------|---------|------|------|----------|------------------|--|--|
| <u>R</u> evision: 2                  | •       | 7 🚖  |      |          |                  |  |  |
| Electronic Keying: Compatible Module |         |      |      |          |                  |  |  |
| Connections:                         |         |      |      |          |                  |  |  |
| Name                                 |         | Size |      | Tag Su   | ffix             |  |  |
| Exclusive Owner                      | Input:  | 256  | SINT | 4        | TBEN_Lx_PLC10:I1 |  |  |
| Exclusive Owner                      | Output: | 256  | SINT | <b>'</b> | TBEN_Lx_PLC10:01 |  |  |
| Select a connection                  |         |      |      |          |                  |  |  |
|                                      |         |      |      |          |                  |  |  |
|                                      |         |      |      |          |                  |  |  |
|                                      |         |      |      |          |                  |  |  |
|                                      |         |      |      |          |                  |  |  |
|                                      |         |      | OK   |          | Cancel Help      |  |  |
|                                      |         |      |      |          |                  |  |  |

Fig. 66: EtherNet/IP<sup>™</sup> Connection CDS3 Ethernet/IP Slave

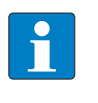

### NOTE

The EDS file limits the maximum number of in- and output data for the device to 256 Byte each. If the device is configured as generic device, than up to 496 Byte input data and 492 Byte output data are possible.

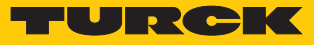

Configuring the in- and output data which have to be exchange with the CODESYS device is not necessary. The Controller Tags are created automatically.

| \iint RSLogix 5000 - PLC_1756L72 in TBEN_PLC_Lx.ACD [1756-L72 20.12]* - [Controller Tags - PLC_1756L72(controller)] |                                                       |                   |                      |           |  |
|----------------------------------------------------------------------------------------------------|-------------------------------------------------------|-------------------|----------------------|-----------|--|
| 🖉 Eile Edit View Search Logic Communications Tools Window Help                                                      |                                                       |                   |                      |           |  |
| "∎≓∎ ቆ % •∎ ഭ ∽ ∾                                                                                                   | ✓ # 4 7. TE V P • Q                                   | Select a Language | e 🔻 🕺                |           |  |
| Offline 📴 🗸 🗖 BUN                                                                                                   | Path: AB_ETHIP-1\192.168.145.241\Backplane\0*         | - ₩               |                      |           |  |
| No Forces                                                                                                    |                                                       |                   |                      |           |  |
| No Edits a I/O                                                                                                    | JSR SBR RET ABS NC SIZE SFR SFP EOT                   | •                 |                      |           |  |
| Redundancy 💀                                                                                                    | □ Favorites ( Process ( Drives ( Filters ( Select/L)) | mit 👗             |                      |           |  |
| Controller Organizer - 🕈 🗙                                                                                          | Scope: 🗓 PLC_1756L72 👻 Show: All Tags                 | •                 | T. Enter Name Filter | •         |  |
| Controller PLC_1756L72                                                                                              | Name 💷 🛆                                              | Value 🗧           | Style Data Typ       | je Desi 🔺 |  |
| Controller Tags                                                                                                    | -TBEN_Lx_PLC10:11                                     | {}                | _0030:0_             | F0C832    |  |
| Power-Up Handler                                                                                                    | TBEN_Lx_PLC10:11.ConnectionFaulted                    | 0                 | Decimal BOOL         |           |  |
| Tasks                                                                                                    | TBEN_Lx_PLC10:I1.Data                                 | {}                | Decimal SINT[25]     | 5]        |  |
| 🖞 🛱 MainTask                                                                                                    | TBEN_Lx_PLC10:I1.Data[0]                              | 0                 | Decimal SINT         |           |  |
| 🚽 🚔 MainProgram                                                                                                    | TBEN_Lx_PLC10:11.Data[1]                              | 0                 | Decimal SINT         |           |  |
| Program Tags                                                                                                    | TBEN_Lx_PLC10:11.Data[2]                              | 0                 | Decimal SINT         |           |  |
| 📲 MainRoutine                                                                                                    | TBEN_Lx_PLC10:11.Data[3]                              | 0                 | Decimal SINT         |           |  |
| Unscheduled Programs / Phases                                                                                       | ns / Phases E TBEN_Lx_PLC10:11.Data[4] 0 Decimal SINT |                   |                      |           |  |
| 🚊 🚎 Motion Groups                                                                                                   | TBEN_Lx_PLC10:11.Data[5]                              | 0                 | Decimal SINT         |           |  |
| Ungrouped Axes                                                                                                    | TBEN_Lx_PLC10:11.Data[6]                              | 0                 | Decimal SINT         |           |  |
| Add-On Instructions                                                                                                 | TBEN_Lx_PLC10:11.Data[7]                              | 0                 | Decimal SINT         |           |  |
| 🚊 📇 Data Types                                                                                                    | TBEN_Lx_PLC10:11.Data[8]                              | 0                 | Decimal SINT         |           |  |
| User-Defined                                                                                                    | TBEN_Lx_PLC10:11.Data[9]                              | 0                 | Decimal SINT         |           |  |
| i                                                                                                    | TBEN_Lx_PLC10:11.Data[10]                             | 0                 | Decimal SINT         |           |  |
| Add-On-Defined                                                                                                    | TBEN_Lx_PLC10:11.Data[11]                             | 0                 | Decimal SINT         |           |  |
|                                                                                                    | TBEN_Lx_PLC10:11.Data[12]                             | 0                 | Decimal SINT         |           |  |
|                                                                                                    | TBEN_Lx_PLC10:11.Data[13]                             | 0                 | Decimal SINT         |           |  |
| Trends                                                                                                    |                                                       | 0                 | Decimal SINT         |           |  |
| i → 1756 Backplane 1756-A10                                                                                         |                                                       | 0                 | Decimal SINT         |           |  |
| 1750 Backplane, 1750-A10                                                                                            |                                                       | 0                 | Decimal SINT         |           |  |
| [1] [1] 1756-EN2TR Scanner                                                                                          |                                                       | 0                 | Decimal SINT         |           |  |
| Ethernet                                                                                                    | TBEN_Lx_PLC10:11.Data[18]                             | 0                 | Decimal SINT         |           |  |
|                                                                                                    | TBEN_Lx_PLC10:11.Data[19]                             | 0                 | Decimal SINT         |           |  |
|                                                                                                    | TBEN_Lx_PLC10:11.Data[20]                             | 0                 | Decimal SINT         |           |  |
|                                                                                                    | Monitor Tags / Edit Tags /                            | ٠ III             |                      | ►         |  |
|                                                                                                    |                                                       |                   |                      |           |  |

Fig. 67: Automatically created Controller Tags of the CDS 3 Ethernet/IP Slave

## 7.3.14 Commissioning TBEN-L...-PLC-... parallel as EtherNet/IP<sup>™</sup> Scanner and Slave (Device)

If the device is used simultaneously as both a EtherNet/IP<sup>™</sup> Scanner and a EtherNet/IP<sup>™</sup> Slave (Device), a second Ethernet interface must be added to the device. The assignment of the Ethernet ports in CODESYS is as follows:

| Ethernet interface in CODESYS | Function                                |
|-------------------------------|-----------------------------------------|
| eth0                          | Ethernet/IP <sup>™</sup> Slave (Device) |
| eth1                          | EtherNet/IP <sup>™</sup> Scanner        |

Adding and configuring the second Ethernet interface

Configuring the Ethernet/IP<sup>™</sup> Scanner

- ✓ The Ethernet interface eth1 is configured as described under "Configuring the Ethernet interfaces" [▶ 35].
- ✓ The EtherNet/IP Scanner from 3S Smart Software Solutions GmbH is used.
- Add the EtherNet/IP<sup>™</sup> Scanner to Ethernet using the Add Device function and configure it.

| TBEN_LPLC.project - CODESYS                      |                                           |                      |                                              | -                |            | × |
|--------------------------------------------------|-------------------------------------------|----------------------|----------------------------------------------|------------------|------------|---|
| <u>File Edit View Project Build Online Debug</u> | <u>T</u> ools <u>W</u> indow <u>H</u> elp |                      |                                              |                  | ·          | ₹ |
| 19 🖆 🔒 🕼 🗠 🕹 🐚 🕼 🗙 🛤 🌿 🕌 📜 🧐                     | <br> ៕ ∦  醖  ໝ- fî  盥   0\$ 0\$ →         | - <b>*</b> [(= %= 4= | 1월 8월 1월 1월 1월 1월 1월 1월 1월 1월 1월 1월 1월 1월 1월 |                  |            |   |
|                                                  |                                           |                      |                                              |                  |            |   |
| Devices – 🖛 🗙                                    | 🗃 Ethernet 🗙                              |                      |                                              |                  |            | • |
| TBEN_LPLC                                        | Conoral                                   |                      |                                              |                  |            | _ |
| Device (TBEN-Lx-PLC-1x)                          | General                                   | Interface: eth1      |                                              |                  |            |   |
| 🖻 🗐 PLC Logic                                    | Status                                    | IP Address           | 192 168 83 43                                |                  |            |   |
| Application                                      |                                           | Il Address           | 152 . 100 . 05 . 15                          |                  |            |   |
| Library Manager                                  | Ethernet Device I/O Mapping               | Subnet Mask          | 255 . 255 . 255 . 0                          |                  |            |   |
| PLC_PRG (PRG)                                    | Ethernet Device IEC Objects               | Default Gateway      | 192 . 168 . 83 . 1                           |                  |            |   |
|                                                  | · · · · · · · · · · · · · · · · · · ·     | Adjust Operating     | System Settings                              |                  |            |   |
| ENIPScannerIOTask                                | Information                               |                      | , ,                                          |                  |            |   |
| EtherNet_IP_Scanner.IOCycle                      |                                           |                      |                                              |                  |            |   |
| ENIPScannerServiceTask                           |                                           |                      |                                              |                  |            |   |
| EtherNet_IP_Scanner.ServiceCycle                 |                                           |                      |                                              |                  |            |   |
| 🗏 🥩 MainTask                                     |                                           |                      |                                              |                  |            |   |
| PLC_PRG                                          |                                           |                      |                                              |                  |            |   |
| - 🕒 LEDs (LEDs)                                  |                                           |                      |                                              |                  |            |   |
| Cocal_IO (Local IO)                              |                                           |                      |                                              |                  |            |   |
| DXP (DXP)                                        |                                           |                      |                                              |                  |            |   |
| Diagnosen (Diagnostics)                          |                                           |                      |                                              |                  |            |   |
| VAUX_Control (VAUX control)                      |                                           |                      |                                              |                  |            |   |
| COMO                                             |                                           |                      |                                              |                  |            |   |
|                                                  |                                           |                      |                                              |                  |            |   |
| CANbus                                           |                                           |                      |                                              |                  |            |   |
| Ethernet (Ethernet)                              |                                           |                      |                                              |                  |            |   |
| Ethernet_1 (Ethernet)                            |                                           |                      |                                              |                  |            |   |
| EtherNet_IP_Scanner (EtherNet/IP Scanner)        |                                           |                      |                                              |                  |            |   |
|                                                  |                                           |                      |                                              |                  |            | _ |
|                                                  | < · · · · · · · · · · · · · · · · · · ·   |                      |                                              |                  |            | > |
| Sevices POUs                                     | Messages - Total 0 error(s), 0 warning(s) | ), 0 message(s)      |                                              |                  | <b>•</b> 7 | × |
|                                                  | Last build: 😐 (                           | 0 🖲 0 Precompile     | : 🗸 😭 Projec                                 | t user: (nobody) | C C        | ) |

Fig. 68: Ethernet/IP<sup>™</sup> Scanner at eth1

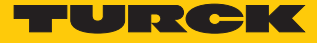

Configuring the EtherNet/IP<sup>™</sup> Slave (Device)

- Configure EtherNet/IP<sup>™</sup> Slave device at interface eth0 as described under "Commissioning TBEN-L...-PLC-... as Ethernet PROFINET Device" [▶ 58].
- 7.3.15 Commissioning TBEN-L...-PLC-... as CANopen Manager

| Properties             |           |  |
|------------------------|-----------|--|
| Max. number of devices | 127       |  |
| Input data             | max. 8 kB |  |
| Output data            | max. 8 kB |  |

Configuring the CANopen Manager

- ✓ The CANopen Manager from 3S Smart Software Solutions GmbH is used.
- Add the CANopen Manager to the CANbus using the Add Device function and configure it.

| TBEN LPLC.project* - CODESYS                                                                                                    | - D X                                                                                                    |
|----------------------------------------------------------------------------------------------------|----------------------------------------------------------------------------------------------------|
| File Edit View Breiest Build Online Deb                                                                                                    | re Taola Window Hala                                                                                                    |
|                                                                                                    |                                                                                                    |
|                                                                                                    |                                                                                                    |
| Devices 🗸 🗸 🗙                                                                                                    | CANopen_Manager x                                                                                                    |
| Image: Symbol Configuration         Image: Symbol Configuration         Image: Configuration         Image: Configuration         Image: Configuration         Image: Configuration         Image: Configuration         Image: Configuration         Image: Configuration         Image: Configuration         Image: Configuration                                                                                                    | General       General         CANopen I/O Mapping       Node ID: 127 Check and Fix Configuration         CANopen IEC Objects       Autostart CANopenManager       Polling of Optional Slaves         Status       Start Slaves       NMT Error Behaviour: Restart Slave         Information       Information       Guarding         Information       Enable Heartbeat Producing         Node ID:       127         Producer Time (ms):       200         Sync       TIME |
| CANopen_Manager (CANopen_Manager) CANopen_Manager (CANopen_Manager) CANopen_Manager (CANopen_Manager (CANopen_Manager) CANopen_Manager (CANopen_Manager (CANopen_Manager) CANopen_Manager (CANopen_Manager (CANope | <                                                                                                    |
|                                                                                                    |                                                                                                    |

Fig. 69: Adding the CANopen Manager

Configuring an external CANopen Device

• Add an external CANopen Device to the CANopen Manager using the **Add Device** function and configure it.

In this example the Turck BL67-CANopen gateway BL67-GW-CO is used as CANopen device.

| TBEN_LPLC.project* - CODESYS                                                            |                                               |                                   | - 🗆 X                                   |
|-----------------------------------------------------------------------------------------|-----------------------------------------------|-----------------------------------|-----------------------------------------|
| <u>File E</u> dit <u>V</u> iew <u>P</u> roject <u>B</u> uild <u>O</u> nline <u>D</u> eb | oug <u>T</u> ools <u>W</u> indow <u>H</u> elp |                                   | <b>T</b>                                |
| 管 🖻 🖶   🚭   🗢 🖙 🐰 🗈 🛍 🗙   🗛 🌿 🐴 🌿                                                       | 乳乳乳乳  =  == 6   = 6                           | 🖇 💖 🕨 🔳 🕊 🗊 🖅 🖆 👘 🕷 🛒             | 7                                       |
|                                                                                         |                                               |                                   |                                         |
| Devices 👻 👎 🗙                                                                           | CANopen_Manager                               | BL67_GW_CO ×                      | ▼                                       |
| Device (TBEN-Lx-PLC-1x)                                                                 | Conoral                                       |                                   |                                         |
| PLC Logic                                                                               | General                                       | General                           |                                         |
| Application                                                                             | PDOs                                          | Node ID: 16                       | C                                       |
| 👘 Library Manager                                                                       |                                               |                                   |                                         |
| PLC_PRG (PRG)                                                                           | SDOs                                          | Enable Expert Settings            | Autoconfig PDO Mapping                  |
|                                                                                         |                                               | Enable Sync Producing             |                                         |
| E K Configuration                                                                       | CANopen IEC Objects                           |                                   |                                         |
| 🖻 🍪 MainTask                                                                            | Status                                        | ⊿ Guarding                        |                                         |
| PLC_PRG                                                                                 | -                                             |                                   |                                         |
| LEDs (LEDs)                                                                             | Information                                   | Enable Nodeguarding               | Enable Heartbeat Produc                 |
| Local_IO (Local IO)                                                                     |                                               | Guard Time (ms): 0                | Producer Time (ms): 20                  |
| DXP (DXP)                                                                               |                                               |                                   |                                         |
| Diagnosen (Diagnostics)                                                                 |                                               | Life Time Factor: U               | <ul> <li>Heartbeat Consuming</li> </ul> |
| VAUX_Control (VAUX control)                                                             |                                               |                                   |                                         |
| Modulstatus (Module status)                                                             |                                               | A Emergency                       | A TIME                                  |
|                                                                                         |                                               | Enable Emergency                  | Enable TIME Producing                   |
|                                                                                         |                                               |                                   |                                         |
| CANDUS                                                                                  |                                               | COB-ID: \$NODEID+16#80            | COB-ID (Hex): 16# 10                    |
| CANOPER_Manager (CANOPER_Manager                                                        |                                               |                                   | Enable TIME Consuming                   |
| Generic BL67_GW_CO (BL67-GW-CO)                                                         |                                               |                                   |                                         |
| Generic BL67_2A12A0 (Generic BL                                                         |                                               | Checks at Startup                 |                                         |
| generic_bcor_ox5d (deneric bc                                                           |                                               |                                   |                                         |
| < >>                                                                                    |                                               |                                   |                                         |
| 2 Devices Devices                                                                       |                                               |                                   | >                                       |
| Messages - Total 0 error(s), 0 warning(s), 15 message(s)                                |                                               |                                   | <b>→</b> ₽ X                            |
|                                                                                         |                                               | Last build: 🝳 0 💿 0 Precompile: 🗸 | Project user: (nobody)                  |

Fig. 70: Configuring the CANopen Device

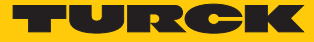

## 7.3.16 Commissioning TBEN-L...-PLC-... as CANopen Device

| Properties              |                 |
|-------------------------|-----------------|
| max. number of I/O data | max. 512 RxPDOs |
|                         | max. 512 TxPDOs |

# Configuring the CANopen Device

- ✓ The CANopen Device from 3S Smart Software Solutions GmbH is used.
- Add the CANopen Device to the CANbus using the **Add Device** function.
- Configure the Node ID etc.
- Add input and output areas for the Device via the Edit I/O Area function.

| Devices 🗸 🗸                                                                                                    | CANopen_Device X                                                                                                    | •                       |
|----------------------------------------------------------------------------------------------------|----------------------------------------------------------------------------------------------------|-------------------------|
| TEEN_LPLC  TEEN_LPLC-1x)  PLC Logic  Application  PLC_PRG (PRG)  Symbol Configuration  Task Configuration  MainTack Edit L/O Area | General     General       Object Dictionary     Node ID:       PDOs     Device Profile:       CANopen I/O Mapping     Edit I/O Area                                                                                                    | Edit SDO Parameter Area |
| CANbus     CANopen_Device (C                                                                                                    | Count       Datatype       Index       Force new PDO         s1       1       USINT       16#3800       Image: Control of the state of the state | Export EDS File         |

Fig. 71: Configuring the CANopen Device

Which data will be mapped into the configured input and output data, depends on assignments in the PLC program or in the I/O mapping of the TBEN-L...-PLC-....

| TREN LPLC project* _ CODESYS           |                                               |         |                                       |               |                   |                   |            | X                        |
|----------------------------------------|-----------------------------------------------|---------|---------------------------------------|---------------|-------------------|-------------------|------------|--------------------------|
|                                        |                                               |         |                                       |               |                   |                   |            |                          |
| File Edit View Project Build Online    | Debug <u>l</u> ools <u>W</u> indow <u>H</u> e | elp     | 0.6 <b>%</b>                          | - 0.1.5       |                   |                   |            | ۲.                       |
| 1 🖙 🖬   😂   🗠 ભ 🕹 🖷 📧 🗙   🛤 🈘 🐴 🏹<br>  |                                               | 1 🛄 1 🧐 | 9 <b>99</b> 90  LE 92 42 42 4         | 1410          |                   |                   |            |                          |
| Devices - A X                          | CANopen_Device ×                              | CANbu:  | s                                     |               |                   |                   |            |                          |
| TBEN LPLC                              |                                               | -<br>   |                                       |               |                   |                   |            |                          |
| Device [connected] (TBEN-Lx-PLC-1x)    | General                                       |         | Bus cycle options                     | at here and a |                   |                   |            |                          |
| PLC Logic                              | Object Dictionary                             |         | Bus cycle task Use pare               | ent bus cycle | e setting 🗸       |                   |            |                          |
| 🖹 🔘 Application [run]                  | ·                                             | _       |                                       |               | -                 |                   |            |                          |
| Library Manager                        | PDOs                                          |         | Find                                  |               | Filter Show all   |                   |            | Add FB for               |
| PLC_PRG (PRG)                          | CANopen I/O Mapping                           |         | Variable<br>■- 🗀 Rx IoRange 16#3000:  | Mapping       | Channel           | Address           | Туре       | Current Value            |
| Task Configuration                     | CANopen IEC Objects                           |         | Tx IoRange 16#3800:                   |               |                   |                   |            |                          |
| =-⊗ MainTask                           |                                               |         | Application.PLC_PR                    | ۴             | Digital_Inputs1_1 | l <del>%QB2</del> | USINT      | 152                      |
|                                        | Status                                        |         | · · · · · · · · · · · · · · · · · · · |               | Bit0              | %QX2.0            | BOOL       | FALSE                    |
|                                        | Information                                   |         | - ~??<br>K.                           |               | Bit1              | %QX2.1            | BOOL       | FALSE                    |
| OR DXP (DXP)                           |                                               |         |                                       |               | BIT2              | %QX2.2            | BOOL       |                          |
| Diagnosen (Diagnostics)                |                                               |         |                                       |               | Bit4              | %QX2.3            | BOOL       |                          |
|                                        |                                               |         | - **                                  |               | Bit5              | %0X2.5            | BOOL       | FALSE                    |
|                                        |                                               |         | - **                                  |               | Bit6              | %QX2.6            | BOOL       | FALSE                    |
| COM0                                   |                                               |         | <b>*</b> ø                            |               | Bit7              | %QX2.7            | BOOL       | TRUE                     |
| • • • • • • • • • • • • • • • • • • •  |                                               |         |                                       |               |                   |                   |            |                          |
| E G Abbus                              |                                               |         |                                       |               |                   |                   |            |                          |
| CANopen_Device (CANopen Device)        |                                               |         |                                       |               |                   |                   |            |                          |
|                                        |                                               |         |                                       |               |                   |                   |            |                          |
|                                        |                                               |         | <                                     |               |                   |                   |            |                          |
|                                        |                                               | [       | 16#3800:16#1                          | Re            | eset mapping      | Always update va  | riables: U | se parent device setting |
|                                        | <                                             | [-      |                                       |               |                   |                   |            |                          |
| Device user: Anonymous Last build: O C | ) 0 Precompile: 🗸 🔒                           | RUN     | Program loaded                        |               | Program u         | nchanged          | Pro        | ject user: (nobody)      |

Fig. 72: Data mapping: CANopen Device

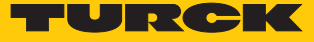

## Export an EDS file for the CANopen Device

Use the **Export EDS File** function to create and export a device specific EDS file for the use in a higher-level CANopen PLC.

| Devices       • a       x         TBEN_LPLC       •         Image: Device (TBEN-Lx-PLC-1x)       •         Image: Device (TBEN-Lx-PLC-1x)       •         Image: Device (TBEN-Lx-PLC-1x)       •         Image: Device (TBEN-Lx-PLC-1x)       •         Image: Device (TBEN-Lx-PLC-1x)       •         Image: Device (TBEN-Lx-PLC-1x)       •         Image: Device (TBEN-Lx-PLC-1x)       •         Image: Device (TBEN-Lx-PLC-1x)       •         Image: Device (TBEN-Lx-PLC-1x)       •         Image: Device (TBEN-Lx-PLC-1x)       •         Image: Device (TBEN-Lx-PLC-1x)       •         Image: Device (TBEN-Lx-PLC-1x)       •         Image: Device (TBEN-Lx-PLC-1x)       •         Image: Device (TBEN-Lx-PLC-1x)       •         Image: Device Profile       •         Image: Device Profile       •         Image: Device Profile       •         Image: Device Profile       •         Image: Device Profile       •         Image: Device Profile       •         Image: Device Profile       •         Image: Device Profile       •         Image: Device Profile       •         Image: Device Profile       •                                                                                                    | × □ - ×      |
|----------------------------------------------------------------------------------------------------|--------------|
| Image: Second Control (VAUX control)       Image: Second Control (VAUX control)         Image: Second Control (VAUX control)       Product Number: 1         Image: Second Control (VAUX control)       Product Number: 1         Image: Second Control (VAUX control)       Product Number: 1         Image: Second Control (VAUX control)       Product Number: 1         Image: Second Control (VAUX control)       Image: Second Control (VAUX control)         Image: Second Control (VAUX control)       Product Number: 1         Image: Second Control (VAUX control)       Image: Second Control (VAUX control)         Image: Second Control (VAUX control)       Image: Second Control (VAUX control)         Image: Second Control (VAUX control)       Image: Second Control (VAUX control)         Image: Second Control (VAUX control)       Image: Second Control (VAUX control)         Image: Second Control (VAUX control)       Image: Second Control (VAUX control)         Image: Second Control (VAUX control)       Image: Second Control (VAUX control)         Image: Second Control (VAUX control)       Image: Second Control (VAUX control)         Image: Second Control (VAUX control)       Image: Second Control (VAUX control)         Image: Second Control (VAUX control)       Image: Second Control (VAUX control)         Image: Second Control (VAUX control)       Image: Second Control (VAUX contro)         Image: Second Contro | - CRNope     |
| Z Devices POUs                                                                                                    | >            |
| Messages - Total 0 error(s), 0 warning(s), 0 message(s)                                                                                                    | <b>→</b> ‡ X |

Fig. 73: Exporting the EDS file

## 7.3.17 Commissioning TBEN-L...-PLC-... as SAE J1939 Manager

| Properties             |           |  |
|------------------------|-----------|--|
| Max. number of devices | 254       |  |
| Input data             | max. 8 KB |  |
| Output data            | max. 8 KB |  |

### Configuring the SAE J1939 Manager

- The J1939 Manager from 3S Smart Software Solutions GmbH is used.
  - Add the SAE J1939 Manager to the CANbus using the Add Device function and configure it.

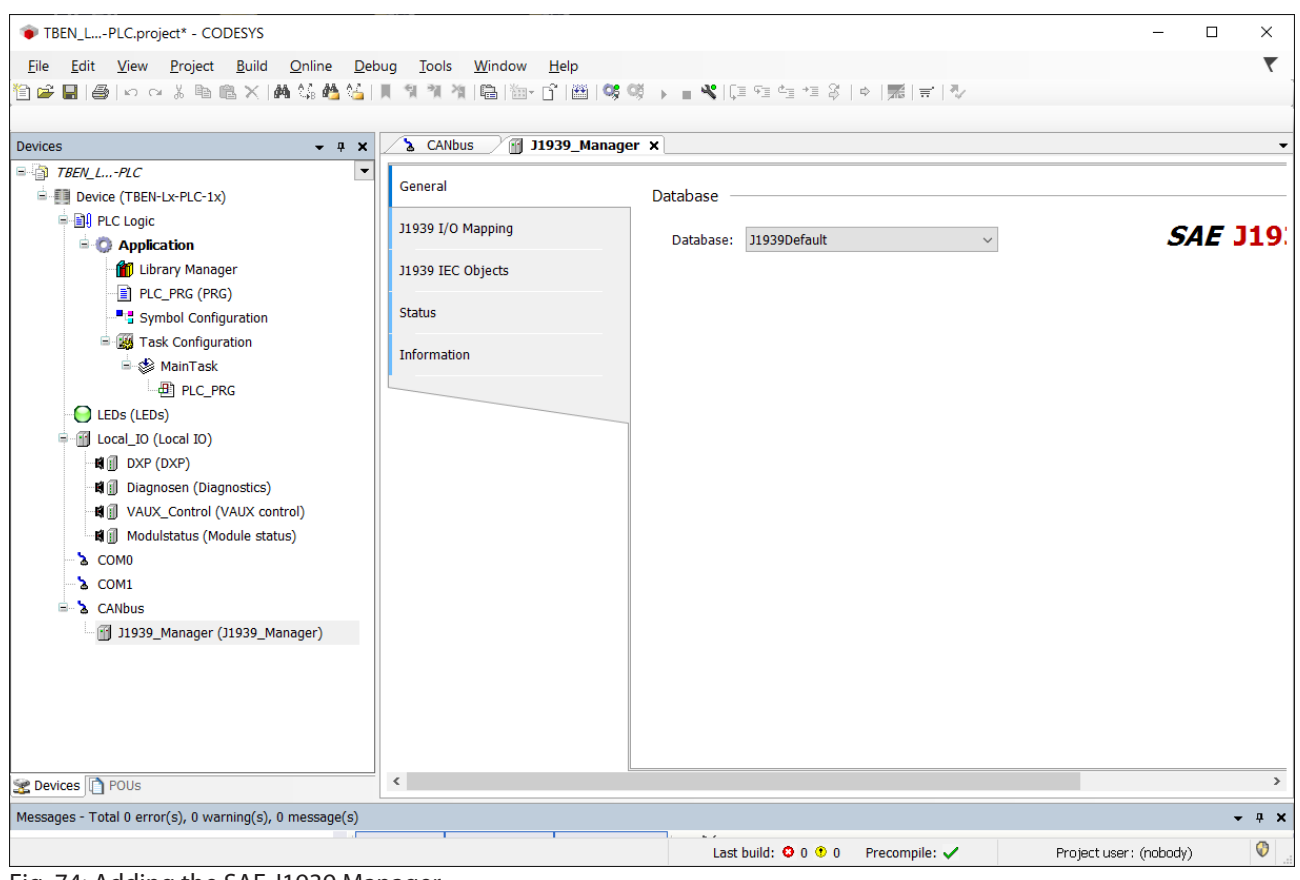

Fig. 74: Adding the SAE J1939 Manager

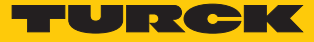

## Configuring an external SAE J1939-Device (ECU)

Add J1939\_ECU from 3S - Smart Software Solutions GmbH to the J1939-Manager via the Add Device function and configure it according to the manufacturer's specifications of the connected J1939 device.

| TBEN_LPLC.project* - CODESYS                                                |                                                 |                           |                                    | – 🗆 X                      |
|-----------------------------------------------------------------------------|-------------------------------------------------|---------------------------|------------------------------------|----------------------------|
| <u>File E</u> dit <u>V</u> iew <u>P</u> roject <u>B</u> uild <u>O</u> nline | <u>Debug T</u> ools <u>W</u> indow <u>H</u> elp |                           |                                    | τ.                         |
| 🗎 🚅 📕   🥔   이 이 중 ங 🛍 🗙   🗛 😘 🍕                                             | 🜢 🌿   📕 🤋 🦹 🆄 👘 🎼 🖆 🕯                           | 🗄   🐝 💖 🕞 💼 🔏   💭 🕾 🤤     | a *8   ¢   🛒   💎 👘                 |                            |
|                                                                             |                                                 |                           |                                    |                            |
| Devices 👻 🕂 🗙                                                               | 🔥 CANbus 🔐 J1939_Manager                        | r J1939_ECU 🗙             |                                    | -                          |
| TBEN_LPLC                                                                   | General                                         |                           |                                    |                            |
| Device (TBEN-Lx-PLC-1x)                                                     |                                                 | General                   |                                    |                            |
| PLC Logic                                                                   | TX Signals                                      | Preferred Address: 0      | *<br>*                             | SAF 11939                  |
|                                                                             |                                                 |                           | Lumad                              | 5AL 91959                  |
|                                                                             | J1939 IEC Objects                               |                           |                                    |                            |
| Symbol Configuration                                                        | Status                                          | ✓ ECU NAME                |                                    |                            |
| Task Configuration     Section MainTask                                     | Information                                     | NAME (64 bit): 16# 0      |                                    |                            |
|                                                                             |                                                 | Arbitrary Address Capable | •                                  |                            |
| LEDs (LEDs)                                                                 |                                                 | Industry Group            | 0: Global, applies to all industri | es v                       |
| Local_IO (Local IO)                                                         |                                                 | Vehicle System Instance   | 0                                  |                            |
| ₩ DXP (DXP)                                                                 |                                                 | Mahida Gustan             |                                    |                            |
| Diagnosen (Diagnostics)                                                     |                                                 | Vehicle System            |                                    |                            |
| VAUX_Control (VAUX control)                                                 |                                                 | Reserved                  |                                    |                            |
| COM0                                                                        |                                                 | Function                  | 0                                  |                            |
|                                                                             |                                                 | Function Instance         | 0                                  |                            |
| E & CANbus                                                                  |                                                 | ECI I Instance            | 0                                  |                            |
| 🚽 📆 J1939_Manager (J1939_Manager)                                           |                                                 | Leo instance              |                                    |                            |
| 🕤 J1939_ECU (J1939_ECU)                                                     |                                                 | Manufacturer Code         | 0                                  |                            |
|                                                                             |                                                 | Identity Number           | 0                                  |                            |
|                                                                             |                                                 | A Communication Watchde   | og                                 |                            |
|                                                                             |                                                 | Enable Communication W    | atchdog                            |                            |
|                                                                             |                                                 | Watchdog Time (in ms):    | 1500                               |                            |
|                                                                             |                                                 |                           |                                    |                            |
|                                                                             |                                                 |                           |                                    |                            |
|                                                                             | 4                                               |                           |                                    | >                          |
|                                                                             |                                                 |                           |                                    |                            |
| Messages - Total 0 error(s), 0 warning(s), 0 messag                         | je(s)                                           |                           |                                    | <b>→</b> ↓ ×               |
|                                                                             |                                                 | Last build: 🤇             | 🕽 0 🔹 0 🔹 Precompile: 🗸            | Project user: (nobody) 🛛 🔇 |

Fig. 75: Configuring the J1939\_ECU

## 7.3.18 Displaying task and processor information

Displaying the average cycle time

The average cycle time for the task with the highest priority should not be higher than 80 % of the cycle time set for this task.

In the following example the Profinet\_IOTask has the highest priority, the cycle time is set to 1 ms:

| TBEN_LPLC.project* - CODESYS                                                            |                                                                                                    | – 🗆 ×                   |
|-----------------------------------------------------------------------------------------|----------------------------------------------------------------------------------------------------|-------------------------|
| <u>File E</u> dit <u>V</u> iew <u>P</u> roject <u>B</u> uild <u>O</u> nline             | Debug <u>T</u> ools <u>W</u> indow <u>H</u> elp                                                                                                    | ₹                       |
| 🛍 🚔 🔲   🥔 이 이 🕹 ங 🛍 🗙   🐴 😘 🌢                                                           | 貝 11 11 11 11 11 11 11 11 11 11 11 11 11                                                                                                    |                         |
| Devices                                                                                 | Image: Second system       Image: Second system       Image: Second system       Image: Second system         Image: Second system       Image: Second system       Image: Second system       Image: Second system         Image: Second system       Image: Second system       Image: Second system       Image: Second system         Image: Second system       Image: Second system       Image: Second system       Image: Second system         Image: Second system       Image: Second system       Image: Second system       Image: Second system         Image: Second system       Image: Second system       Image: Second system       Image: Second system         Image: Second system       Image: Second system       Image: Second system       Image: Second system         Image: Second system       Image: Second system       Image: Second system       Image: Second system         Image: Second system       Image: Second system       Image: Second system       Image: Second system         Image: Second system       Image: Second system       Image: Second system       Image: Second system       Image: Second system         Image: Second system       Image: Second system       Image: Second system       Image: Second system       Image: Second system       Image: Second system         Image: Second system       Image: Second system       Image: Second system       Image:                                                                                                    | ms v                    |
|                                                                                         | Add Call × Remove Call  Change Call  A Move Up  Move Down  Open POU     Comment                                                                                                    |                         |
|                                                                                         | Messanes - Total () error(s), () warning(s), 16 messane(s)                                                                                                    | <b>*</b> <sup>1</sup> X |
| COM1                                                                                    | Download • O 0 error(s) • 0 warning(s) • 2 message(s) × ×                                                                                                    |                         |
| Griedus<br>Griedus<br>Grief (Ethernet (Ethernet)<br>Grief PN_Controller (PN-Controller) | Description     Project     Object       Image: A Core Dump created on the 07.10.2019 10:32:55 for the application 'Appli     Project     Object       Image: A Core Dump created on the 07.10.2019 10:32:55 for the application 'Appli     Image: A Core Dump created on the 07.10.2019 10:32:55 for the application 'Appli     Image: A Core Dump created on the 07.10.2019 10:32:55 for the application 'Appli     Image: A Core Dump created on the 07.10.2019 10:32:55 for the application 'Appli     Image: A Core Dump created on the 07.10.2019 10:32:55 for the application 'Appli     Image: A Core Dump created on the 07.10.2019 10:32:55 for the application 'Appli     Image: A Core Dump created on the 07.10.2019 10:32:55 for the application 'Appli     Image: A Core Dump created on the 07.10.2019 10:32:55 for the application 'Appli     Image: A Core Dump created on the 07.10.2019 10:32:55 for the application 'Appli     Image: A Core Dump created on the 07.10.2019 10:32:55 for the application 'Appli     Image: A Core Dump created on the 07.10.2019 10:32:55 for the application 'Appli     Image: A Core Dump created on the 07.10.2019 10:32:55 for the application 'Appli     Image: A Core Dump created on the 07.10.2019 10:32:55 for the application 'Appli     Image: A Core Dump created on the 07.10.2019 Image: A Core Dump created on the 07.10.2019 Image: A Core Dump created on the 07.10.2019 Image: A Core Dump created on the 07.10.2019 Image: A Core Dump created on the 07.10.2019 Image: A Core Dump created on the 07.10.2019 Image: A Core Dump created on the 07.10.2019 Image: A Core Dump created on the 07.10.2019 Image: A Core Dump created on the 07.10.2019 Image: A Core Dump created on the 07.10.2019 Image: A Core Dump created on the 07.10.2019 Image: A Core Dump created on the 07.10 | Position                |
| C      POUs     Devices POUs     Lact huild:      0 0 0 0                               | Prenomnile: 1 20 STOP Program loaded Program unchanned Pro                                                                                                    | iert user: (nohodv)     |
| Device user: Anonymous Last build: 😺 0 😗 0                                              | Program Unchanged Program Unchanged Pro                                                                                                    | ject user: (nobody)     |

Fig. 76: Profinet\_IOTask, priority1, cycle time 1 ms

The maximum average cycle time recommended for the example is calculated as follows: 1 ms  $\times$  80 % = 800 µs.

An average cycle time of 800  $\mu s$  should not be exceeded for this example.

The Average Cycle Time is shown in the register tab **Monitor** of the Task Configuration.
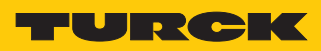

| TBEN_LPLC.project* - CODESYS                             |                   |                        |              |                |                  | - 0                 | ×    |
|----------------------------------------------------------|-------------------|------------------------|--------------|----------------|------------------|---------------------|------|
| File Edit View Project Build Online Debug Tools          | Window Hel        | n                      |              |                |                  |                     |      |
|                                                          | *ill≣  ‰• ∩îll    | -<br>05 0 <b>5</b> ⊾ ∎ | N 103 93     | 4= +≣ 8   ¢    | 종(금) 장           |                     |      |
|                                                          |                   |                        |              |                |                  |                     |      |
| Devices                                                  | Profinet_1        | IOTask 🛛 🔣 Ta          | sk Configura | ation ×        |                  |                     | -    |
| TBEN_LPLC   Monitor Variation                            | able Usage System | Events Properties      | 5            |                |                  |                     |      |
| Bevice [connected] (TBEN-Lx-PLC-1x)                      | Status            | IEC-Cycle Co           | Cycle Co     | Last Cycle Tim | Average Cycle Ti | Max. Cycle Tim      | Min. |
| PLC Logic 🛞 MainTask                                     | Valid             | 564                    | 621          | 22             | 22               | 94                  |      |
| Application [run]                                        | ommuni Valid      | 5637                   | 6211         | 169            | 74               | 1073                |      |
| Library Manager                                          | )Task Valid       | 56372                  | 62114        | 73             | 47               | 3731                |      |
| PLC_PRG (PRG)                                            |                   |                        |              |                |                  |                     |      |
| Symbol Configuration                                     |                   |                        |              |                |                  |                     |      |
| Task Configuration                                       |                   |                        |              |                |                  |                     |      |
| 🖻 🥩 MainTask                                             |                   |                        |              |                |                  |                     |      |
| PLC_PRG                                                  |                   |                        |              |                |                  |                     |      |
| 🖻 🕸 Profinet_CommunicationTask                           |                   |                        |              |                |                  |                     |      |
| PN_Controller.CommCycle                                  |                   |                        |              |                |                  |                     |      |
| Profinet_IOTask                                          |                   |                        |              |                |                  |                     |      |
| EDs (LEDs)                                               |                   |                        |              |                |                  |                     |      |
| Elecal_IO (Local IO)                                     |                   |                        |              |                |                  |                     |      |
| DXP (DXP)                                                |                   |                        |              |                |                  |                     |      |
| - Sig Diagnosen (Diagnostics)                            |                   |                        |              |                |                  |                     |      |
| VAUX_Control (VAUX control)                              |                   |                        |              |                |                  |                     |      |
| Gill Modulstatus (Module status)                         |                   |                        |              |                |                  |                     |      |
| a como                                                   |                   |                        |              |                |                  |                     |      |
|                                                          |                   |                        |              |                |                  |                     |      |
| Call Strength (Sthemath)                                 |                   |                        |              |                |                  |                     |      |
| Ethernet (Ethernet)                                      |                   |                        |              |                |                  |                     |      |
|                                                          |                   |                        |              |                |                  |                     |      |
|                                                          |                   |                        |              |                |                  |                     |      |
| Se Devices POUs                                          |                   |                        |              |                |                  |                     | >    |
| Device user: Anonymous Last build: 🔮 0 🖲 0 Precompile: 🗸 | RUN RUN           | Program loa            | ded          | Program unch   | nanged Pro       | ject user: (nobody) | (    |

Fig. 77: Monitoring the task configuration

In the example, the average cycle time is 47  $\ensuremath{\mu s}$  .

### Displaying processor information

►

Information about the processor load can be displayed in the PLC Shell of the TBEN-L...-PLC-... using the function **plcload**.

- TBEN\_L...-PLC.project\* CODESYS  $\times$ ₹ <u>File Edit View Project Build Online Debug Tools Window H</u>elp 🖆 🖨 🖬 🗠 이 상 🖻 🛍 🗙 🛤 😘 📥 🏹 📜 🦎 개 개 개 🛅 🎦 🖆 199 🧐 🕨 🖿 📽 💷 개 요구하 🛒 (국 19 Devices **→** ₽ X Device X B TBEN\_L...-PLC b1cload Communication Settings B-OID Device [connected] (TBEN-Lx-PLC-1x) PLC load average: 4% 🗏 🗐 PLC Logic Applications 🗄 🔘 Application [run] 0 CoreID: 👔 Library Manager Backup and Restore PLC Core load: 4% PLC\_PRG (PRG) Files 🛓 🌃 Task Configuration Log 🗏 🍪 MainTask PLC\_PRG PLC Settings 🖣 😻 Profinet\_CommunicationTask PN\_Controller.CommCycle PLC Shell A Profinet IOTask Users and Groups 😔 🕒 LEDs (LEDs) 🗏 😏 🚮 Local\_IO (Local IO) Access Rights 😏 🕼 👔 DXP (DXP) -Set II Diagnosen (Diagnostics) Symbol Rights 😔 🗊 Modulstatus (Module status) Parameters 😔 🔓 сомо Task Deployment 😔 🏅 СОМ1 😏 ኔ CANbus Status 😏 🗊 Ethernet (Ethernet) Information < ~ ... 😤 Devices 🗋 POUs 0 n l Last build: 😳 0 😗 0 Precompile: 🗸 RUN Device user: Anonymous Program loaded Project user: (nobody)
- Call the function **plcload** in the device's PLC Shell.

Fig. 78: Call the function plcload.

⇒ The PLC load for the TBEN-L...-PLC-... is displayed in %.

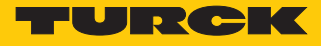

| TBEN_LPLC.project* - CODESYS                                       |                                                             |                    |                                           | _                      |   | ×        |
|--------------------------------------------------------------------|-------------------------------------------------------------|--------------------|-------------------------------------------|------------------------|---|----------|
| <u> </u>                                                           | <u>.</u><br>Debug <u>T</u> ools <u>W</u> indow <u>H</u> elp |                    |                                           |                        |   | ₹        |
| 🎦 🚔 🔚   🎒   い つ ぶ ங 🋍 🗙   🐴 😘 🐴                                    | ¶ ¶ ¶   =   <del> </del> = 6'  #                            | 🐝 🗱 🕨 🔳 %   ÇE 🖙 d | i *i \$   •   <b>∭</b>   <del>↓</del>   ∿ |                        |   |          |
| Devices 🗸 🖬 🗙                                                      | Device X                                                    |                    |                                           |                        |   | •        |
| Billing TREN IPLC                                                  |                                                             | 0                  |                                           |                        |   | 1        |
| Service [connected] (TBEN-Lx-PLC-1x)                               | Communication Settings                                      | plcload            |                                           |                        |   |          |
| PLC Logic                                                          | Applications                                                | PLC load average:  | 4%                                        |                        |   |          |
| Application [run]                                                  |                                                             | CoreID:            | 0                                         |                        |   |          |
| - 🎁 Library Manager                                                | Backup and Restore                                          | PLC Core load:     | 48                                        |                        |   |          |
| PLC_PRG (PRG)                                                      | Files                                                       | 120 0010 1000      |                                           |                        |   |          |
| Symbol Configuration                                               |                                                             |                    |                                           |                        |   |          |
|                                                                    | Log                                                         |                    |                                           |                        |   |          |
| PLC_PRG                                                            | PLC Settings                                                |                    |                                           |                        |   |          |
| Profinet_CommunicationTask                                         | PI C Shell                                                  |                    |                                           |                        |   |          |
| Profinet_IOTask                                                    |                                                             |                    |                                           |                        |   |          |
|                                                                    | Users and Groups                                            |                    |                                           |                        |   |          |
| ■ 😏 🗊 Local_IO (Local IO)<br>— 😔 🖬 ① DXP (DXP)                     | Access Rights                                               |                    |                                           |                        |   |          |
| - 今時創 Diagnosen (Diagnostics)<br>- 今時創 VAUX_Control (VAUX control) | Symbol Rights                                               |                    |                                           |                        |   |          |
| · · · · · · · · · · · · · · · · · · ·                              | Parameters                                                  |                    |                                           |                        |   |          |
|                                                                    | Task Deployment                                             |                    |                                           |                        |   |          |
| - 😯 🏅 CANbus<br>- 😯 🎲 Ethernet (Ethernet)                          | Status                                                      |                    |                                           |                        |   |          |
|                                                                    | Information                                                 |                    |                                           |                        |   |          |
|                                                                    |                                                             |                    |                                           |                        |   |          |
|                                                                    |                                                             |                    |                                           |                        |   |          |
| < >>                                                               |                                                             |                    |                                           |                        |   |          |
| 🛫 Devices 🗋 POUs                                                   |                                                             |                    |                                           |                        | - | <u>_</u> |
| Device user: Anonymous L                                           | ast build: 😳 0 😗 0 🛛 Precompile: 💊                          | Y CON RUN          | Program loaded                            | Project user: (nobody) |   | V        |

Fig. 79: Processor load in %

CODESYS-exception "ProcessorLoadWatchdog"

In case of a PLC load of approximately 80 %, CODESYS generates the exception **ProcessorLoad-Watchdog**. The TBEN-L...-PLC-... remains in Stop.

Reasons for the processor overload of the TBEN-L...-PLC-... may be:

- Max. number of Devices/Slaves exceeded
- Max. number of process data exceeded
- Too low cycle times set for the number of connected devices.

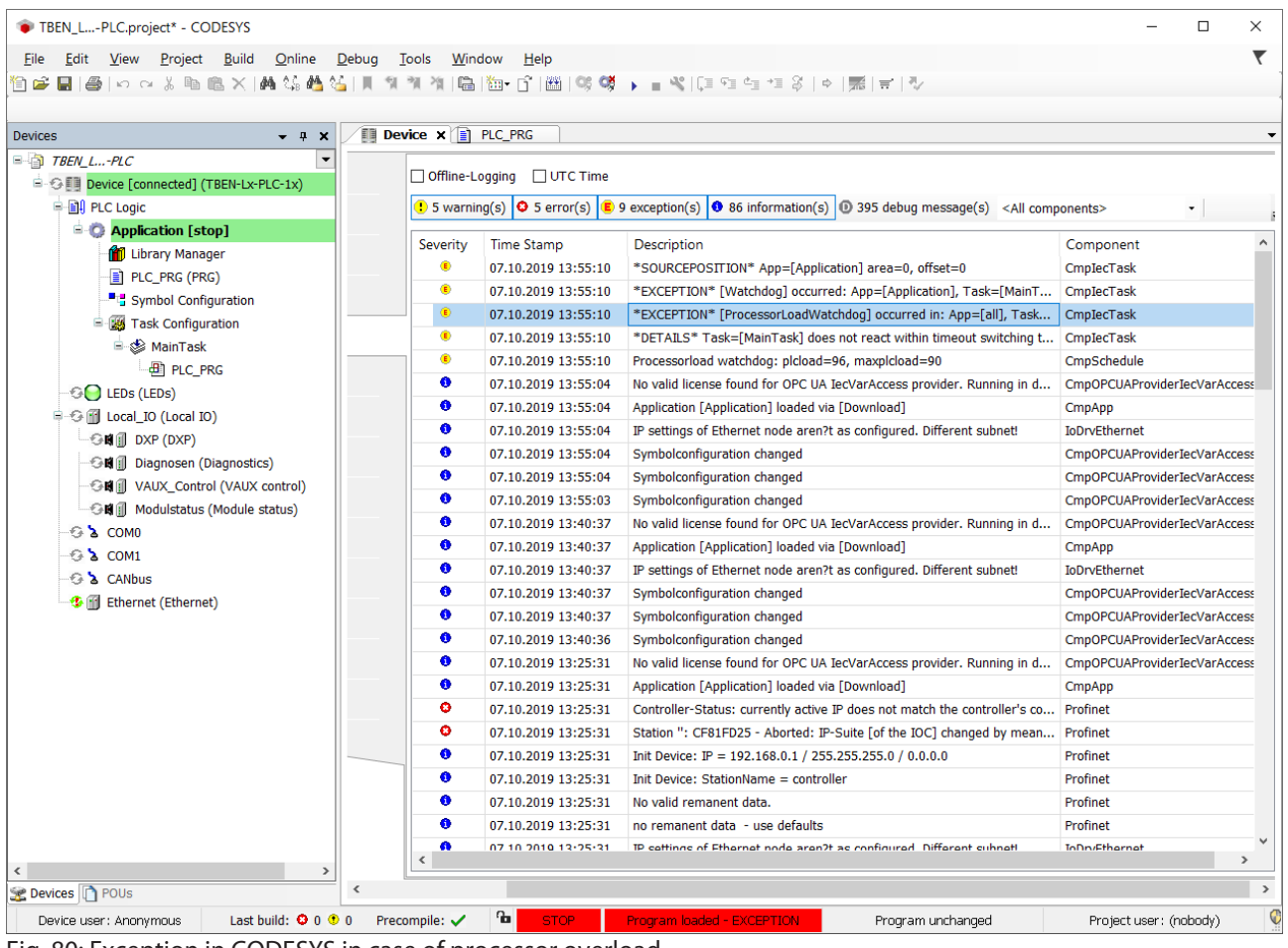

Fig. 80: Exception in CODESYS in case of processor overload

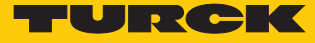

# 7.4 Commissioning TBEN-L...PLC-... as Cloud gateway

To transmit data to the Turck Cloud, the TBEN-L...PLC-... must be integrated into an Ethernet network with Internet access. Access can be via any Internet router. Port 443 (SSL) must be enabled in the Internet router for the connection with the Turck Cloud.

Application example

|                                                                                                    | NOTE                                                                                                    |                                                                                                    |                                                                                                    |                                                    |                                        |
|----------------------------------------------------------------------------------------------------|----------------------------------------------------------------------------------------------------|----------------------------------------------------------------------------------------------------|----------------------------------------------------------------------------------------------------|----------------------------------------------------|----------------------------------------|
|                                                                                                    | In Dual MAC<br>arating the Et<br>ating the TBE<br>ate the auton                                                            | mode, the connect<br>thernet ports. For s<br>N-LPLC in Dual<br>nation network fro                                                                                                    | ed networks are separate<br>ecurity reasons, Turck the<br>MAC mode in cloud appl<br>m the Internet.                                                                                                    | ed from each o<br>erefore recom<br>lications in or | other by se<br>imends op<br>der to sep |
| TBE<br>DU/<br>wor<br>IP a<br>-                                                                                                    | EN-LPLC (firm<br>AL MAC mode act<br>rks<br>Iddresses:<br>- Ethernet port P<br><b>192.168.1.100</b> ,<br>- IP address for E | nware version $\ge 1.4$<br>tivated [> 26], the T<br>1 (locale network):<br>assigned via Turck<br>thernet port P2 (int                                                                                                    | 4.6.0):<br>IBEN-L PLC is a member of<br>Service Tool [▶ 28]<br>ternet):                                                                                                    | of 2 separate                                      | Ethernet n                             |
|                                                                                                    | 192.168.83.43,                                                                                                    | assigned via DHCP                                                                                                    | server in the network                                                                                                    |                                                    | _                                      |
|                                                                                                    |                                                                                                    |                                                                                                    |                                                                                                    |                                                    | ~                                      |
|                                                                                                    |                                                                                                    |                                                                                                    |                                                                                                    |                                                    |                                        |
| MAIN DOCUMENTAT                                                                                                    | TION CLOUD                                                                                                    |                                                                                                    | LOGIN                                                                                                    | ?                                                  |                                        |
|                                                                                                    |                                                                                                    |                                                                                                    |                                                                                                    |                                                    |                                        |
| TBEN-L5-PLC-10                                                                                                    | TBEI                                                                                                    | N-L5-PLC-10 - Gatew                                                                                                    | vay - Parameter                                                                                                    |                                                    |                                        |
| (i) Info                                                                                                    | -                                                                                                    |                                                                                                    |                                                                                                    |                                                    |                                        |
| 2                                                                                                    | ▶ <b></b> ₽                                                                                                    |                                                                                                    |                                                                                                    |                                                    |                                        |
| 2<br>{ဂ္ဂ်ိန် Parameter                                                                                                    | Write                                                                                                    | Channel view                                                                                                    |                                                                                                    |                                                    |                                        |
| දිරිූි Parameter<br>ලා Diagnosis                                                                                                    | Write                                                                                                    | Channel view<br>name<br>Ethernet pert /                                                                                                    |                                                                                                    | ~                                                  |                                        |
| ද్రోస్త Parameter<br>్ర్రై Diagnosis<br>్ర√్ Statu <u>s</u>                                                                                                    | ¥<br>Write                                                                                                    | Channel view<br>name<br>Ethernet port 7<br>Addressing                                                                                                    | PGM-DHCP                                                                                                    | ?                                                  |                                        |
| <ul> <li>కర్టి</li> <li>Parameter</li> <li>ల్ల Diagnosis</li> <li>చ్చ Status</li> <li>ఈ Event log</li> </ul>                                                                                                    | Write                                                                                                    | Channel view<br>name<br>Ethernet port '<br>Addressing<br>mode                                                                                                    | PGM-DHCP                                                                                                    | ?                                                  |                                        |
| دي<br>کې Parameter<br>کې Diagnosis<br>کړ Status<br>گې Event log                                                                                                    | Write                                                                                                    | Channel view<br>name<br>Ethernet port 4<br>Addressing<br>mode<br>MAC<br>address                                                                                                    | PGM-DHCP<br>00:07:46:1d:71:20                                                                                                    | ?                                                  |                                        |
| 값       Parameter         값       Diagnosis         값       Status         %       Event log         나       Ex- / Import                                                                                                    | Write                                                                                                    | Channel view<br>name<br>Ethernet port 7<br>Addressing<br>mode<br>MAC<br>address<br>Connection                                                                                                    | PGM-DHCP<br>00:07:46:1d:71:20<br>Autonegotiation                                                                                                    | ?<br>?                                             |                                        |
| ¿       Parameter         Image: Diagnosis       Image: Diagnosis         Image: Diagnosis       Image: Diagnosis         Image: Diagnosis       Image: Diagn                                                                                                    | Write                                                                                                    | Channel view<br>name<br>Ethernet port 4<br>Addressing<br>mode<br>MAC<br>address<br>Connection<br>mode                                                                                                    | PGM-DHCP<br>00:07:46:1d:71:20<br>Autonegotiation                                                                                                    | ?<br>]<br>]<br>?                                   |                                        |
| ¿       Parameter         Image: Diagnosis         Image: Diagnosis         Image: Diagnosi                                                                                                    | Write                                                                                                    | Channel view<br>name<br>Ethernet port '<br>Addressing<br>mode<br>MAC<br>address<br>Connection<br>mode<br>IP address                                                                                                    | PGM-DHCP<br>00:07:46:1d:71:20<br>Autonegotiation<br>192.168.1.100                                                                                                    | ?<br>]<br>?                                        |                                        |
| Image: Status         Image: Status         Image: Status <t< td=""><td>Write</td><td>Channel view<br/>name<br/>Ethernet port 4<br/>Addressing<br/>mode<br/>MAC<br/>address<br/>Connection<br/>mode<br/>IP address<br/>Netmask</td><td>PGM-DHCP<br/>00:07:46:1d:71:20<br/>Autonegotiation<br/>192.168.1.100<br/>255.255.255.0</td><td></td><td></td></t<>                                                                                                    | Write                                                                                                    | Channel view<br>name<br>Ethernet port 4<br>Addressing<br>mode<br>MAC<br>address<br>Connection<br>mode<br>IP address<br>Netmask                                                                                                    | PGM-DHCP<br>00:07:46:1d:71:20<br>Autonegotiation<br>192.168.1.100<br>255.255.255.0                                                                                                    |                                                    |                                        |
| Image: Status         Image: Status         Image: Status <t< td=""><td>Write</td><td>Channel view<br/>name<br/>Ethernet port 4<br/>Addressing<br/>mode<br/>MAC<br/>address<br/>Connection<br/>mode<br/>IP address<br/>Netmask<br/>Default<br/>gateway</td><td>PGM-DHCP<br/>00:07:46:1d:71:20<br/>Autonegotiation<br/>192.168.1.100<br/>255.255.255.0<br/>192.168.1.1</td><td></td><td></td></t<>                                                                                                    | Write                                                                                                    | Channel view<br>name<br>Ethernet port 4<br>Addressing<br>mode<br>MAC<br>address<br>Connection<br>mode<br>IP address<br>Netmask<br>Default<br>gateway                                                                                                    | PGM-DHCP<br>00:07:46:1d:71:20<br>Autonegotiation<br>192.168.1.100<br>255.255.255.0<br>192.168.1.1                                                                                                    |                                                    |                                        |
| Image: Second system         Image: Status         Image: Status                                                                                                    | Write                                                                                                    | Channel view<br>name<br>Ethernet port 4<br>Addressing<br>mode<br>MAC<br>address<br>Connection<br>mode<br>IP address<br>Netmask<br>Default<br>gateway<br>Set network                                                                                                    | PGM-DHCP<br>00:07:46:1d:71:20<br>Autonegotiation<br>192.168.1.100<br>255:255.255.0<br>192.168.1.1<br>SET NETWORK CONFIGURATION                                                                                           | ?                                                  |                                        |
| Image: Status         Image: Status         Image: Status <td< td=""><td>Write</td><td>Channel view<br/>name<br/>Ethernet port of<br/>Addressing<br/>mode<br/>MAC<br/>address<br/>Connection<br/>mode<br/>IP address<br/>Netmask<br/>Default<br/>gateway<br/>Set network<br/>configuration</td><td>PGM-DHCP<br/>00:07:46:1d:71:20<br/>Autonegotiation<br/>192.168.1.100<br/>255.255.255.0<br/>192.168.1.1<br/>SET NETWORK CONFIGURATION</td><td></td><td></td></td<>                                                                                                    | Write                                                                                                    | Channel view<br>name<br>Ethernet port of<br>Addressing<br>mode<br>MAC<br>address<br>Connection<br>mode<br>IP address<br>Netmask<br>Default<br>gateway<br>Set network<br>configuration                                                                                                    | PGM-DHCP<br>00:07:46:1d:71:20<br>Autonegotiation<br>192.168.1.100<br>255.255.255.0<br>192.168.1.1<br>SET NETWORK CONFIGURATION                                                                                           |                                                    |                                        |
| Image: Symmetry         Image: Symmetry         Image: Status         Image: Status                                                                                                    | Write                                                                                                    | Channel view<br>name<br>Ethernet port 4<br>Addressing<br>mode<br>MAC<br>address<br>Connection<br>mode<br>IP address<br>Netmask<br>Default<br>gateway<br>Set network<br>configuration<br>Ethernet port 4                                                                                                    | PGM-DHCP<br>00:07:46:1d:71:20<br>Autonegotiation<br>192.168.1.100<br>255.255.255.0<br>192.168.1.1<br>SET NETWORK CONFIGURATION<br>2<br>00:07:46:1d:71:21                                                                 |                                                    |                                        |
| Image: Second system       Image: Second system         Image: Second system       Image: Second system         Image: Secon                                                                                                    | Write                                                                                                    | Channel view<br>name<br>Ethernet port 4<br>Addressing<br>mode<br>MAC<br>address<br>Connection<br>mode<br>IP address<br>Netmask<br>Default<br>gateway<br>Set network<br>configuration<br>Ethernet port 4<br>MAC<br>address                                                                                                    | PGM-DHCP<br>00:07:46:1d:71:20<br>Autonegotiation<br>192.168.1.100<br>255.255.255.0<br>192.168.1.1<br>SET NETWORK CONFIGURATION<br>2<br>00:07:46:1d:71:21                                                                 |                                                    |                                        |
| Image: Second system       Image: Second system         Image: Second system       Image: Second system         Image: Secon                                                                                                    | Write                                                                                                    | Channel view name Ethernet port 4 Addressing mode MAC address Connection mode IP address Netmask Default gateway Set network configuration Ethernet port 4 MAC address Connection Texter                                                                                                    | PGM-DHCP<br>00:07:46:1d:71:20<br>Autonegotiation<br>192.168.1.100<br>255.255.255.0<br>192.168.1.1<br>SET NETWORK CONFIGURATION<br>2<br>00:07:46:1d:71:21<br>Autonegotiation                                              |                                                    |                                        |
| Image: Second system       Image: Second system         Image: Second system       Image: Second system         Image: Second                                                                                                    | Write                                                                                                    | Channel view<br>name<br>Ethernet port of<br>Addressing<br>mode<br>MAC<br>address<br>Connection<br>mode<br>IP address<br>Netmask<br>Default<br>gateway<br>Set network<br>configuration<br>Ethernet port 2<br>MAC<br>address<br>Connection<br>mode<br>IP address                                                                                                    | PGM-DHCP<br>00:07:46:1d:71:20<br>Autonegotiation<br>192.168.1.100<br>255.255.255.0<br>192.168.1.1<br>SET NETWORK CONFIGURATION<br>2<br>00:07:46:1d:71:21<br>Autonegotiation<br>192.168.83.43                             |                                                    |                                        |
| Image: Second system       Image: Second system         Image: Second system       Image: Second system         Image: Secon                                                                                                    | Write                                                                                                    | Channel view<br>name<br>Ethernet port 4<br>Addressing<br>mode<br>MAC<br>address<br>Connection<br>mode<br>IP address<br>Netmask<br>Default<br>gateway<br>Set network<br>configuration<br>Ethernet port 4<br>MAC<br>address<br>Connection<br>mode<br>IP address                                                                                                    | PGM-DHCP<br>00:07:46:1d:71:20<br>Autonegotiation<br>192.168.1.100<br>255.255.255.0<br>192.168.1.1<br>SET NETWORK CONFIGURATION<br>2<br>00:07:46:1d:71:21<br>Autonegotiation<br>192.168.83.43<br>255.255.255.0            |                                                    |                                        |
| Image: Second system         Image: Second system         Image: Second system <td>Write</td> <td>Channel view name Ethernet port 4 Addressing mode MAC address Connection mode IP address Netmask Default gateway Set network configuration Ethernet port 4 MAC address Connection mode IP address Connection mode IP address Netmask Default</td> <td>PGM-DHCP<br/>00:07:46:1d:71:20<br/>Autonegotiation<br/>192.168.1.100<br/>255.255.255.0<br/>192.168.1.1<br/>SET NETWORK CONFIGURATION<br/>00:07:46:1d:71:21<br/>Autonegotiation<br/>192.168.83.43<br/>255.255.255.0<br/>192.168.83.1</td> <td></td> <td></td>                                                                                                    | Write                                                                                                    | Channel view name Ethernet port 4 Addressing mode MAC address Connection mode IP address Netmask Default gateway Set network configuration Ethernet port 4 MAC address Connection mode IP address Connection mode IP address Netmask Default                                                                                                    | PGM-DHCP<br>00:07:46:1d:71:20<br>Autonegotiation<br>192.168.1.100<br>255.255.255.0<br>192.168.1.1<br>SET NETWORK CONFIGURATION<br>00:07:46:1d:71:21<br>Autonegotiation<br>192.168.83.43<br>255.255.255.0<br>192.168.83.1 |                                                    |                                        |
| Image: Second system         Image: Second system         Image: Second system <td>Write</td> <td>Channel view<br/>name<br/>Ethernet port 4<br/>Addressing<br/>mode<br/>MAC<br/>address<br/>Connection<br/>mode<br/>IP address<br/>Netmask<br/>Default<br/>gateway<br/>Set network<br/>configuration<br/>Ethernet port 2<br/>MAC<br/>address<br/>Connection<br/>mode<br/>IP address<br/>Connection<br/>mode<br/>IP address<br/>Connection<br/>MAC<br/>address<br/>Connection<br/>mode<br/>IP address<br/>Connection<br/>MAC</td> <td>PGM-DHCP<br/>00:07:46:1d:71:20<br/>Autonegotiation<br/>192.168.1.100<br/>255.255.255.0<br/>192.168.1.1<br/>SET NETWORK CONFIGURATION<br/>00:07:46:1d:71:21<br/>Autonegotiation<br/>192.168.83.43<br/>255.255.255.0<br/>192.168.83.1</td> <td></td> <td></td> | Write                                                                                                    | Channel view<br>name<br>Ethernet port 4<br>Addressing<br>mode<br>MAC<br>address<br>Connection<br>mode<br>IP address<br>Netmask<br>Default<br>gateway<br>Set network<br>configuration<br>Ethernet port 2<br>MAC<br>address<br>Connection<br>mode<br>IP address<br>Connection<br>mode<br>IP address<br>Connection<br>MAC<br>address<br>Connection<br>mode<br>IP address<br>Connection<br>MAC                                                                                                    | PGM-DHCP<br>00:07:46:1d:71:20<br>Autonegotiation<br>192.168.1.100<br>255.255.255.0<br>192.168.1.1<br>SET NETWORK CONFIGURATION<br>00:07:46:1d:71:21<br>Autonegotiation<br>192.168.83.43<br>255.255.255.0<br>192.168.83.1 |                                                    |                                        |
| Image: Second system       Image: Second system         Image: Second system       Image: Second system         Image: Secon                                                                                                    | Write                                                                                                    | Channel view name Ethernet port 4 Addressing mode MAC address Connection mode IP address Netmask Default gateway Set network configuration Ethernet port 4 MAC address Connection mode IP address Connection mode IP address Connection mode Set network Default gateway Set network Connection mode IP address Connection mode IP address Connection MAC Connection MAC Connection | PGM-DHCP 00:07:46:1d:71:20 Autonegotiation 192.168.1.100 255:255.255.0 192.168.1.1 SET NETWORK CONFIGURATION 2 00:07:46:1d:71:21 Autonegotiation 192.168.83.43 255:255.255.0 192.168.83.1 SET NETWORK CONFIGURATION      |                                                    |                                        |

Fig. 81: Webserver – Ethernet port settings

### DNS server

A DNS server must be available for Internet access. The DNS server can be configured automatically via DHCP or manually.

Example DNS server: 8.8.8.8 (Google)

| MAIN DOCUMENTATION                       | CLOUD           |                                 |                   | LOGOU |
|------------------------------------------|-----------------|---------------------------------|-------------------|-------|
| TRENJ 5.PL C.10                          | TREN 15 DI      | C 10 Gatou                      | av Paramotor      |       |
|                                          |                 |                                 | ay - I alameter   |       |
| ξ <sup>6</sup> Ωs Parameter              | Write Channel v | iew                             |                   |       |
| [0] Diagnosis<br><sub>స</sub> ఛ్, Status | Device          | <b>Global</b><br>SNMP<br>Public | public            |       |
| لللل Event log<br>جام Ex- / Import       | USB             | Community<br>SNMP<br>Private    | private           |       |
| Change Password                          | Date and time   | Community<br>DUAL-MAC<br>status | Dual MAC mode     |       |
| LOCAL I/O                                | Network         | LLDP status<br>DNS-Mode         | Init<br>Manual    | ✓ / ? |
| Diagnosis                                | Firewall        | DNS<br>Domain<br>DNS Name       | Google<br>8.8.8.8 | / / / |
| ्र Input                                 |                 | Sonvor 1                        |                   |       |

### Fig. 82: Web server - Set up DNS server

### 7.4.1 Register or login user and project in the cloud

In order to use the TBEN-L...PLC-... as a cloud gateway in the Turck Cloud, a cloud user account with a cloud project must exist. In the customer project, the TBEN-L...PLC-... can then be activated as a cloud gateway.

- No user account available: Create a new user account in the Turck Cloud www.turck.cloud by clicking Register.
- User account available: Request user data from the cloud administrator. Newly created users will receive a confirmation e-mail.
- Follow the link to the new user account in the e-mail and assign your own user password.

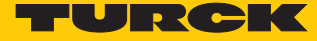

## 7.4.2 Creating a Cloud project

- Create a project via MANAGE  $\rightarrow$  PROJECTS  $\rightarrow$  Create a project.
- Assign a project name under **Project** and select a Service user.
- Confirm the entries via **Check input**.

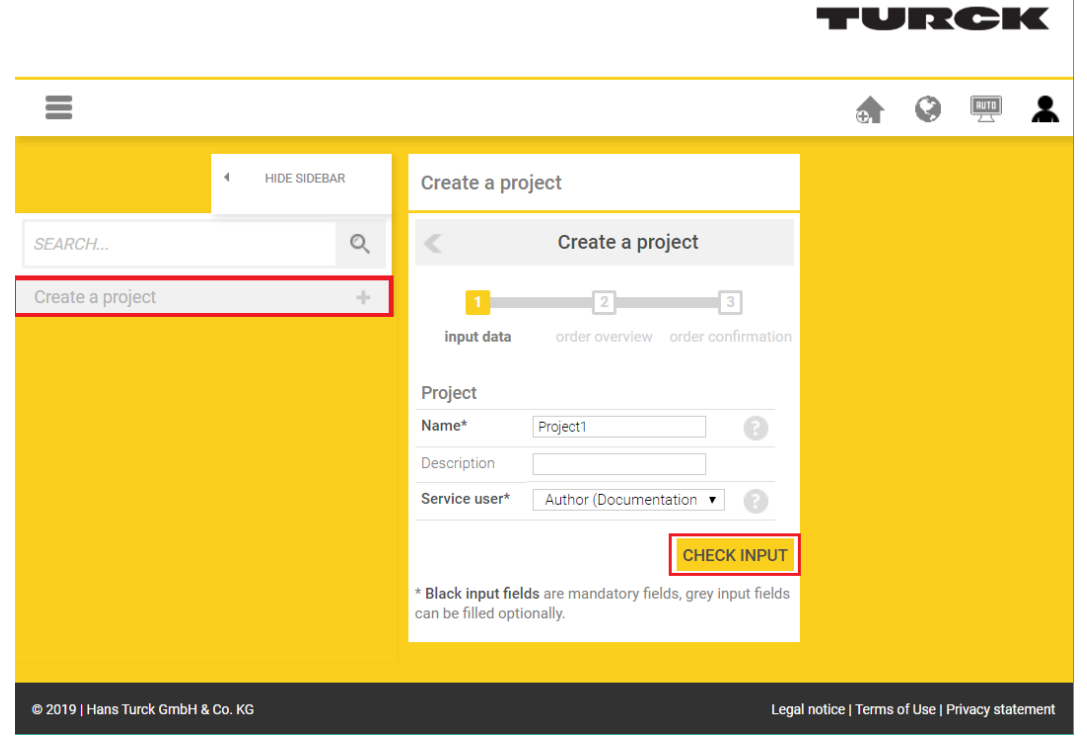

Fig. 83: Creating a Cloud project

In the 2nd step of the process, the costs resulting from creating a new project are displayed.

Click the button Order and activate with costs to create a project.

|                       |                     |                          | TURCH                                                                                                    |
|-----------------------|---------------------|--------------------------|----------------------------------------------------------------------------------------------------|
| MANAGE:               | GATEWAYS SURFACE    | PROJECTS BILLING USER    | EXPORT 🔄 💮 🛄                                                                                                    |
|                       | ◀ HIDE SIDEBAR      | Create a project         |                                                                                                    |
| SEARCH                | Q                   | <                        | Create a project                                                                                                    |
|                       |                     | 1                        | 2 3                                                                                                    |
|                       |                     | input data               | order overview order confirmation                                                                                      |
|                       |                     | Project                  | cost overview                                                                                                    |
|                       |                     | Name Project1            | uniquely monthly                                                                                                    |
|                       |                     | Description              | Creation of a new project 50,00 € -<br>9940005                                                                         |
|                       |                     | Service user Author      | TCS-Portal-Project-Registration-01                                                                                     |
|                       |                     |                          | EDIT INPUT information                                                                                                 |
|                       |                     |                          | All costs are net plus the applicable VAT. If you click<br>on the "Order and activate with costs" button, we will      |
|                       |                     |                          | send you an e-mail confirming your order. The                                                                          |
|                       |                     |                          | confirmation e-mail or upon tecept of the project,                                                                     |
|                       |                     |                          | I have read the <u>AGB</u> , <u>Privacy policies</u> and <u>code of</u><br><u>conduct</u> and agree to their validity. |
|                       |                     |                          | ORDER AND ACTIVATE WITH COSTS                                                                                          |
|                       |                     |                          |                                                                                                    |
|                       |                     |                          |                                                                                                    |
| 2019   Hans Turck Grr | nbH & Co. KG        |                          | Legal notice   Terms of Use   Privacy stater                                                                           |
| J. 84: Turck (        | Cloud – order and a | activate project with co | osts                                                                                                    |

|                        |              |               |                                            |                                |      | TU                 |             | СК           | Ľ  |
|------------------------|--------------|---------------|--------------------------------------------|--------------------------------|------|--------------------|-------------|--------------|----|
| MANAGE:                | GATEWAYS     | SURFACE       | PROJECTS                                   | BILLING USER EXPORT            |      | e,                 | ٢           | AUTO<br>ZS   | R  |
|                        |              | DE SIDEBAR    | Project1                                   |                                |      |                    |             |              |    |
| SEARCH                 |              | Q             | Ľ                                          | Project1                       |      |                    |             |              |    |
| Create a project       |              | +             | Name                                       | Project1                       | -    |                    |             |              |    |
| Project1               |              | >             | Project<br>address                         | https://project1.turck.cloud   |      |                    |             |              |    |
|                        |              |               | Service user                               | Author (Documentation, Author) |      |                    |             |              |    |
|                        |              |               | Maximum<br>limit for<br>history<br>storage | 365 Days                       |      |                    |             |              |    |
|                        |              |               |                                            |                                |      |                    |             |              |    |
| © 2019   Hans Turck Gr | nbH & Co. KG |               |                                            |                                | Lega | l notice   Terms o | f Use   Pri | vacy stateme | nt |
| Fig. 85: Turck Clo     | oud – proje  | ct created, l | ink to projec                              | t URL                          |      |                    |             |              |    |

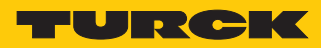

After the project has been created, the specified service user receives an e-mail as order and order confirmation. The e-mail also contains a link to the project URL.

# 7.4.3 Activate a device as Cloud gateway in Turck Cloud Portal

✓ Gateways can only be added to projects for which the user has appropriate rights. The Turck Cloud manual contains further information on user rights.

TURCK

- Open the project URL and log in to the project.
- Add the gateway to the project via MANAGE  $\rightarrow$  GATEWAYS  $\rightarrow$  Activate gateway.

| GATEWAYS                                                                          |                  | •                    | 0 1 | RUTO | * |  |
|-----------------------------------------------------------------------------------|------------------|----------------------|-----|------|---|--|
|                                                                                   |                  | Gateways             |     |      |   |  |
| SEARCH                                                                            | Q                | no gateway available |     |      |   |  |
| Activate gateway                                                                  | +                |                      |     |      |   |  |
|                                                                                   |                  |                      |     |      |   |  |
|                                                                                   |                  |                      |     |      |   |  |
| © 2019   Hans Turck GmbH & Co. KG Legal notice   Terms of Use   Privacy statement |                  |                      |     |      |   |  |
| Fig. 06. Turck Cloud                                                              | activato gatoway |                      |     |      |   |  |

Fig. 86: Turck Cloud – activate gateway

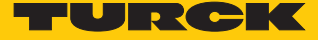

- In the 1st step of Activate gateway select the TBEN-L...-PLC-... as gateway and enter the MAC address of the device.
- Assign a Scope (gateway name in cloud interface), a gateway user name under User and a password under Password.
- Confirm the entries via **Check input**.

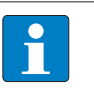

# NOTE

The gateway user name should be unique in the project. It is not associated with the user's user name.

|                                   |                                                             | TURCK                                           |
|-----------------------------------|-------------------------------------------------------------|-------------------------------------------------|
| MANAGE: GATEWAYS SURFACE          | PROJECTS BILLING USER                                       | 👌 😧 💻 👗                                         |
| ✓ HIDE SIDEBAR                    | Activate gateway                                            |                                                 |
| SEARCH Q                          | < Act                                                       | ivate gateway                                   |
| TBEN_PLC_TURCK                    | 1<br>input data orde                                        | 2 3<br>r overview order confirmation            |
| TCG20_Turck                       | Template data structure<br>Gateway*                         | Portal Host turck.cloud Project project1        |
|                                   | MAC address* 000746280081                                   | Scope* TBEN_PLC_TURCK                           |
|                                   |                                                             | Description User* PLC-1                         |
|                                   |                                                             | Password* 3                                     |
|                                   |                                                             | Repeat                                          |
|                                   |                                                             | Generate                                        |
|                                   |                                                             | CHECK INPUT                                     |
|                                   | * Black input fields are mandatory fields, grey input field | is can be filled optionally.                    |
| © 2019   Hans Turck GmbH & Co. KG |                                                             | Legal notice   Terms of Use   Privacy statement |

Fig. 87: Turck Cloud Portal – activate TBEN-L...-PLC-... as Cloud gateway (step 1)

In the 2nd step of the process **Activate gateway**, the costs resulting activate a new Gateways are displayed.

Click the button **Order and activate with costs** to create a gateway.

|                         |                  |                                                                              | TURCK                                                                                                    |
|-------------------------|------------------|------------------------------------------------------------------------------|----------------------------------------------------------------------------------------------------|
| MANAGE:                 | GATEWAYS SURFACE | PROJECTS BILLING USER                                                        | 🌧 😵 💻 👗                                                                                                    |
|                         |                  | Activate gateway                                                             |                                                                                                    |
| SEARCH                  | 9                | <                                                                            | Activate gateway                                                                                                    |
| TCG20_Turck             |                  | 1<br>input data                                                              | 2<br>order overview order confirmation                                                                                                    |
|                         |                  | Template data structure                                                      | cost overview                                                                                                    |
|                         |                  | MAC address 00:07:46:28:00:81                                                | Registering a new device 15,00 € -<br>9940006<br>TOS Portel Device Desistantian 01                                                                                                    |
|                         |                  | Portal           Host         turck.cloud           Project         project1 | Monthly data flat rate - 13,00 €<br>9940007<br>TCS-Portal-Device-Dataflat-Month-<br>01                                                                                                    |
|                         |                  | Scope TBEN_PLC_TURCK                                                         | information                                                                                                    |
|                         |                  | Username PLC-1                                                               | All costs are net plus the applicable VAT. If you click<br>on the "Order and activate with costs" button, we will<br>send you an e-mail confirming your order. The<br>contract comes into effect upon receipt of the<br>confirmation e-mail or upon activation of the project,<br>which is then immediately available to you. |
|                         |                  |                                                                              | I have read the <u>AGB</u> , <u>Privacy policies</u> and <u>code of</u><br><u>conduct</u> and agree to their validity.<br>ORDER AND ACTIVATE WITH COSTS                                                                                                    |
|                         |                  |                                                                              |                                                                                                    |
| © 2019   Hans Turck Gmb | bH & Co. KG      |                                                                              | Legal notice   Terms of Use   Privacy statement                                                                                                    |

Fig. 88: Turck Cloud Portal – order and activate Gateway with costs

After the project has been created, the specified project responsible receives an e-mail as order and order confirmation. The e-mail also contains a link to the project URL.

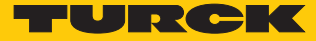

#### Configuring the Cloud access in the web server 7.4.4

### Enter Cloud access data (credentials)

In the web server, the access data for the Turck Cloud are entered under CLOUD ightarrow Credentials.

- Activate the portal access via Turck Cloud Portal  $\rightarrow$  Enable
- Enter the Turck Cloud access data. The access data are displayed in the cloud under Man-age  $\rightarrow$  Gateways at the TBEN-L...-PLC-... entry.
- If necessary, configure a proxy server.
- Write the access data to the TBEN-L...-PLC-... via the Write button.

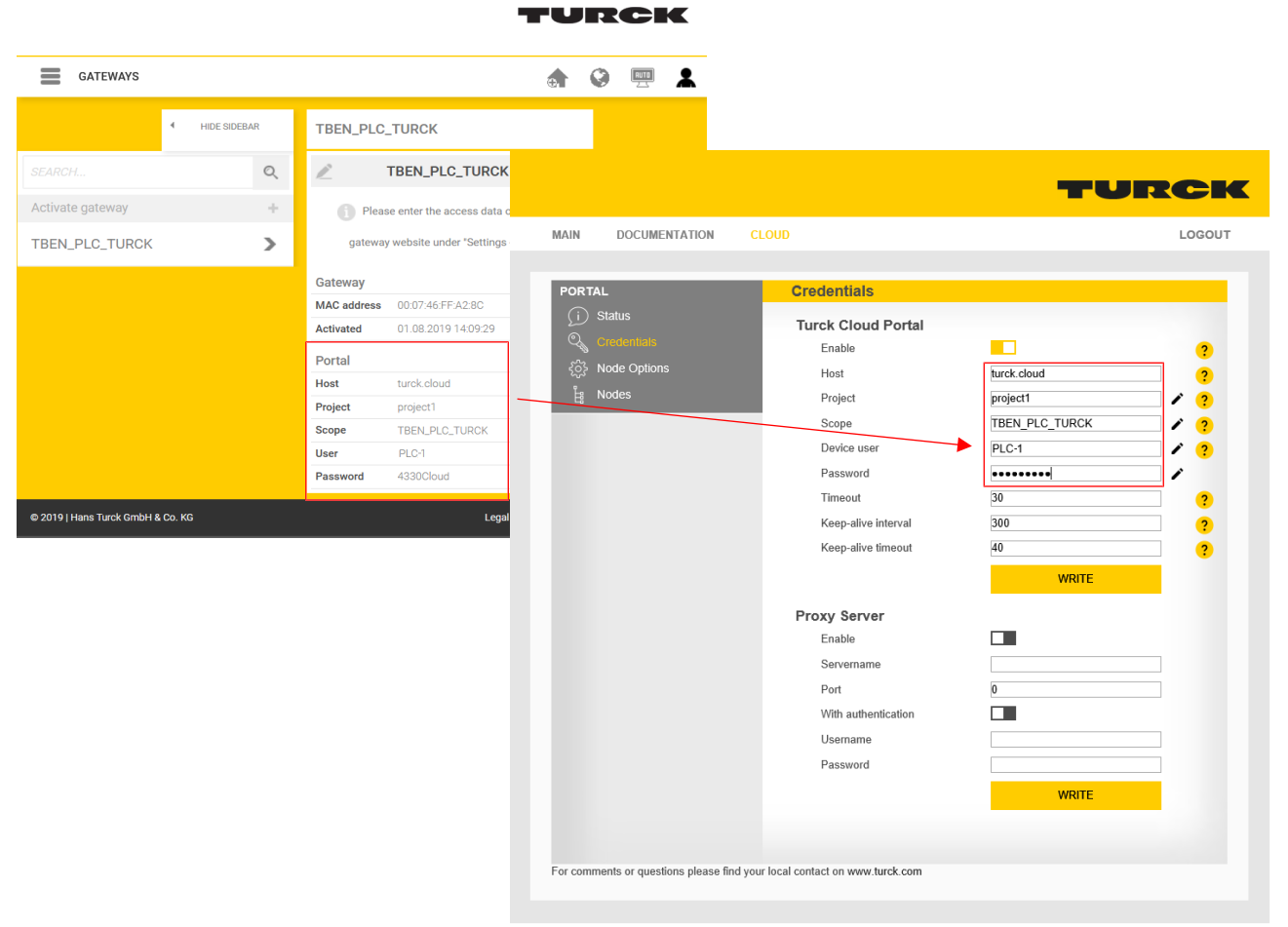

### Fig. 89: Webserver – Transfer access data from the Turck Cloud

V02.00 | 2019/11

- Restart the device.
- ⇒ The cloud connection status (Status) shows that the TBEN-L...-PLC-... is connected to the cloud.

|                                                                        |                                                                | TURCH      |
|------------------------------------------------------------------------|----------------------------------------------------------------|------------|
| MAIN DOCUMENTATIO                                                      | DN CLOUD                                                       |            |
| PORTAL<br>(i) Status<br>(오) Credentials<br>(강) Node Options<br>법 Nodes | Status<br>General<br>Connection Status<br>Latest error message | ready<br>- |
| For comments or questions ple                                          | ase find your local contact on www.turck.com                   |            |

Fig. 90: Webserver – TBEN-L...-PLC-... – Cloud connection established (Status)

### 7.4.5 Transfer process data from CODESYS to the cloud

The transfer of the process data of the TBEN-L...-PLC-... from a CODESYS project into the Turck Cloud takes place via a symbol configuration in the CODESYS project.

- ► Add a symbol configuration to the project CODESYS project via Application → Add Object → Symbol Configuration. The symbol configuration contains all variables used in the project.
- Mark variables to be displayed in the web server and in the cloud and in the Access Rights column define whether the variables should only be read, written or read and written in the cloud. The web server only allows read access under CLOUD → Portal → Nodes see "Clean Data Nodes (Nodes)" [▶ 114].

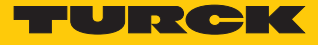

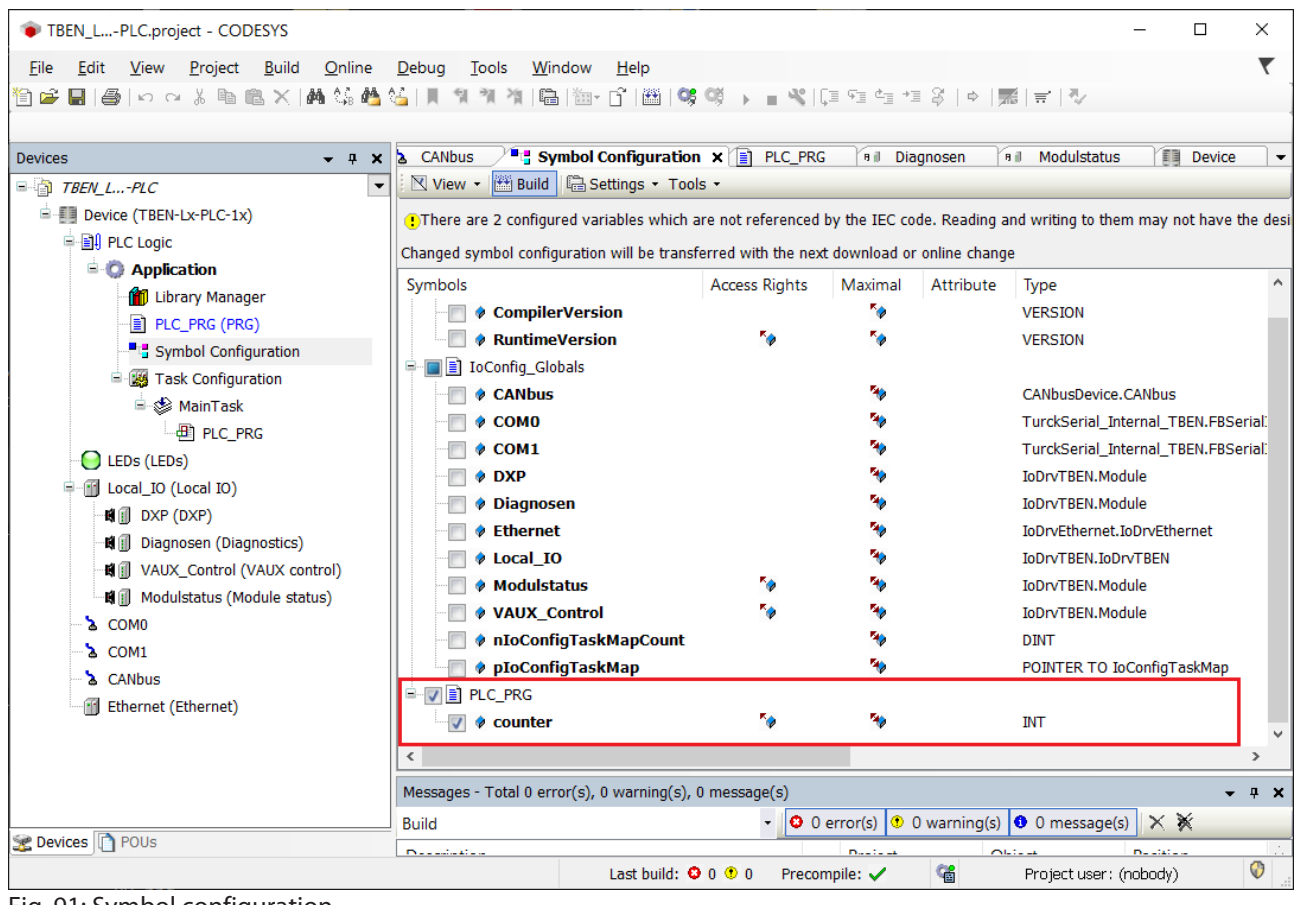

Fig. 91: Symbol configuration

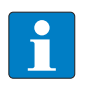

**NOTE** If access rights have been defined in CODESYS, then the respective access data have to be entered in the web server [> 114].

## 7.4.6 Setup firewall for Ethernet port P2

A firewall can be set up for the Ethernet port P2 in the area Parameter ightarrow Firewall .

- Activate the firewall for P2 via Activate Firewall for Port 2.
- Define Fix Firewall rules or define own firewall rules under User firewall rules x.
- Write the changes into the device via the **Write**.
- Apply firewall rules via the **Apply** button.

| MAIN DOCUMENTATION    | CLOUD                                                   | LOGOU    |
|-----------------------|---------------------------------------------------------|----------|
|                       |                                                         |          |
| TBEN-L5-PLC-10        | TBEN-L5-PLC-10 - Gateway - Parameter                    |          |
| (i) Info              |                                                         |          |
| နိုင်္ခန် Parameter   | Write Channel view                                      |          |
| Diagnosis             | Global<br>Device Activate firewall for port 2 yes       | ⊻ ?      |
|                       | Apply firewall rules                                    | APPLY    |
|                       | USB<br>Eix Eirowall rulos                               |          |
| Ex- / Import          | Turck discovery (Port 58553) enable                     | V        |
| Change Password       | Date and time Turck service (Port 58554) disable enable | · ·      |
| Firmware              | Turck Cloud (Port 443) enable                           | <b>v</b> |
| LOCAL I/O             | Network CODESYS-Gateway (Port 1217) disable             | <b>v</b> |
| နိုင်္ဂိုန် Parameter | CODESYS-PLC-Handler I (Port 1740) disable               | ×        |
| Cy Diagnosis          | Firewall CODESYS-PLC-Handler II (Port 11740) disable    | ×        |
| ా√్ Input             | CODESYS WebVisu (Port 8080) disable                     | ×        |
| പ്പം Output           | OPCUA-Server (Port 4840) enable                         | ×        |
|                       | HTTP (Port 80) disable                                  | ×        |
|                       | HTTPS (Port 443) disable                                | ×        |
|                       | SFTP (Port 22) disable                                  | ×        |
|                       | SNMP (Port 161) disable                                 | ~        |
|                       | SNTP (Port 123) enable                                  | ~        |
|                       | DHCP (Port 67) enable                                   | ×        |
|                       | DNS UDP (Port 53) enable                                | V        |
|                       |                                                         | · · · ·  |

Fig. 92: Web server - setting up the firewall

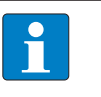

### NOTE

If the firewall on port 2 is activated and the TBEN-L...-PLC-... is to be connected to the Turck Cloud via port 2, the firewall rule Turck Cloud (port 443) must be deactivated.

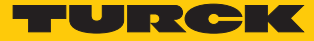

# 8 Parameterizing and Configuring

## 8.1 Parameters

The general PLC parameters as well as the parameters of the local I/Os can be set via the device's web server. In addition, CODESYS and the DTM also offer the setting of many parameters Parameters like the IP address of the device (in Dual MAC mode only for port P1) as well as functions like restart, network reset etc. can also be executed via the Turck Service Tool. The **Deactivate Voltage Diagnostics** parameter is a special CODESYS parameter and can only be set there. In addition, the parameters of the serial interfaces COM0 and COM1 and the parameters of the CAN interface can only be set via CODESYS.

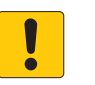

# NOTICE

Parameter settings in CODESYS overwrite parameter settings of other programs Unwanted parameter settings

Parameter settings that can also be made in CODESYS can only be made in other programs for test purposes.

The following table contains an overview of the parameters and the setting options.

| Parameter name                      | Settable via |                       |         |     |  |  |
|-------------------------------------|--------------|-----------------------|---------|-----|--|--|
|                                     | Web server   | Turck Service<br>Tool | CODESYS | DTM |  |  |
| General PLC parameter               |              |                       |         |     |  |  |
| Deactivate WEB server               | х            | -                     | Х       | х   |  |  |
| Reboot                              | х            | х                     | -       | -   |  |  |
| Legacy reset and reboot             | х            | -                     | -       | -   |  |  |
| Network reset and reboot            | Х            | x                     | -       | -   |  |  |
| Factory reset and reboot            | Х            | Х                     | -       | -   |  |  |
| Deactivate voltage diagnostics      | -            | -                     | х       | -   |  |  |
| Activate USB Host support           | х            | -                     | х       | х   |  |  |
| Activate permanent mount support    | х            | -                     | -       | х   |  |  |
| Actual time (UTC)                   | х            | -                     | -       | -   |  |  |
| Set time from host                  | Х            | -                     | -       | -   |  |  |
| Time zone                           | х            | -                     | -       | х   |  |  |
| Time server – activate SNTP         | х            | -                     | -       | х   |  |  |
| Time server – NTP server address    | Х            | -                     | -       | х   |  |  |
| SNMP Public Community               | х            | -                     | -       | х   |  |  |
| SNMP Private Community              | Х            | -                     | -       | х   |  |  |
| DNS mode                            | х            | -                     | -       | х   |  |  |
| IP Forwarding                       | х            | -                     | -       | х   |  |  |
| Device name                         | Х            | -                     | -       | Х   |  |  |
| Ethernet port 1/2 – connection mode | х            | -                     | -       | Х   |  |  |
| Ethernet port 1 – IP address        | х            | Х                     | -       | Х   |  |  |
| Ethernet port 1 – net mask          | х            | x                     | _       | х   |  |  |

| Parameter name                             | Settable via |                       |         |     |
|--------------------------------------------|--------------|-----------------------|---------|-----|
|                                            | Web server   | Turck Service<br>Tool | CODESYS | DTM |
| Ethernet port 1 – default gateway          | Х            | Х                     | -       | х   |
| Activate firewall for port2                | Х            | -                     | -       | х   |
| Fix firewall rules                         | Х            | -                     | -       | x   |
| User firewall rules 116                    | Х            | -                     | -       | х   |
| Parameters of the local I/Os               |              |                       |         |     |
| Activate output                            | Х            | -                     | х       | х   |
| Manual output reset after overcur-<br>rent | х            | -                     | х       | х   |
| VAUX Control                               |              |                       |         |     |
| VAUX2 pin 1 Cx (chy - z)                   | Х            | -                     | Х       | х   |
| Interface parameters COM0/COM1             |              |                       |         |     |
| Data rate                                  | -            | -                     | х       | -   |
| Data bits                                  | -            | -                     | х       | -   |
| Stopp bits                                 | -            | -                     | х       | -   |
| Termination active                         | -            | -                     | Х       | -   |
| Biasing active                             | -            | -                     | х       | -   |
| Voltage supply VAUX1                       | -            | -                     | х       | -   |
| Swap A/B line                              | -            | -                     | х       | -   |
| Operation mode                             | -            | -                     | х       | -   |
| Parity                                     | -            | -                     | х       | -   |
| Interface parameters CAN                   |              |                       |         |     |
| Baud rate                                  | -            | -                     | х       | -   |

# 8.1.1 General PLC parameters

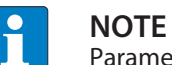

Parameter changes become only valid after a device restart.

The TBEN-L...-PLC-... provides the following device parameters: Default parameters are displayed in bold.

| Parameter name               | Value | Description                                                                                                    |
|------------------------------|-------|----------------------------------------------------------------------------------------------------|
| Device                       |       |                                                                                                    |
| Deactivate WEB<br>server     | No    | Activates the web server in the device.                                                                                                    |
|                              | yes   | Deactivated the web server in the device.                                                                                                    |
| Reboot                       |       | The device is rebooted.                                                                                                    |
| Legacy reset and re-<br>boot |       | The legacy reset resets the network and para-<br>meter settings of the device to factory defaults<br>and restarts the device. A CODESYS program<br>on the device is not affected by the legacy re-<br>set. |

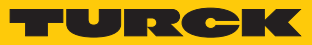

| Parameter name                      | Value     | Description                                                                                                    |
|-------------------------------------|-----------|----------------------------------------------------------------------------------------------------|
| Network reset and reboot            |           | The network reset resets the network settings<br>of the device to factory defaults and restarts<br>the device. Parameter settings and a CODESYS<br>program on the device are not affected by the<br>network reset.                                |
| Factory reset and reboot            |           | The factory reset resets all settings of the device to factory defaults and restarts the device. A CODESYS program existing on the device is deleted.                                                                                             |
| Deactivate voltage<br>diagnostics   |           | CODESYS parameters:<br>The load voltage diagnostics can be deactiv-<br>ated in CODESYS if the device is operated op-<br>erated outside the specification. This is the<br>case, for example, with 12 V DC applications in<br>mobile work machines. |
|                                     | No        | Activates the voltage diagnostics for V1 and V2                                                                                                    |
|                                     | yes       | Deactivates the voltage diagnostics for V1 and V2                                                                                                    |
| USB                                 |           |                                                                                                    |
| Activate USB Host<br>support        | yes       | Activates the USB Host port support for the device. The USB Host port functions can be executed.                                                                                                    |
|                                     | No        | Deactivates the USB Host port support for the device. The USB Host port functions can not be executed.                                                                                                    |
| Activate permanent mount support    | No        | Write and read access to the USB storage device is disabled.                                                                                                    |
|                                     | yes       | Enables direct write and read access to the in-<br>serted USB storage device.                                                                                                    |
| Date and time                       |           |                                                                                                    |
| Actual time (UTC)                   |           |                                                                                                    |
| Set time from host                  |           | Date and time are taken from the PC.                                                                                                    |
| Time zone                           |           | Sets the time zone in which the unit is used.                                                                                                    |
| Time server –<br>activate SNTP      | No        | Time synchronization via an NTP time server is deactivated.                                                                                                    |
|                                     | yes       | Time synchronization via an NTP time server is activated.                                                                                                    |
| Time server – NTP<br>server address |           | Address of the NTP time server.                                                                                                    |
| Network                             |           |                                                                                                    |
| SNMP Public                         |           |                                                                                                    |
| Community                           |           |                                                                                                    |
| SNMP Private<br>Community           |           |                                                                                                    |
| DNS mode                            | Automatic | The DNS domain and IP addresses of the DNS name servers are determined automatically.                                                                                                    |
|                                     | manual    | The DNS domain and IP addresses of the DNS name servers have to be entered manually.                                                                                                    |

| Parameter name                            | Value                                                                   | Description                                                                                                    |
|-------------------------------------------|-------------------------------------------------------------------------|----------------------------------------------------------------------------------------------------|
| IP Forwarding                             | deactivate                                                              | The forwarding of IP packets between the two<br>Ethernet networks (on port 1 and port 2) is not<br>possible.                                                                                                    |
|                                           | activate                                                                | The forwarding of IP packets between the two<br>Ethernet networks (on port 1 and port 2) is ac-<br>tivated.                                                                                                    |
| Device name                               |                                                                         | Device name to be assigned to the PROFINET device.                                                                                                    |
| Ethernet port 1/2                         |                                                                         |                                                                                                    |
| Connection mode                           | Auto negotiation                                                        | Sets the Ethernet port to Auto-negotiation or                                                                                                    |
|                                           | 10 Mbps, half duplex                                                    | to a fixed value for transmission rate and trans-                                                                                                    |
|                                           | 10 Mbps, full duplex                                                    | mission mode.                                                                                                    |
|                                           | 100 Mbps, half duplex                                                   | -                                                                                                    |
|                                           | 100 Mbps, full duplex                                                   | -                                                                                                    |
| IP address                                | Default setting:<br>Port1:<br>192.168.1.254<br>Port 2:<br>192.168.2.254 | Network settings for the relevant Ethernet port<br>on the device.<br>If the device is operated in switch mode, only<br>the setting for port 1 can be made here. In<br>Dual MAC mode, the Ethernet ports are set in-                                                                                                    |
| Net mask                                  | Default setting:<br>255.255.255.0                                       | dependently of each other.                                                                                                    |
| Default gateway                           | Default setting:<br>Port1:<br>192.168.1.1<br>Port 2:<br>192.168.2.1     | -                                                                                                    |
| Firewall (can only be set via web server) |                                                                         |                                                                                                    |
| Activate firewall for                     | No                                                                      | No firewall activated for port 2                                                                                                    |
| port2                                     | yes                                                                     | Activates the firewall for Ethernet port P2 in the Dual MAC mode.                                                                                                    |
| Fix firewall rules                        |                                                                         | The firewall rules for port 2 can be customized                                                                                                    |
| User firewall rules<br>116                |                                                                         | <ul> <li>to meet application requirements.</li> <li>To apply the firewall rules, you must first activate the firewall itself using the Firewall for</li> <li>Port 2 parameter.</li> <li>If the firewall is activated, proceed as follows:</li> <li>Define fixed or user firewall rules.</li> <li>Write firewall rules to the device using the Write button.</li> <li>Apply firewall rules via the Apply but-</li> </ul> |
|                                           |                                                                         | <ul> <li>Apply firewall rules via the Apply<br/>ton.</li> </ul>                                                                                                    |

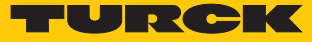

#### Parameters of the local DXP channels (Local I/O) 8.1.2

Default values are shown in **bold**.

| Parameter name                        | Value | Description                                             |
|---------------------------------------|-------|---------------------------------------------------------|
| Activate output                       | No    | The output is deactivated.                              |
|                                       | yes   | The output is activated.                                |
| Manual output reset after overcurrent | No    | The output switches on automatically after an overload. |
|                                       | yes   | The output is manually switched-off and on again.       |

#### 8.1.3 Parameter VAUX Control

# Parameter VAUX Control (for sensor/actuator supply)

### Default values are shown in **bold**.

| Parameter name           | Value      | Description                                                                                               |
|--------------------------|------------|----------------------------------------------------------------------------------------------------|
| VAUX2 Pin 1 Cx (Chy - z) | 24 VDC     | The 24 VDC sensor/actuator supply at Pin1 of the connector is switched on.                                |
|                          | switchable | The 24 VDC sensor/actuator supply at pin1 of the respective connector is switchable via the process data. |
|                          | off        | The 24 VDC sensor/actuator supply at Pin1 of the connector is switched off.                               |

#### Interface parameters – COM0/COM1 8.1.4

\_

The parameters can only be set in CODESYS. Default values are shown in **bold**.

| Parameter name       | Value       | Description                                                           |
|----------------------|-------------|-----------------------------------------------------------------------|
| Data rate            | 9600 bps    | Data rate of the serial interface                                     |
|                      | 19.2 kbps   |                                                                       |
|                      | 38.4 kbps   |                                                                       |
|                      | 57.6 kbps   |                                                                       |
|                      | 115.2 kbps  |                                                                       |
|                      | 230.4 kbps  |                                                                       |
| Data bits            | 7 bit       | Defines the number of data bits per telegram                          |
|                      | 8 bit       |                                                                       |
| Stopp bits           | 1 bit       | Defines the number of stop bits                                       |
|                      | 2 bit       |                                                                       |
| Termination active   | No          | No line termination active                                            |
|                      | yes         | Line termination activated (only valid for oper-<br>ation mode RS485) |
| Biasing active       | No          | Deactivates the biasing resistor                                      |
|                      | yes         | Activates the biasing resistor                                        |
| Voltage supply VAUX1 | off         | VAUX1 is switched off                                                 |
|                      | V1 (24 VDC) | VAUX1 from V1 (24 VDC) is switched on                                 |

| Parameter name | Value | Description                                                                                                    |
|----------------|-------|----------------------------------------------------------------------------------------------------|
| Swap A/B line  | No    |                                                                                                    |
|                | yes   | The polarity of the A and B lines of the serial in-<br>terface is reversed (only applies to the RS485<br>operating mode). |
| Operation mode | RS232 | The interface is operated as RS232 interface.                                                                             |
|                | RS485 | The interface is operated as RS485 interface.                                                                             |
| Parity         | none  | No parity                                                                                                    |
|                | odd   | Odd parity (1 bit error detection)                                                                                        |
|                | even  | Even (1 bit error detection)                                                                                              |

# 8.1.5 Interface parameters – CAN

The parameter can only be set in CODESYS.

| Parameter name    | Value | Description                                |
|-------------------|-------|--------------------------------------------|
| Baudrate (kBit/s) | 10    | Defines the baudrate for the connected CAN |
|                   | 20    | network.                                   |
|                   | 50    |                                            |
|                   | 100   |                                            |
|                   | 125   |                                            |
|                   | 500   |                                            |
|                   | 800   |                                            |
|                   | 1000  |                                            |

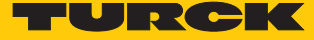

### 8.1.6 Parameterizing and configuring the device via the web server

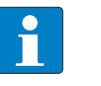

NOTE

The web server always displays all setting options. All values are displayed as decimal numbers.

The devices can be set and commands can be sent to the devices via the integrated web server. To be able to open the web server with a PC, the device and the PC must be in the same IP network.

### Opening the web server

The web server can be opened via a web browser or via the Turck Service Tool. The procedure for accessing the web server via the Turck Service Tool is described in the section "Setting the IP address".

The Home screen displays status information and network settings.

Edit settings on the web server

A login is required to edit settings via the web server. The default password is "password".

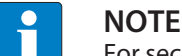

For security reasons, Turck recommends changing the password after the first login.

- Enter the password in the login field on the start page of the web server.
- Click Login.

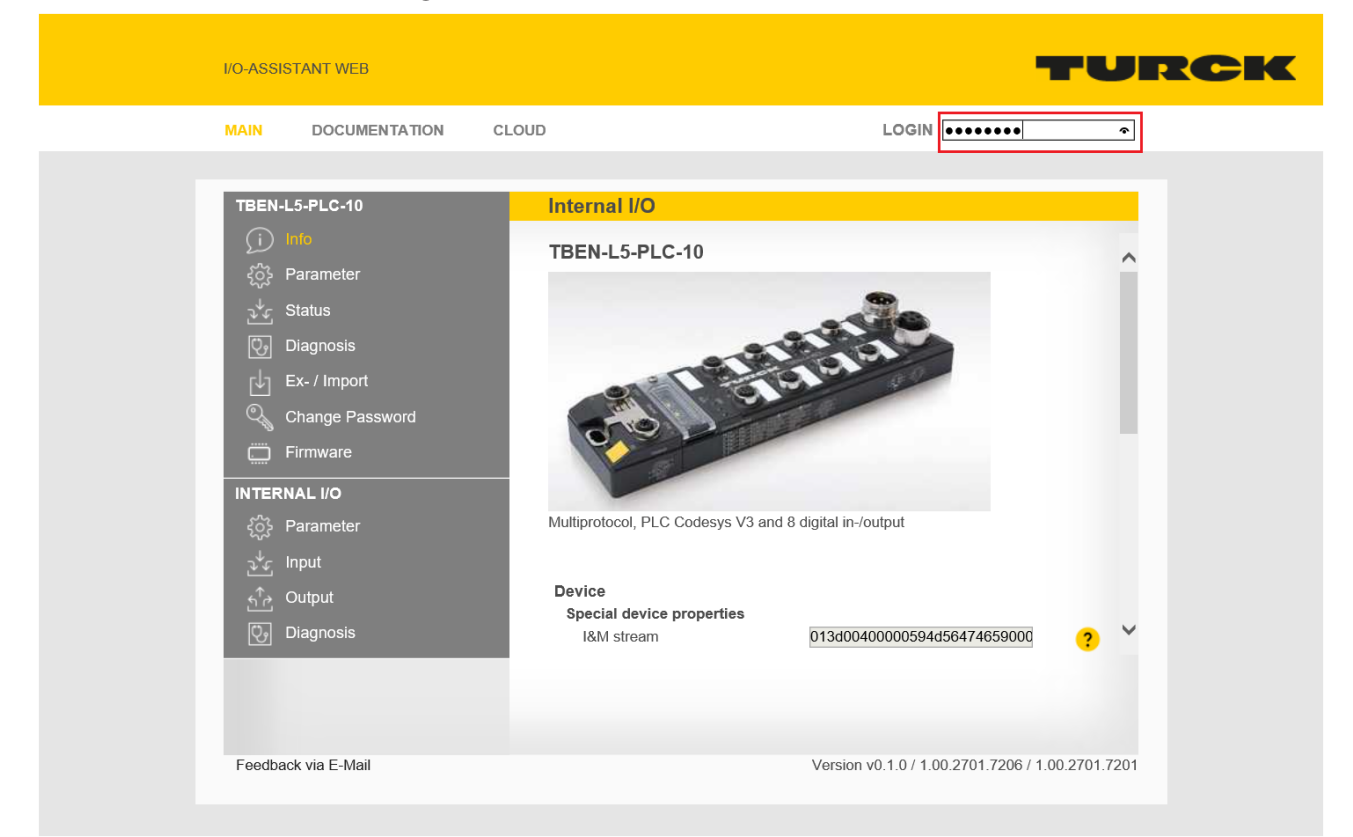

Fig. 93: Web server - Login

After login, write access to input and output data, network status, diagnostics, parameter data, etc. is possible.

Example: Deactivate output

In the following example, the DO8 output on connector C4 is deactivated via the **Activate output** parameter.

- Click on Internal I/O in the navigation bar on the left side of the screen.
- Select Parameters

Fig. 94: Web server – Parameters

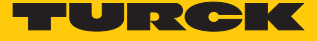

- Set parameter Activate output to No.
- ▶ Write the settings to the device: Click Write.

| I/O- <i>i</i> | ASSISTANT WEB      |                                                                                                    | TURC                                    |
|---------------|--------------------|----------------------------------------------------------------------------------------------------|-----------------------------------------|
| MAI           | IN DOCUMENTATION   | CLOUD                                                                                                    | LOGOUT                                  |
|               | BEN-L5-PLC-10      | Internal I/O<br>Read Write<br>Digital In/Out<br>B<br>Digital In/Out<br>10<br>Digital In/Out<br>11<br>Digital In/Out<br>12<br>Digital In/Out<br>13<br>Digital In/Out<br>13<br>Digital In/Out<br>13<br>Digital In/Out<br>13<br>Digital In/Out<br>13<br>Digital In/Out<br>13<br>Digital In/Out<br>13<br>Digital In/Out<br>13<br>Digital In/Out<br>14<br>Digital In/Out<br>15<br>VAUX control |                                         |
| Fe            | eedback via E-Mail | Version v0                                                                                                    | 0.1.0 / 1.00.2701.7206 / 1.00.2701.7201 |

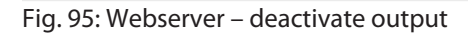

Export and import of parameter settings

The settings of the station and I/O channel parameters can be exported via the web server and saved for reuse. The parameterization of a device can, for example, be imported into a new device of identical type for the purpose of duplication or in the event of module replacement.

Export

- Enter a file name under MAIN  $\rightarrow$  Ex-/Import.
- Click EXPORT, select a storage location for the parameter file and save it.

Import

- Select the parameter file (\*.json) under MAIN  $\rightarrow$  Ex-/Import  $\rightarrow$  SELECT FILE.
- Define which parameters (station parameters and/or I/O parameters) have to be imported.
- Click **IMPORT** and import the parameter file.

# 8.2 Configuring the real-time clock (RTC)

The real-time clock can be set using by the Turck Service Tool, the device's web server or via CODESYS.

| Properties of the RTC:             |                 |
|------------------------------------|-----------------|
| Buffering                          | Via Gold CAP    |
| Charging time for 95 % charging    | min. 10 minutes |
| Buffer time at ambient temperature |                 |
| 23 °C                              | 4 weeks         |
| Up to 60 °C                        | 168 hours       |
| Up to 70 °C                        | 36 hours        |

## 8.2.1 Setting the RTC with Turck Service Tool

The turck Service Tool sets the RTC depending on the system time of the PC. based on the Coordinated Universal Time UTC.

|                      |                                                                  |                                                                                                    | _                                                                                                    |                                                                                                    | ×      |
|----------------------|------------------------------------------------------------------|----------------------------------------------------------------------------------------------------|----------------------------------------------------------------------------------------------------|----------------------------------------------------------------------------------------------------|--------|
|                      |                                                                  |                                                                                                    | JR                                                                                                    | CIK                                                                                                    | r<br>- |
| Expert view          | OFF Close                                                        |                                                                                                    |                                                                                                    |                                                                                                    |        |
| Mode                 | Device                                                           | Version                                                                                                    | Adapter                                                                                                    | Protocol                                                                                                    |        |
| PGM_DHCP<br>PGM_DHCP | TBEN-L5-PLC-10<br>FEN20-4IOL                                     | 1.4.6.0<br>1.0.11.0                                                                                                  | 192.168.1.130<br>192.168.1.130                                                                                                    | Turck<br>DCP, Turck                                                                                                    |        |
| device to the cu     | rrent time                                                       |                                                                                                    |                                                                                                    |                                                                                                    |        |
|                      | Expert view<br>Mode<br>PGM_DHCP<br>PGM_DHCP<br>device to the cur | Expert view OFF Close<br>Mode Device<br>PGM_DHCP TBEN-L5-PLC-10<br>PGM_DHCP FEN20-4IOL<br>device to the current time | Expert view OFF Close<br>Mode Device Version<br>PGM_DHCP TBEN-L5-PLC-10 1.4.6.0<br>PGM_DHCP FEN20-4IOL 1.0.11.0<br>device to the current time | Expert view OFF Close  Mode Device Version Adapter PGM_DHCP TBEN-L5-PLC-10 1.4.6.0 192.168.1.130 device to the current time |        |

Fig. 96: Setting the RTC with Turck Service Tool

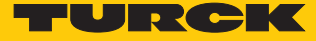

# 8.2.2 Setting the RTC via the web server

The real-time clock can be set either in the web server or by activating an NTP server via SNTP.

| MAIN DOCUMENTATION | CLOUD         |                |                     | LOGOUT |
|--------------------|---------------|----------------|---------------------|--------|
|                    |               |                |                     |        |
| TBEN-L5-PLC-10     | TBEN-L5-PL    | .C-10 - Gatewa | y - Parameter       |        |
| j Info             |               |                |                     |        |
| {္ဌိ} Parameter    | Write Channel | view           |                     |        |
| 🕑 Diagnosis        | Device        | Settings       | 2040 00 44742-44-40 | _      |
| ي↓ Status          | Donio         | (UTC)          | 2019-09-11112:41:46 |        |
| Event log          | USB           | Set time from  | SET TIME FROM HOST  | ?      |
| Ex- / Import       |               | Timezone       | UTC                 | v 🤉    |
| 🔍 Change Password  | Date and time | Timer server   |                     | _ •    |
| Firmware           |               | SNTP enable    | no                  | × ?    |
| LOCAL I/O          | Network       | NTP server     | pool.ntp.org        | ?      |
| {္က်} Parameter    |               | auuress        |                     |        |
| 🖓 Diagnosis        | Firewall      |                |                     |        |
| <br>∋∜c Input      |               |                |                     |        |

Setting the RTC via the web server

Fig. 97: Setting the RTC via the web server

### Setting the RTC via SNTP

### Prerequisites:

The device has to be placed in a network with access to the SNTP server.

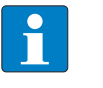

## NOTE

If the real-time clock is set via SNTP and the device has a connection to the SNTP server, changes of the real-time clock via the Turck Service Tool or the CODESYS library have no effect.

- Activate the SNTP server via SNTP enable = yes and enter the server address under NTP server.
- Restart the device.
- ⇒ The device receives Time and date from the defined SNTP server.

| MAIN DOCUMENTATION       | CLOUD           |               |                     |   | LOGOU |
|--------------------------|-----------------|---------------|---------------------|---|-------|
| TBEN-L5-PLC-10           | TBEN-L5-PL      | C-10 - Gatewa | ay - Parameter      |   |       |
| j Info                   | ▶ 🛱             |               |                     |   |       |
| န့်္ခာ့ Parameter        | Write Channel v | iew           |                     |   |       |
| 🕑 Diagnosis              | Device          | Settings      | 2040 00 44742 44:00 |   |       |
| √√ Status                | 201100          | (UTC)         | 2019-09-11112:44:26 |   |       |
| Event log                | USB             | Set time from | SET TIME FROM HOS   | т | ?     |
| Ex- / Import             |                 | Timezone      | UTC                 | ~ | 2     |
| ି୍କ୍ତ୍ତୁ Change Password | Date and time   | Timer server  |                     |   | •     |
| Firmware                 |                 | SNTP enable   | yes                 | ~ | · ?   |
| LOCAL I/O                | Network         | NTP server    | pool.ntp.org        |   | ?     |
| န့္လ်ို Parameter        |                 | audiess       |                     |   |       |
| Diagnosis                | Firewall        |               |                     |   |       |
| <br>√√⊊ Input            |                 |               |                     |   |       |

Fig. 98: Activate the SNTP server

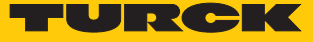

8.2.3 Setting the RTC via CODESYS

In CODESYS the RTC is set in the device for example using the CODESYS library "CAA Real time Clock Extern".

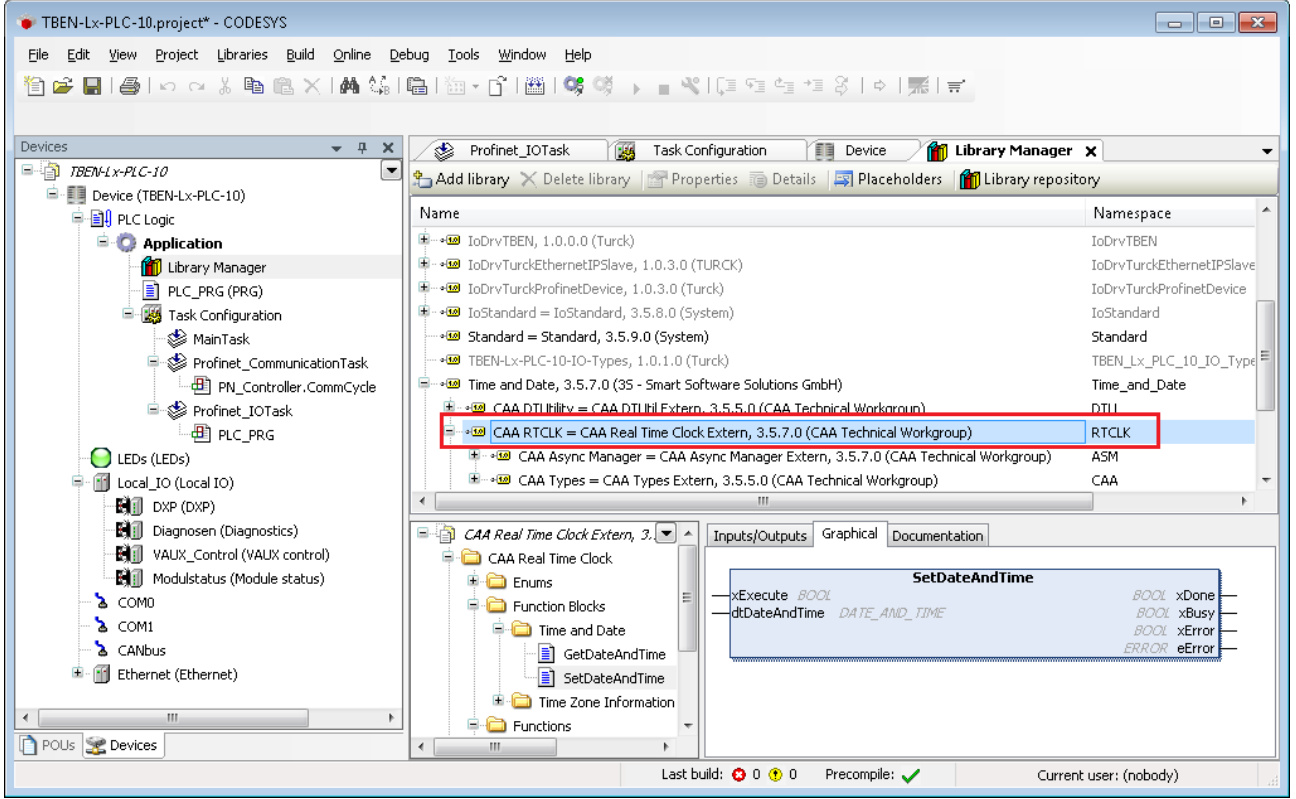

Fig. 99: CAA Real time Clock Extern in CODESYS

# 9 Operating

# 9.1 LED displays

Every device displays the following statuses via LEDs:

- PLC status
- Application specific displays (freely CODESYS-programmable LED)
- Supply voltage
- Group and bus errors
- Ethernet communication
- Status
- Diagnostics

| PWR LED        | Meaning                          |
|----------------|----------------------------------|
| Off            | No voltage or undervoltage at V1 |
| Green          | Voltage at V1 and V2 ok          |
| Red            | No voltage or undervoltage at V2 |
| Flashing white | Wink command active              |

| LEDs ETH1 and ETH2 | Meaning                                   |
|--------------------|-------------------------------------------|
| Off                | No Ethernet connection                    |
| Green              | Ethernet connection established, 100 Mbps |
| Green flashing     | Ethernet traffic, 100 Mbps                |
| Yellow             | Ethernet connection established, 10 Mbps  |
| Yellow blinking    | Ethernet traffic, 10 Mbps                 |

| LED BUS               | Meaning                                                                               |
|-----------------------|---------------------------------------------------------------------------------------|
| Off                   | No voltage connected                                                                  |
| Green                 | Active connection to a master                                                         |
| green flashing (1 Hz) | Device is ready for operation                                                         |
| Red                   | IP address conflict, Restore mode active, F_Reset active or Modbus connection timeout |
| Red flashing          | Wink command active                                                                   |
| Red/green (1 Hz)      | Autonegotiation and/or waiting for DHCP-/BootP-address assignment                     |

| LED RUN                                | Meaning                                                                               |
|----------------------------------------|---------------------------------------------------------------------------------------|
| Off                                    | No voltage connected                                                                  |
| Green                                  | PLC status: RUN                                                                       |
| Green flashing                         | USB Host port function active, blinking pattern depends on the ex-<br>ecuted function |
| Red                                    | PLC status: STOP                                                                      |
| Red flashing                           | No PLC program loaded                                                                 |
| Red flashing $(2 \times 1 \text{ Hz})$ | Factory reset running                                                                 |

| LED APPL       | Meaning                                                              |
|----------------|----------------------------------------------------------------------|
| Off            | This LED is controlled by the CODESYS program and can be freely pro- |
| Green          | grammed by the user.                                                 |
| Green flashing |                                                                      |

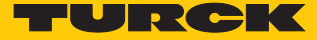

| LED APPL                       | Meaning                            |                                   |  |  |
|--------------------------------|------------------------------------|-----------------------------------|--|--|
| White                          | Blink-/wink-command active         |                                   |  |  |
| Red flashing                   | No PLC program loaded              |                                   |  |  |
| Red flashing (2 $\times$ 1 Hz) | Factory reset running              |                                   |  |  |
|                                |                                    |                                   |  |  |
| LED 0 (COM 0)                  | Meaning                            |                                   |  |  |
| Off                            | No TX data transmission            |                                   |  |  |
| on                             | TX data transmission               |                                   |  |  |
|                                | <b></b> .                          |                                   |  |  |
| LED 1 (COM 0)                  | Meaning                            |                                   |  |  |
| Off                            | No RX data transmission            |                                   |  |  |
| on                             | RX data transmission               |                                   |  |  |
| LED 2 (COM 1)                  | Meaning                            |                                   |  |  |
| Off                            | No TX data transmission            |                                   |  |  |
| on                             | TX data transmission               |                                   |  |  |
|                                | Maaring                            |                                   |  |  |
|                                | Meaning                            |                                   |  |  |
| UΠ                             | NO RX data transmission            |                                   |  |  |
| on                             | RX data transmission               |                                   |  |  |
|                                | Meaning                            |                                   |  |  |
| Off                            | This LED is controlled by the CODE | SVS program and can be freely pro |  |  |
| Green                          | arammed by the user.               |                                   |  |  |
| Green flashing                 | _                                  |                                   |  |  |
| Green hashing                  |                                    |                                   |  |  |
| LED 815 (DXP chan-<br>nels)    | Meaning (input)                    | Meaning (output)                  |  |  |
| Off                            | Input not active                   | Output not active                 |  |  |
| Green                          | Input active                       | Output active (max. 2 A)          |  |  |

Actuator overload

Red

red flashing (1 Hz)

\_

Overload at the sensor supply

# 9.2 Software diagnostic messages

The diagnostic messages of the I/O channels and the module status are displayed in plain text both in CODESYS and in the web server.

### 9.2.1 Diagnostics

| Diagnostics                          | Description                               |
|--------------------------------------|-------------------------------------------|
| Overcurrent VAUX2 pin 1 Cx (Chy - z) | Overcurrent VAUX2 at pin 1 of the channel |
| Overcurrent output Chx               | Overcurrent at the respective output      |

| TBEN_LPLC.project - CODESYS                                                 |                                            |              |                                     | _              |                  |  |
|-----------------------------------------------------------------------------|--------------------------------------------|--------------|-------------------------------------|----------------|------------------|--|
| <u>File E</u> dit <u>V</u> iew <u>P</u> roject <u>B</u> uild <u>O</u> nline | <u>D</u> ebug <u>T</u> ools <u>W</u> indow | <u>H</u> elp |                                     |                | ₹                |  |
| 11 🖆 🖬 😂 🗠 🗠 🕹 🖻 🖻 🗙 🔥 🕼 🖉                                                  |                                            |              |                                     |                |                  |  |
|                                                                             |                                            |              |                                     |                |                  |  |
| Devices 🗸 🕈 🗙                                                               | PLC_PRG Device                             | 🕫 🛙 Dia      | gnosen X                            |                | •                |  |
| TBEN_LPLC                                                                   | Find                                       |              | Filter Show all                     |                | - B Add E        |  |
| Device (TBEN-Lx-PLC-1x)                                                     |                                            | 1            | The Show an                         |                | - Add H          |  |
| PLC Logic                                                                   | Variable                                   | Mapping      | Channel                             | Address        | Type             |  |
| 🖹 🧔 Application                                                             | 🖃 · 🦻                                      |              | Diagnostics                         | %IB1           | Diagnostics_     |  |
| 📲 👔 Library Manager                                                         | ···· *                                     |              | Overcurrent VAUX2 Pin1 C4 (Ch8-9)   | %IX1.4         | BIT              |  |
| PLC_PRG (PRG)                                                               | *                                          |              | Overcurrent VAUX2 Pin1 C5 (Ch10-11) | %IX1.5         | BIT              |  |
|                                                                             | <b>*</b>                                   |              | Overcurrent VAUX2 Pin1 C6 (Ch12-13) | %IX1.6         | BIT              |  |
| 🖃 🎆 Task Configuration                                                      | *                                          |              | Overcurrent VAUX2 Pin1 C7 (Ch14-15) | %IX1.7         | BIT              |  |
| 🖻 🕸 MainTask                                                                | <b>*</b>                                   |              | Overcurrent output Ch8              | %IX4.0         | BIT              |  |
| PLC_PRG                                                                     | ***                                        |              | Overcurrent output Ch9              | %IX4.1         | BIT              |  |
| EDs (LEDs)                                                                  | <b>*</b>                                   |              | Overcurrent output Ch10             | %IX4.2         | BIT              |  |
| 🖃 📲 Local_IO (Local IO)                                                     | *                                          |              | Overcurrent output Ch11             | %IX4.3         | BIT              |  |
| 🖬 🗊 DXP (DXP)                                                               | <b>*</b>                                   |              | Overcurrent output Ch12             | %IX4.4         | BIT              |  |
| 🖬 🗊 Diagnosen (Diagnostics)                                                 | ***                                        |              | Overcurrent output Ch13             | %IX4.5         | BIT              |  |
| VAUX_Control (VAUX control)                                                 | <b>*</b>                                   |              | Overcurrent output Ch14             | %IX4.6         | BIT              |  |
| Modulstatus (Module status)                                                 | *                                          |              | Overcurrent output Ch15             | %IX4.7         | BIT              |  |
| 🚡 COM0                                                                      |                                            |              |                                     |                |                  |  |
| 🚡 COM1                                                                      | <                                          |              |                                     |                |                  |  |
| - 🚡 CANbus                                                                  |                                            | De           |                                     |                |                  |  |
| Ethernet (Ethernet)                                                         |                                            | Ке           | Always update variable              | s: Use parer   | t device setting |  |
|                                                                             | 🍫 😑 Create new variable                    | ~∳ = I       | Map to existing variable            |                |                  |  |
| Applies Polls                                                               | <                                          |              |                                     |                | >                |  |
| Car Devices II FOUS                                                         |                                            |              |                                     |                | 0                |  |
|                                                                             | Last build: 😳                              | 0 🛡 0 🛛 Pr   | recompile: 🗸 👘 Project u            | user: (nobody) | ▼                |  |

Fig. 100: CODESYS – I/O channel diagnostics

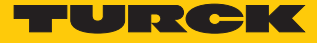

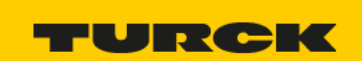

MAIN DOCUMENTATION CLOUD LOGOUT TBEN-L5-PLC-10 TBEN-L5-PLC-10 - Local I/O - Diagnosis ►Ę Write Channel view 🕑 Diagnosis Global Groupe diagnosis Overcurrent VAUX2 Pin1 C4 ? -(Ch8/9) Overcurrent VAUX2 Pin1 C5 ? (Ch10/11) Overcurrent VAUX2 Pin1 C6 ? Change Password (Ch12/13) Eirmware Overcurrent VAUX2 Pin1 C7 active ? (Ch14/15) LOCAL I/O Digital In/Out 8 Overcurrent output ? Digital In/Out 9 Overcurrent output ? പ√ഗ്Input Digital In/Out 10 ? Overcurrent output Digital In/Out 11 Overcurrent output ? Digital In/Out 12 Overcurrent output ? Digital In/Out 13 Overcurrent output ? Digital In/Out 14 Overcurrent output ? Digital In/Out 15 Overcurrent output -? For comments or questions please find your local contact on www.turck.com •••

Fig. 101: Webserver – I/O channel diagnostics

## 9.2.2 Module status

| Status message                  | Description                                                                                                    |
|---------------------------------|----------------------------------------------------------------------------------------------------|
| Module diagnostics pending      | Group diagnostics of the device. At least 1 channel sends diagnostics.                                                                                                    |
| Undervoltage V2                 | V2 is below the nominal range (< 18 V).                                                                                                    |
| Undervoltage V1                 | V1 is below the nominal range (< 18 V)                                                                                                    |
| Internal error                  | Error in the device, the internal communica-<br>tion is disturbed.                                                                                                    |
| I/O-ASSISTANT Force Mode active | The force mode of the DTM is activated, i.e. the<br>output states may no longer correspond to the<br>specifications sent by the fieldbus or resulting<br>from the PLC program. |

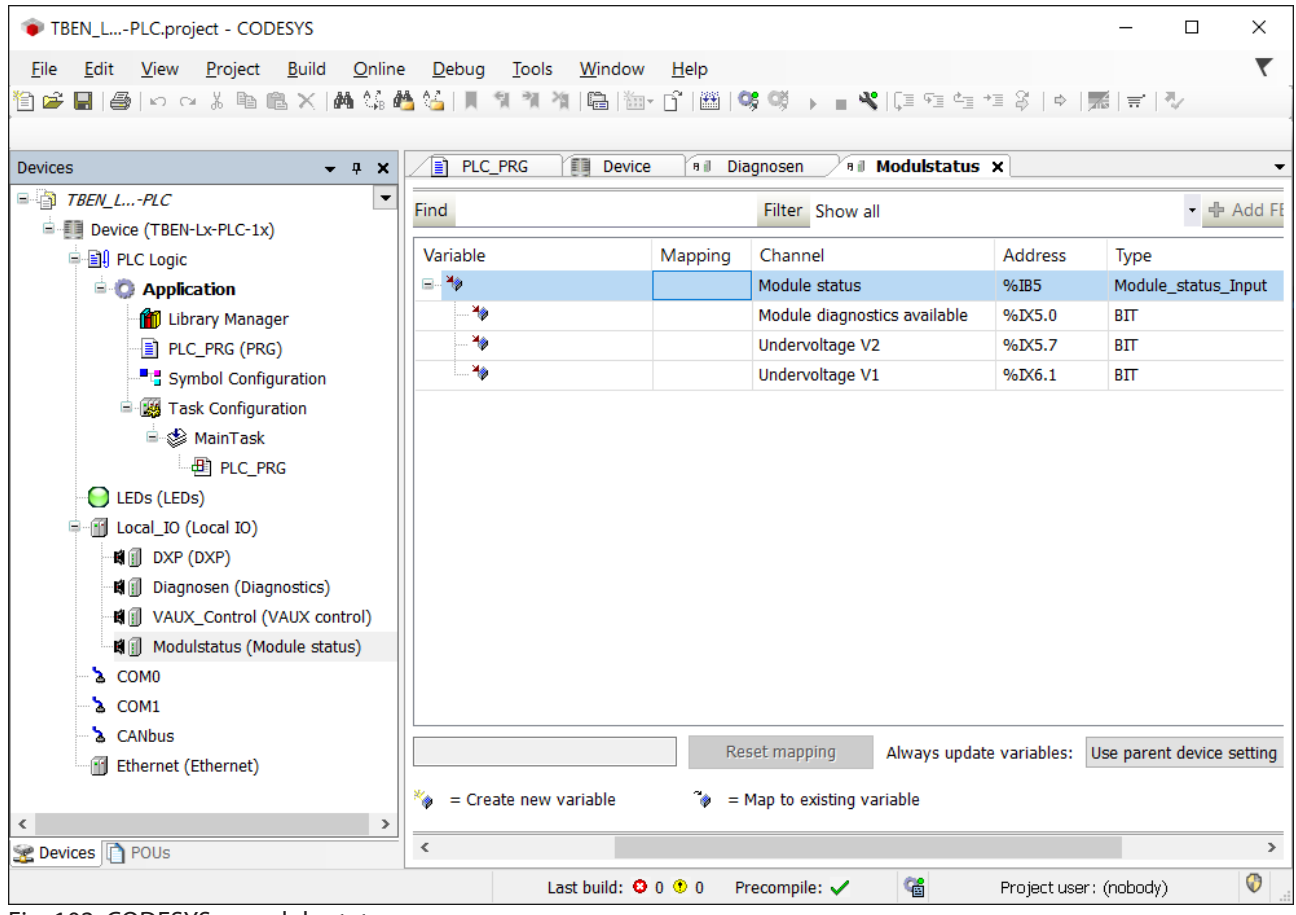

Fig. 102: CODESYS - module status

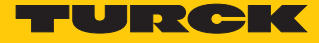

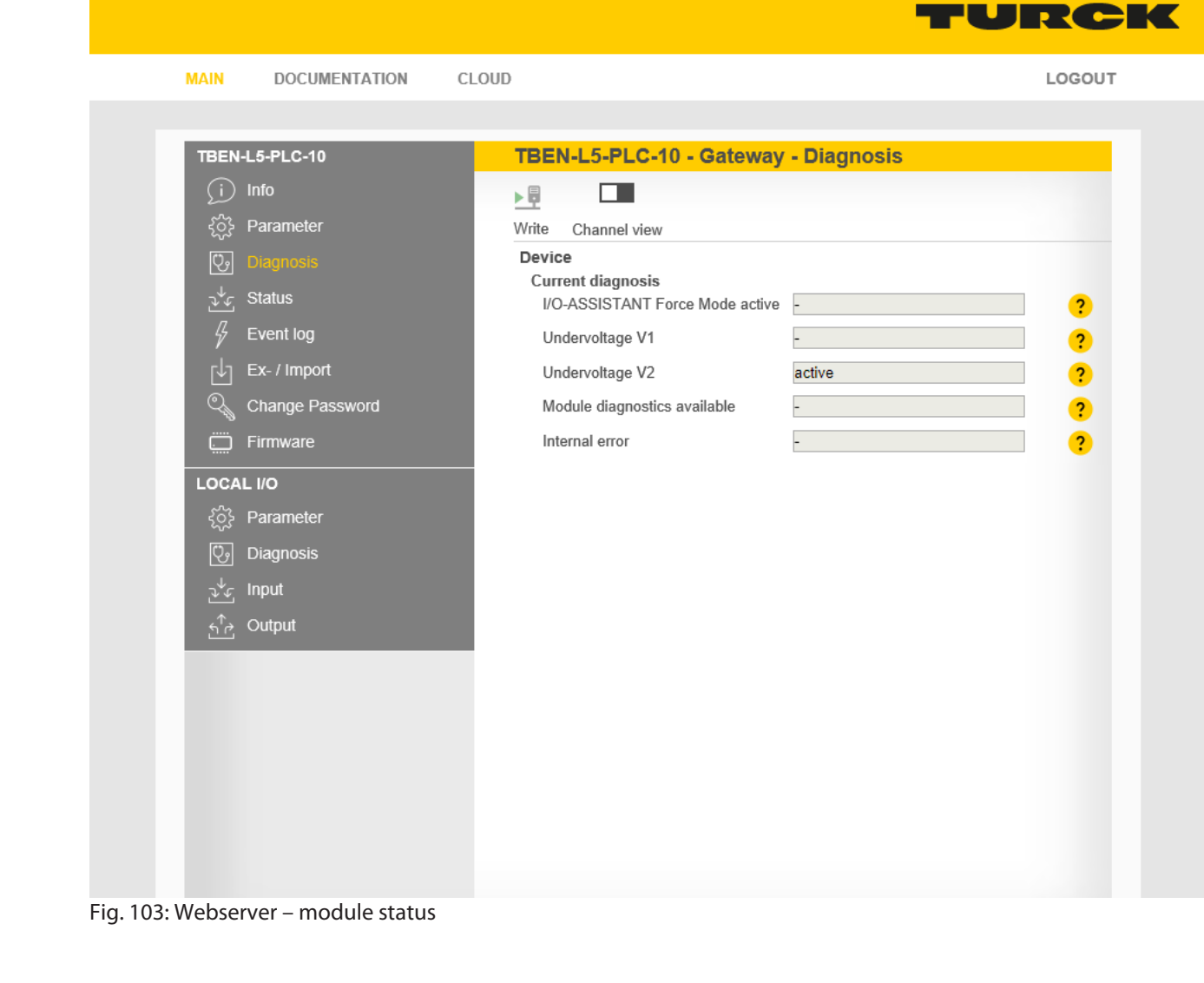

# 9.3 Using the USB host port

CODESYS applications can be backed up, restored and transferred via the USB functions. In addition, the device firmware can be updated via the USB interface.

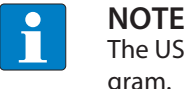

The USB host function can be deactivated via the web server or the CODESYS program.

FAT or FAT32 formatted USB sticks can be connected to the USB host port. It is not possible to connect NTFS-formatted sticks or USB devices such as external hard disks, keyboards, PC mice etc.

Depending on the power consumption of the USB stick, compatibility problems may occur. To ensure error-free data exchange, Turck recommends using the industrial USB stick USB 2.0 Industrial Memory Stick (Ident-No. 6827348).

## 9.3.1 USB host port – function overview

Both read and write access to the device is possible via the USB host port.

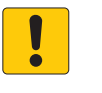

# NOTICE

Use of recipes in CODESYS

Corrupted files when manipulating files in USB\_Data directory

▶ When using recipes, only make 1:1 copies with Backup\_2/Restore\_2.

## Read access – functions

The following table describes the executable functions:

| Function | Folder name | Description                                                                                                    | Status<br>CODESYS<br>program | Automatic<br>device<br>restart |
|----------|-------------|----------------------------------------------------------------------------------------------------|------------------------------|--------------------------------|
| Backup 1 | BACKUP_1    | <ul> <li>Save the CODESYS application from the device on the USB stick.</li> <li>The following files are stored on the USB stick:</li> <li>All *.app and *.crc files</li> <li>PlcLogic folder</li> <li>Existing files with the same name are overwritten. All other files remain unchanged.</li> <li>The names of the CODESYS application and the file names of the boot application (*.app and *.crc) must be the same. If the names are different or have been changed, the application cannot be started.</li> </ul> | RUN                          | No                             |
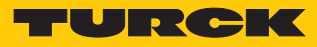

| Function          | Folder name | Description                                                                                                    | Status<br>CODESYS<br>program | Automatic<br>device<br>restart |
|-------------------|-------------|----------------------------------------------------------------------------------------------------|------------------------------|--------------------------------|
| Backup 2          | BACKUP_2    | <ul> <li>Save the CODESYS application and device data from the device on the USB stick.</li> <li>The following files are stored on the USB stick: <ul> <li>All *.app and *.crc files</li> <li>PlcLogic folder</li> <li>Folder USB_Data</li> <li>IP address</li> <li>PROFINET Device Name</li> <li>Retain data (retain.bin)</li> </ul> </li> <li>Existing files with the same name are overwritten. All other files remain unchanged.</li> <li>The names of the CODESYS application and the file names of the boot application (*.app and *.crc) must be the same. If the names are different or have been changed, the application cannot be started.</li> </ul> | RUN                          | No                             |
| Read user<br>data | USB_DATA    | <ul> <li>Save the "USB_Data" folder from the device on the USB stick.</li> <li>The following files are stored on the USB stick:</li> <li>CODESYS recipes and/or log files</li> <li>Existing files with the same name are overwritten. All other files remain unchanged.</li> <li>The names of the CODESYS application and the file names of the boot application (*.app and *.crc) must be the same. If the names are different or have been changed, the application cannot be started.</li> </ul>                                                                                                    | RUN                          | No                             |

# Write access – functions

The following table describes the executable functions:

| Function  | Folder name | Description                                                                                                    | Status<br>CODESYS<br>program | Automatic<br>device re-<br>start |
|-----------|-------------|----------------------------------------------------------------------------------------------------|------------------------------|----------------------------------|
| Restore 1 | RESTORE_1   | <ul> <li>Load the CODESYS application from the USB stick into the device.</li> <li>The function can only be used if the data on the USB stick comes from a device with identical firmware version.</li> <li>The following files are loaded from the storage device to the device: <ul> <li>All *.app and *.crc files</li> <li>PlcLogic folder</li> </ul> </li> <li>The folder may only contain one application file (*.app).</li> <li>All previous applications on the device will be deleted without further warning.</li> <li>The names of the CODESYS application and the file names of the boot application (*.app and *.crc) must be the same. If the names are different or have been changed, the application cannot be started.</li> <li>The device automatically restarts when the USB stick is removed from the USB port.</li> </ul> | STOPP                        | yes                              |

| Function           | Folder name        | Description                                                                                                    | Status<br>CODESYS<br>program | Automatic<br>device re-<br>start |
|--------------------|--------------------|----------------------------------------------------------------------------------------------------|------------------------------|----------------------------------|
| Restore 2          | RESTORE_2          | <ul> <li>Load the CODESYS application and the device data from the USB stick into the device.</li> <li>The function can only be used if the data on the USB stick comes from a device with identical firmware version.</li> <li>The following files are loaded on the USB stick:</li> <li>All *.app and *.crc files</li> <li>PlcLogic folder</li> <li>Folder USB_Data</li> <li>IP address</li> <li>PROFINET Device Name</li> <li>Retain data (retain.bin)</li> <li>The folder may only contain one application file (*.app).</li> <li>All previous applications on the device will be deleted without further warning.</li> <li>The names of the CODESYS application and the file names of the boot application (*.app and *.crc) must be the same. If the names are different or have been changed, the application cannot be started.</li> <li>The device automatically restarts when the USB stick is removed from the USB port.</li> </ul> | STOPP                        | Yes                              |
| Firmware<br>Update | FW_UPDATE          | Update of the device firmware. The IP address, the PROFINET device name and the CODESYS application are not overwrit-<br>ten.<br>File name: TBEN-LxVbin<br>The device automatically restarts when the USB stick is re-<br>moved from the USB port.                                                                                                    | STOPP                        | yes                              |
| Write user<br>data | USB_DATA_<br>WRITE | Load the <b>USB_Data</b> folder from the storage medium into<br>the device.<br>Existing files with the same name are overwritten. All other<br>files remain unchanged.                                                                                                    | STOPP                        | Yes                              |

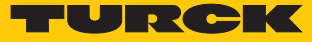

## 9.3.2 Executing USB functions

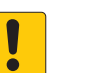

#### NOTICE

Restart or reset of the device with plugged storage device **Destruction of the running application possible!** 

• Remove the storage device from in normal operation.

When using the USB functions, observe the following:

- Define the function to be performed using the folder name on the USB stick.
- Create only one file folder on the USB stick. If the storage device contains more than one folder enthält, not function is executed.
- Only remove the storage device from the device when the RUN LED is orange (read or write completed) or alternately flashing red/green (error).

### Performing Backup\_1 and Backup\_2

- ▶ Insert the USB stick with the folder BACKUP\_1 or BACKUP\_2 into the device.
- ⇒ The RUN-LED flashes green with 4 Hz.
- ⇒ The backup is executed.
- ⇒ When the RUN LED blinks orange at 1 Hz, the backup is complete.
- Remove the USB stick.

#### Saving user data (USB\_DATA function)

- ▶ Insert the USB stick with the folder USB\_DATA into the device.
- Insert the USB stick into the device.
- ⇒ The RUN-LED flashes green with 2 Hz.
- ⇒ The Data are stored on the USB stick:
- ⇒ When the RUN LED blinks orange at 1 Hz, the data has been successfully saved.
- Remove the USB stick.

#### Load data into the device (function RESTORE\_1 or RESTORE\_2)

The **RESTORE** function can only be used if the data on the USB stick comes from a device with the same firmware version.

- ▶ Insert the USB stick with the folder RESTORE\_1 or RESTORE\_2 into the device.
- ⇒ The RUN-LED flashes green with 0.5 Hz.
- Press the SET-button within the next 30 seconds for at least 3 seconds.
- ⇒ The RUN LED flashes in the sequence 2 × green pause (1 Hz) 2 × green pause (1 Hz) ....
- ➡ The data is loaded into the device.
- ⇒ When the RUN LED blinks orange at 1 Hz, the data loading is complete.
- Remove the USB stick.
- ➡ The device restarts.

## Perform firmware update (function FW\_UPDATE)

- Create the folder FW\_UPDATE on a USB stick.
- Store the firmware as bin file in the folder FW\_UPDATE.
- ▶ Insert the USB stick into the device.
- ⇒ The RUN-LED flashes green with 0.5 Hz.
- Press the SET-button within the next 30 seconds for at least 3 seconds.
- ➡ The RUN LED flashes in the sequence 3 × green pause (1 Hz) 3 × green pause (1 Hz) - ....
- $\Rightarrow$  The data is loaded into the device.
- ⇒ When the RUN LED blinks orange at 1 Hz, the firmware update is complete.
- Remove the USB stick.
- Execute a power cycle.
- ⇒ The device restarts.

# Write user data to the device (function USB\_DATA\_WRITE)

- ► Insert the USB stick with the USB\_DATA\_WRITE folder into the device.
- ⇒ The RUN-LED flashes green with 0.5 Hz.
- Press the SET-button within the next 30 seconds for at least 3 seconds.
- ⇒ The RUN-LED flashes green with 2 Hz.
- ⇒ The data are stored to the device.
- ⇒ When the RUN LED blinks orange at 1 Hz, the data has been successfully saved.
- Remove the USB stick.
- ⇒ The device restarts.

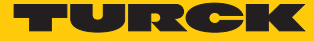

# 9.3.3 USB functions – behavior of the RUN-LED in case of an error

In case of errors when performing the USB functions, the RUN LED reacts as follows:

| LED display                  | Error           | Meaning                                                                                                    |
|------------------------------|-----------------|----------------------------------------------------------------------------------------------------|
| Red/green flashing (1<br>Hz) | Time out        | SET-button not pressed within the 30 seconds after the plug-<br>ging of the the USB stick device.                             |
|                              | Invalid folder  | <ul><li>The USB stick contains a folder with an invalid name.</li><li>The storage medium contains multiple folders.</li></ul> |
|                              | Empty folder    | The USB stick contains an empty folder with a valid name.                                                                     |
| Red/green flashing (1<br>Hz) | USB deactivated | The USB Host function has been deactivated using via web<br>server or CODESYS program.                                        |

# 9.4 Operating the device with the web server

9.4.1 Changing the web server password

### Changing the default password

The password for the web server is set under MAIN  $\rightarrow$  Change Password. The password should be used in conjunction with the network security concept of the overall system in which the devices are installed.

- Enter the current password under **Current password**.
- Enter new password under New password and repeat new password under Repeat new password.
- Accept new password via CHANGE PASSWORD.

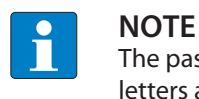

The password must consist of 6 to 15 characters and contain upper and lower case letters as well as at least one numeric character.

# 9.4.2 Manage data node points from CODESYS symbol table

Options for CODESYS Symbols in the Web Server (Node Options)

#### **CODESYS** symbols

In CODESYS it is possible to restrict user rights for projects and to link them to individual users.

Enter access data for the CODESYS project, from which symbols are to be displayed in the web server, under CODESYS Symbols. If no access rights have been assigned in the CODESYS project, no data must be entered here.

| Settings - Automatic Node delete |                                                                                                    |
|----------------------------------|----------------------------------------------------------------------------------------------------|
| Activated                        | Deactivating CODESYS symbols in the symbol<br>configuration automatically deletes the corres-<br>ponding data nodes in the Turck Cloud Portal<br>and on the web server interface. Historical data<br>can no longer be displayed.                |
| deactivated                      | Data nodes in the Turck Cloud Portal and on<br>the web server interface are not automatically<br>deleted. Historical data is still displayed. You<br>can only delete data manually in the web<br>server (see <b>Clean Data Nodes (Nodes)</b> ). |

| MAIN DOCUMENTATION  | CLOUD                 |       | LOGOUT |
|---------------------|-----------------------|-------|--------|
| PORTAL              | Node Options          |       |        |
| i) Status           | CODESYS Symbols       |       |        |
| ୍କ୍ Credentials     | Username              |       |        |
| ද්රුදු Node Options | Password              |       |        |
| H Nodes             |                       | WRITE |        |
|                     | Settings              |       |        |
|                     | Automatic node delete |       | ?      |
|                     |                       | WRITE |        |
|                     |                       |       |        |
|                     |                       |       |        |

Fig. 104: Webserver - Cloud - Node Options

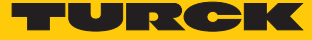

Clean Data Nodes (Nodes)

This dialog shows the data nodes of the device imported from the CODESYS symbol configuration [> 86].

The data node points can be deleted manually here if Node Options  $\rightarrow$  Settings – Automatic Node delete is deactivated.

| MAIN DOCUMENTATION     | CLOUD                                                                                   | LOGOU' |
|------------------------|-----------------------------------------------------------------------------------------|--------|
|                        |                                                                                         |        |
| PORTAL                 | Nodes                                                                                   |        |
| (i) Status             |                                                                                         |        |
| Credentials            | Read Delete                                                                             |        |
| နိုင်္ခန် Node Options | ? device-info/portal/rttavg                                                             | •      |
|                        | ? device-info/portal/rttmax                                                             |        |
| Handes                 | ? device-info/portal/rttmin                                                             |        |
|                        | ? device-info/system/firmwarerevision                                                   |        |
|                        | ? device-info/system/identnumber                                                        |        |
|                        | device-info/system/mac-addresses/address1     device_info/system/mac_addresses/address1 |        |
|                        | device info/system/mac-addresses/address2                                               |        |
|                        | <ul> <li>variables/Application/PLC_PRG</li> </ul>                                       |        |
|                        | ? 🗌 counter                                                                             |        |
|                        | A variable 2                                                                            |        |

Fig. 105: Webserver – Cloud – Clean data nodes (Nodes)

- Select data nodes to be deleted.
- Delete marked data nodes via the **Delete** button
- ⇒ The data nodes including the historical data are also deleted in the Turck Cloud Portal.

# 10 Troubleshooting

If the device does not function as expected, first check whether ambient interference is present. If there is no ambient interference present, check the connections of the device for faults. If there are no faults, there is a device malfunction. In this case, decommission the device and replace it with a new device of the same type.

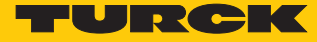

# 11 Maintenance

Ensure that the plug connections and cables are always in good condition. The devices are maintenance-free, clean dry if required.

- 11.1 Executing the firmware update
- 11.1.1 Executing the firmware update via USB storage medium

Proceed as follows to update the firmware via a USB storage medium:

- Create the folder FW\_UPDATE on a USB stick.
- Store the firmware as bin file in the folder FW\_UPDATE.
- ▶ Insert the USB stick into the device.
- ⇒ The RUN-LED flashes green with 0.5 Hz.
- Press the SET-button within the next 30 seconds for at least 3 seconds.
- ➡ The RUN LED flashes in the sequence 3 × green pause (1 Hz) 3 × green pause (1 Hz) ....
- ⇒ The data is loaded into the device.
- ⇒ When the RUN LED blinks orange at 1 Hz, the firmware update is complete.
- Remove the USB stick.
- Execute a power cycle.
- ➡ The device restarts.

#### 11.1.2 Carry out firmware update via FDT/DTM

The firmware of the device can be updated via FDT/DTM. The PACTware<sup>™</sup> FDT frame application, the DTM for the device and the current firmware are available as downloads free of charge from www.turck.com.

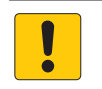

#### NOTICE

Interruption of the power supply during the firmware update **Risk of device damage due to faulty firmware update** 

- Do not interrupt the power supply during the firmware update.
- During the firmware update do not reset the power supply.

Example: update the firmware with the PACTware<sup>™</sup> FDT frame application

Launch PACTware<sup>™</sup>.

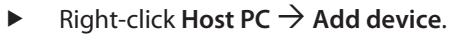

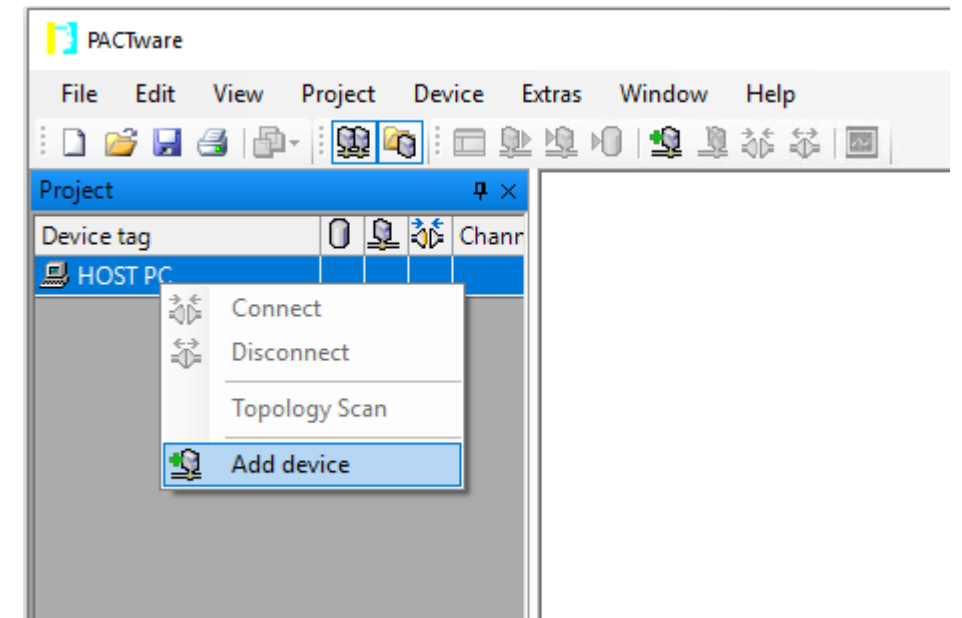

#### Fig. 106: Adding a Device in PACTware<sup>™</sup>

| PACTware                                         |                                                   |        |
|--------------------------------------------------|---------------------------------------------------|--------|
| File Edit View Project Device Extras Window Help |                                                   |        |
| - 1 📽 🖌 🍯 🕼 - 🗐 🎯 🖬 🗆 💷 😫 🤹 🌾 🐨 🛄                |                                                   |        |
| Project 🛛 🐺 🛪                                    |                                                   |        |
| Device tag 🚺                                     |                                                   | De     |
| B HOST PC                                        |                                                   | lice   |
| Device for                                       | ×                                                 | catalo |
|                                                  |                                                   | pc     |
|                                                  |                                                   |        |
| Enter text to search                             | Find Clear                                        |        |
| Device A Protocol Ven                            | ndor Group Device Version FDT version DTM version |        |
| BL Service Ethernet BL Servic Tur                | rck DTM spe 1.0.0 / 2007 1.2.0.0 1.00.260         |        |
| ■ BL Service RS232 BL Service Tur                | rck DTM spe 1.0.0 / 2007 1.2.0.0 1.00.260         |        |
| BL Service Ethernet Com DTM                      |                                                   |        |
|                                                  | OK Cancel                                         |        |
| < >                                              |                                                   |        |
| Administrator                                    |                                                   |        |

Select **BL Service Ethernet** and confirm with **OK**.

Fig. 107: Selecting the Ethernet interface

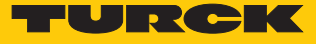

- Double-click the connected device.
- ⇒ PACTware<sup>™</sup> opens the bus address management.

| PACTware                                                                                                    |                                                                                           |          | -       |         | ×       |
|----------------------------------------------------------------------------------------------------|-------------------------------------------------------------------------------------------|----------|---------|---------|---------|
| <u>F</u> ile <u>E</u> dit <u>V</u> iew <u>P</u> roject                                                                                                    | <u>D</u> evice E <u>x</u> tras <u>W</u> indow <u>H</u> elp                                |          |         |         |         |
| i 🗅 💕 🖌 🎒 🎰 i 🔛                                                                                                    | □ \$2 \$2 \$\$ \$\$ \$\$  ■                                                               |          |         |         |         |
| Project <b>4</b> ×                                                                                                    | TCP:192.168.1.130 Busaddress management                                                   |          |         | 4 ⊳     | × 🕅     |
| Device tag 0<br>B HOST PC                                                                                                    | 2 Your Global Automation Partner                                                          |          | run     | ск      | Device  |
| <b>TCP:192.168.1.130</b>                                                                                                    | Device type BL Service Ethernet<br>Description BL Service over ethernet communication DTM |          |         |         | catalog |
|                                                                                                    | □ - 遼 偉 ※   吗 时   ●   埠   蒹 幸 澤                                                           | Busaddre | ess man | agement |         |
|                                                                                                    | Online available devices Add devices manually                                             |          |         |         |         |
|                                                                                                    | Industrial Ethernet_192.168.1.130 (192.168.1.130/255.255.255.0)                           |          |         | ~       |         |
|                                                                                                    | Device type Online ID IP address Netmask Gateway Ethernet address                         | Version  | Mode    |         |         |
|                                                                                                    |                                                                                           |          |         |         |         |
|                                                                                                    | Planned devices                                                                           |          |         |         | -       |
|                                                                                                    | Device type Online ID Busaddress Designation ('Tag') Device short na                      | ame      | _       | _       |         |
| <                                                                                                    |                                                                                           |          |         |         |         |
| Image: Second second second | Administrator                                                                             |          |         |         | .:      |

Fig. 108: Opening the busaddress management

- Search for connected Ethernet devices: Click the **Search** icon.
- Select the required device.

| PACTwar                 | re                                                                                                    |            |               |                            |                    |                            |                              |               |                 |                |               | _       |         | ×       |
|-------------------------|----------------------------------------------------------------------------------------------------|------------|---------------|----------------------------|--------------------|----------------------------|------------------------------|---------------|-----------------|----------------|---------------|---------|---------|---------|
| File Edit               | View F                                                                                                    | Project    | Device        | Extras 👌                   | Vindow             | Help                       |                              |               |                 |                |               |         |         |         |
| Project                 |                                                                                                    | <b>4</b> × | 🔫 тс          | P:192.168.1                | .130 Bu            | ısaddress r                | managemer                    | ıt            |                 |                |               |         | 4 0     | × 🤖     |
| Device tag<br>B HOST PC |                                                                                                    | 0          | 2             | Your Glob                  | al Auto            | mation Pa                  | artner                       |               |                 |                |               | rur     | ск      | Device  |
| <b>TCP:19</b> 2         | 2.168.1.130                                                                                                    |            |               | Device type<br>Description | 3L Serv<br>3L Serv | vice Ethern<br>vice over e | net<br>ethernet cor          | nmunication   | отм             |                |               |         |         | catalog |
|                         |                                                                                                    |            | □ ▼<br>Online | 😤 🖙                        | تھ<br>بەرم ا       | i 💽 🔆 🛛                    | 191, 191   <b>+()</b><br>101 | 14   🌢 😫      | . 🕮             |                | Busaddr       | ess mar | nagemen | t       |
|                         |                                                                                                    |            | Industri      | ial Ethernet_192           | .168.1.13          | D (192.168.1.1;            | ו ייייי<br>30/255.255.255.   | 0)            |                 |                |               |         | ~       |         |
|                         |                                                                                                    |            | De            | evice type                 | 01                 | nline ID IP                | address                      | Netmask       | Gateway         | Ethernet addre | ss Version    | Mode    |         | j I     |
|                         |                                                                                                    |            | TE            | BEN-S2-4IOL                | 15                 | 00029/C5E 19               | 2.168.1.100                  | 255.255.255.0 | 0.0.0.0         | 00:07:46:0D:64 | A:40 V3.3.1.0 | PGM_DF  | ICP     |         |
|                         |                                                                                                    |            |               |                            |                    |                            |                              |               |                 |                |               |         |         |         |
|                         |                                                                                                    |            | Planne        | ed devices                 |                    | Online ID                  | Busaddress                   | Desi          | gnation ('Tag') | Device sh      | ort name      |         |         | -       |
|                         |                                                                                                    |            |               |                            |                    | - Official D               | Duodalos                     | Desi          |                 | Donio an       |               |         |         |         |
|                         |                                                                                                    |            |               |                            |                    |                            |                              |               |                 |                |               |         |         |         |
|                         |                                                                                                    | >          |               |                            |                    |                            |                              |               |                 |                |               |         |         |         |
| × *                     | <nona< td=""><td>AIVIE&gt;</td><td>A</td><td>aministrator</td><td></td><td></td><td></td><td></td><td></td><td></td><td></td><td></td><td></td><td></td></nona<> | AIVIE>     | A             | aministrator               |                    |                            |                              |               |                 |                |               |         |         |         |

Fig. 109: Selecting the device

|                          |                                      |                                           |                 | •              |                   |                 |           |          |
|--------------------------|--------------------------------------|-------------------------------------------|-----------------|----------------|-------------------|-----------------|-----------|----------|
| PACTware                 |                                      |                                           |                 |                |                   | -               | - 🗆       | ×        |
| File Edit View Project   | Device Extras Wind                   | dow Help                                  |                 |                |                   |                 |           |          |
| i 🗅 💕 🖌 🎯 🖓 - i 🛄 🍋 i f  | 🗖 와 🕸 😫 🕸 🕻                          |                                           |                 |                |                   |                 |           |          |
| Project # ×              | TCP:192.168.1.13                     | 0 Busaddress manager                      | nent            |                |                   |                 | 4         | > × 🍋    |
| Device tag               | Your Global                          | Automation Partner                        |                 |                |                   | TU              | RCH       | Device   |
| <b>TCP:192.168.1.130</b> | Device type BL S<br>Description BL S | Service Ethernet<br>Service over ethernet | communication C | тм             |                   |                 |           | e catalo |
|                          | 🗖 🔻 😰 🕸                              | 🚳 😲 🔆   IP‡ IP†                           | 0 🖄 🖉           |                | E                 | Busaddress i    | nanagemei | nt       |
|                          | Online available devices             | Add devices manually                      |                 |                |                   |                 |           |          |
|                          | Industrial Ethernet_192.168          | 1.130 (192.168.1.130/255.255              | 255.0)          |                |                   |                 | `         | -        |
|                          | Device type                          | Online ID IP address                      | Netmask         | Gateway        | Ethernet address  | Version Mod     | e         |          |
|                          | TBEN-S2-4IOL                         | 1500029/C5E 192.168.1.100                 | 255.255.255.0   | 0.0.0.0        | 00:07:46:0D:6A:40 | V3.3.1.0 PGN    | LDHCP     |          |
|                          | TBEN-L5-PLC-10                       | 1504037/CD <u>192.168.1.10</u>            | 255.255.255.0   | 192.168.1.105  | 00:07:46:FF:A2:8C | V1.4.0.67   PGN | 1_DHCP    |          |
|                          |                                      |                                           |                 |                |                   |                 |           |          |
|                          |                                      |                                           |                 |                |                   |                 |           |          |
|                          |                                      |                                           |                 |                |                   |                 |           |          |
|                          |                                      |                                           |                 |                |                   |                 |           |          |
|                          | Planned devices                      |                                           |                 |                |                   |                 |           |          |
|                          | Device type                          | Online ID Busadd                          | ess Desig       | nation ('Tag') | Device short nam  | ne              |           | -1       |
|                          |                                      |                                           |                 |                |                   |                 |           |          |
|                          |                                      |                                           |                 |                |                   |                 |           |          |
|                          |                                      |                                           |                 |                |                   |                 |           |          |
| < >                      |                                      |                                           |                 |                |                   |                 |           |          |
| <pre> NONAME&gt; </pre>  | Administrator                        |                                           |                 |                |                   |                 |           |          |

Click Firmware Download to start the firmware update. 

Fig. 110: Starting the firmware update

- Select the storage location and confirm with **OK**. ►
- ⇔ PACTware<sup>™</sup> shows the progress of the firmware update with a green bar at the bottom of the screen.

| PACTware                  |                                                                                                    | – 🗆 X                       |
|---------------------------|----------------------------------------------------------------------------------------------------|-----------------------------|
| File Edit View Project    | Device Extras Window Help<br>回 塾 塾 <sup>1</sup> 塾 <sup>3</sup> 谷 谷 回                                                                                   |                             |
| Project 4 ×               | TCP:192.168.1.130 Busaddress management                                                                                                    | d 🖻 🗙 🗖                     |
| Device tag 0<br>B HOST PC | 3 Your Global Automation Partner                                                                                                    | TURCK                       |
| TCP:192.168.1.130         | Device type BL Service Ethernet<br>Description BL Service over ethernet communication DTM                                                              | catalog                     |
|                           | 🗖 🔻 😤 🕸 🧶 🛞 🔅   194 194   🖸   🖳 🎽 🚆 🚟                                                                                                    | Busaddress management       |
|                           | Online available devices Add devices manually                                                                                                    |                             |
|                           | Industrial Ethernet_192.168.1.130 (192.168.1.130/255.255.255.0)                                                                                        | ~                           |
|                           | Device type Online ID IP address Netmask Gateway Ethernet a                                                                                            | address Version Mode        |
|                           | TBEN-52-410L 15000257C5t 152-1681.100 250.255.255.0 0.0.0.0 00007463<br>TBEN-15-PLC-10 1504037/CD 192.168.1.105 255.255.255.0 192.168.1.105 00:07.46.8 | FF:A2:8C V1.4.0.67 PGM_DHCP |
|                           |                                                                                                    |                             |
|                           |                                                                                                    |                             |
|                           |                                                                                                    |                             |
|                           |                                                                                                    |                             |
|                           | Planned devices                                                                                                    |                             |
|                           | Device type Online ID Busaddress Designation ('Tag') Device                                                                                            | ce short name               |
|                           |                                                                                                    |                             |
|                           |                                                                                                    |                             |
| < >                       |                                                                                                    |                             |
| NONAME>                   | Administrator                                                                                                    |                             |

Fig. 111: Firmware update in progress

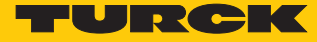

#### 11.1.3 Executing the firmware update via the web server

- Open the web server and log in.
- ▶ Under MAIN → Firmware click the SELECT FIRMWARE FILE button.
- Select the storage location of the file and select file.
- Start the firmware update via the **UPDATE FIRMWARE** button.
- Restart the device after the firmware update has been completed.

| MAIN DOCUMENTATION                                | CLOUD                                                  | LOGOU. |
|---------------------------------------------------|--------------------------------------------------------|--------|
| TBEN-L5-PLC-10                                    | TBEN-L5-PLC-10 - Gateway - Firmware                    |        |
| <ul><li>∫i) Info</li><li>ईें} Parameter</li></ul> | SELECT FIRMWARE FILE                                   |        |
| 🖓 Diagnosis                                       | File TBEN-Lx-PLC-1x 01504037 V1.4.1.0_b72.bin selected |        |
| ي∳ح Status                                        |                                                        |        |
| ダ Event log                                       |                                                        |        |
| Change Password                                   |                                                        |        |
| Firmware                                          |                                                        |        |
| LOCAL I/O                                         |                                                        |        |
| ႏို္င္င် Parameter                                |                                                        |        |
| 🕑 Diagnosis                                       |                                                        |        |
| ⊋ <sup>ل</sup> ح Input                            |                                                        |        |
| പ്പ് Output                                       |                                                        |        |

Fig. 112: Web server - executing the firmware update

# 12 Repair

The device must not be repaired by the user. The device must be decommissioned if it is faulty. Observe our return acceptance conditions when returning the device to Turck.

# 12.1 Returning devices

Returns to Turck can only be accepted if the device has been equipped with a Decontamination declaration enclosed. The decontamination declaration can be downloaded from https://www.turck.de/en/retoure-service-6079.php and must be completely filled in, and affixed securely and weather-proof to the outside of the packaging.

# 13 Technical data

| Technical data                           |                                                                                                    |
|------------------------------------------|----------------------------------------------------------------------------------------------------|
| Power supply                             |                                                                                                    |
| Supply voltage                           | 24 VDC                                                                                                    |
| Permissible range                        | 1830 VDC                                                                                                  |
| Total current                            | Max. 9 A per voltage group<br>V1 + V2 max. 11 A                                                           |
| Operating current                        | < 280 mA                                                                                                  |
| Sensor/actuator supply V <sub>AUX1</sub> | Supply of connectors C0 to C3 from V1,<br>C0 + C1: 2 A per connector,<br>C2 + C3: 4 A for both connectors |
| Sensor/actuator supply $V_{AUX2}$        | Supply of connectors C4 to C7 from V2, 2 A per connector                                                  |
| Potential isolation                      | Galvanic isolation of V1 and V2 voltage groups                                                            |
| Voltage proof                            | Up to 500 VDC V1 and V2 to Ethernet                                                                       |
| Power loss                               | Typical ≤ 5 W                                                                                             |
| System description                       |                                                                                                    |
| Processor                                | ARM Cortex A8, 32 bit, 800 MHz                                                                            |
| Program and data memory                  | 20 MB                                                                                                    |
| Remanent memory                          | 64 kB                                                                                                    |
| Add-on memory                            | $1 \times \text{USB}$ Host port                                                                           |
| Real Time Clock                          | Yes                                                                                                    |
| Operating system                         | Linux                                                                                                    |
| PLC data                                 |                                                                                                    |
| Programming                              | CODESYS V3                                                                                                |
| Released for CODESYS version             |                                                                                                    |
| FW ≥ V1.3.0.0                            | V 3.5.12.10                                                                                               |
| FW ≥ V 1.4.6.0                           | V 3.5.14.20                                                                                               |
| Programming languages                    | IEC 61131-3 (IL, LD, FBD, SFC, ST)                                                                        |
| OPC                                      | yes                                                                                                    |
| OPC UA                                   | Yes                                                                                                    |
| Application tasks                        | 10                                                                                                    |
| Number of POUs                           | 1024                                                                                                    |
| Programming interface                    | Ethernet, USB                                                                                             |
| Cycle time                               | < 1ms for 1000 IL- commands (without I/O cycle)                                                           |
| Input data                               | 8 kB                                                                                                    |
| Output data                              | 8 kB                                                                                                    |
| System data                              |                                                                                                    |
| Transmission rate                        | Ethernet 10 Mbps/100 Mbps                                                                                 |
| Connection technology                    | 2 x M12, 4-pin, D coded                                                                                   |
| Web server                               | default: 192.168.1.254                                                                                    |
| Service interface                        | Ethernet via P1, P2 or Mini USB port                                                                      |
| Modbus TCP Slave                         |                                                                                                    |
| Address assignment                       | Static IP, BOOTP, DHCP                                                                                    |

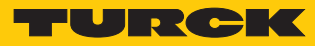

| Technical data                   |                                                                                                    |
|----------------------------------|----------------------------------------------------------------------------------------------------|
| Supported function codes         | FC1, FC2, FC3, FC4, FC5, FC6, FC15, FC16, FC23                                                                                                    |
| Input registers                  | Max. 1024 registers                                                                                                    |
| Input register start address     | 0x0000                                                                                                    |
| Holding Registers                | Max. 1024 registers                                                                                                    |
| Output register start address    | 0x0000                                                                                                    |
| Modbus RTU Slave                 |                                                                                                    |
| Input registers                  | Max. 500 registers                                                                                                    |
| Input register start address     | 0x0000                                                                                                    |
| Holding Registers                | Max. 500 registers                                                                                                    |
| Output register start address    | 0x0000                                                                                                    |
| EtherNet/IP <sup>™</sup> Device  |                                                                                                    |
| Address assignment               | according to EtherNet/IP <sup>™</sup> standard                                                                                                    |
| Number of process data           | Max. 248 words input data, max 246 word output data                                                                                                    |
| PROFINET Device                  |                                                                                                    |
| Address assignment               | DCP                                                                                                    |
| Conformance Class                | B (RT)                                                                                                    |
| MinCycle Time                    | 1 ms                                                                                                    |
| Diagnostics                      | according to PROFINET Alarm Handling                                                                                                    |
| Automatic address setting        | Supported                                                                                                    |
| Topology detection               | Supported                                                                                                    |
| Number of process data           | <ul> <li>Up to firmware version V1.2.1.0: max. 512 byte input data/max. 512 byte output data</li> <li>From firmware version V1.3.0.0: max. 1024 byte input data/max. 1024 byte output data</li> </ul> |
| CAN Device                       |                                                                                                    |
| Baud rate                        | Up to 1 Mbps                                                                                                    |
| Power supply                     | Internal from V1 (no external power supply allowed)                                                                                                    |
| Number of PDOs                   | Max. 512 RxPDOs max. 512 TxPDOs                                                                                                    |
| Modbus TCP Master                |                                                                                                    |
| Max. number of devices           | 64                                                                                                    |
| Min. cycle time                  | 2 ms                                                                                                    |
| Max. number of devices at 2 ms   | 8                                                                                                    |
| EtherNet/IP <sup>™</sup> Scanner |                                                                                                    |
| Input data                       | max. 8 kB                                                                                                    |
| Output data                      | max. 8 kB                                                                                                    |
| Max. number of devices at 10 ms  | 8                                                                                                    |
| PROFINET Controller              |                                                                                                    |
| Max. number of devices           | 64                                                                                                    |
| Min. cycle time                  | 1 ms                                                                                                    |
| Max. number of devices at 1 ms   | 8                                                                                                    |
| Modbus RTU Master                |                                                                                                    |
| Max. number of devices           | 32                                                                                                    |
| Min. cycle time                  | 5 ms                                                                                                    |

| Technical data                 |                                                                           |
|--------------------------------|---------------------------------------------------------------------------|
| Max. number of devices at 5 ms | 8                                                                         |
| CANopen Manager                |                                                                           |
| Input data                     | max. 8 kB                                                                 |
| Output data                    | max. 8 kB                                                                 |
| Max. number of devices         | 127                                                                       |
| SAE J1939 Manager              |                                                                           |
| Input data                     | max. 8 kB                                                                 |
| Output data                    | max. 8 kB                                                                 |
| Max. number of devices         | 254                                                                       |
| Digital inputs                 |                                                                           |
| Number of channels             | 8                                                                         |
| Connection technology          | M12, 5-pole                                                               |
| Input type                     | PNP                                                                       |
| Type of input diagnostics      | Short-circuit diagnostic of sensor supply per connector                   |
| Switching threshold            | EN 61131-2 type 3, PNP                                                    |
| Signal voltage, low level      | < 5 V                                                                     |
| Signal voltage, high level     | > 11 V                                                                    |
| Low level signal current       | <1,5 mA                                                                   |
| High level signal current      | > 2 mA                                                                    |
| Sensor supply                  | 2 A, short-circuit proof, from V2, optionally switchable via process data |
| Potential isolation            | Galvanic isolation to P1/P2                                               |
| Voltage proof                  | Up to 500 VDC (V1 and V2 to Ethernet)                                     |
| Digital outputs                |                                                                           |
| Number of channels             | 8                                                                         |
| Connection technology outputs  | M12, 5-pole, a-coded                                                      |
| Output type                    | PNP                                                                       |
| Type of output diagnostics     | Short-circuit diagnostic per channel                                      |
| Output voltage                 | 24 VDC from V2                                                            |
| Output current per channel     | 2 A, short-circuit proof, max. 4.0 A per connector                        |
| Simultaneity factor            | 0.56                                                                      |
| Load type                      | Ohmic, inductive lamp load                                                |
| Short-circuit protection       | Yes                                                                       |
| Actuator supply                | 2 A, short-circuit proof, from V2, optionally switchable via process data |
| Potential isolation            | Galvanic isolation to P1/P2                                               |
| Voltage proof                  | Up to 500 VDC (V1 and V2 to Ethernet)                                     |
| Standard/Directive conformity  |                                                                           |
| Vibration test                 | According to EN 61131                                                     |
| Shock test                     | According to EN 60068-2-27                                                |
| Drop and topple                | According to IEC 60068-2-31/IEC 60068-2-32                                |
| Electro-magnetic compatibility | According to EN 61131-2                                                   |
| Approvals and certificates     | CE, FCC                                                                   |

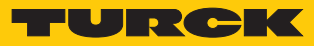

| Technical data                       |                                              |
|--------------------------------------|----------------------------------------------|
| UL cond.                             | cULus LISTED 21 W2, Encl.Type 1 IND.CONT.EQ. |
| General information                  |                                              |
| Dimensions ( $B \times L \times H$ ) | $60.4 \times 230.4 \times 39 \text{ mm}$     |
| Operating temperature                | -40+70 °C                                    |
| Storage temperature                  | -40+85 °C                                    |
| Operating height                     | max. 5000 m                                  |
| Protection class                     | IP65/IP67/IP69K                              |
| MTTF                                 | 80 years acc. to SN 29500 (Ed. 99) 20 °C     |
| Housing material                     | PA6-GF30                                     |
| Housing color                        | Black                                        |
| Material window                      | Lexan                                        |
| Material label                       | Polycarbonate                                |
| Halogen-free                         | Yes                                          |
| Mounting                             | 2 mounting holes, Ø 6,3 mm                   |

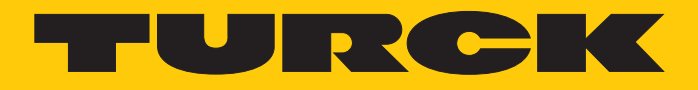

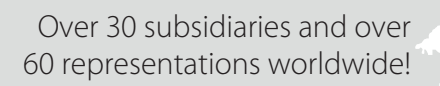

205

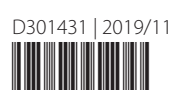

www.turck.com